**Electronic Pattern Sewing Machine Control Panel Instruction Manual** 

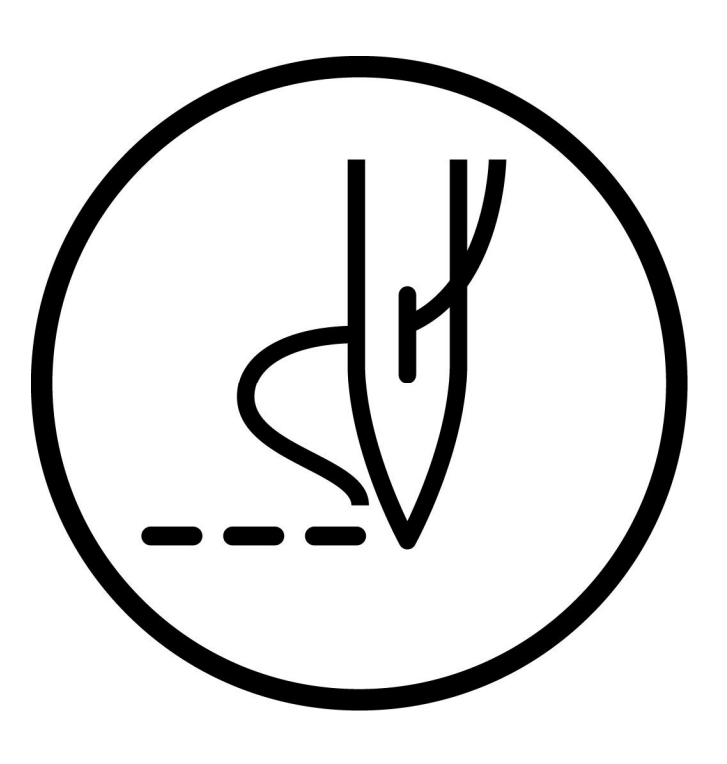

Shenzhen Smarteer Technology Co., Ltd.

## Catalog

| [1] Set up sewing data method                                                        | 3  |
|--------------------------------------------------------------------------------------|----|
| (1) Straight line                                                                    | 3  |
| (2) Input curve                                                                      | 6  |
| (3) Input circle                                                                     | 10 |
| (4) Input curve                                                                      | 11 |
| (5) Input polygon                                                                    | 16 |
| (6) Point input                                                                      |    |
| (7) Input code data                                                                  | 20 |
| (8) Reinforcement (start / end reinforcement)                                        | 24 |
| (9) Reinforcement (overlapping reinforcement)                                        | 26 |
| (10) Multiple seam                                                                   | 28 |
| (11) Offset sewing                                                                   | 30 |
| (12) Zigzag stitching (with overlapping reinforcement)                               | 32 |
| [2] Comprehensive sewing type table                                                  | 35 |
| [3] Call graph function                                                              |    |
| [4] Modify mode                                                                      |    |
| (1) Modify mode function                                                             |    |
| (2) Exit modification mode                                                           | 40 |
| (3) Change to in situ transfer data                                                  | 41 |
| (4) Modify sewing starting position                                                  | 42 |
| (5) Delete a stitch (delete the specified pin count)                                 | 44 |
| (6) Delete a stitch (delete the specified location after all stitching)              | 46 |
| (7) Add a stitch (add a sewing)                                                      | 48 |
| (8) Add a stitch(Add the same sewing)                                                | 50 |
| (9) Modify the sewing position (after the data is connected to the fixed position)   | 52 |
| (10) Modify the sewing position (after the data position is connected to the mobile) | 54 |
| (11) Modify a paragraph (change the front / back data)                               | 56 |
| (12) Modify a paragraph (add new data to the front / back data)                      | 58 |

| (13) Section modification 1 (linear input)                                      | 61    |
|---------------------------------------------------------------------------------|-------|
| (14) Section modification 2(Polygons, arcs, curves)                             | 65    |
| (15) Section modification 3(zigzagsewing input)                                 | 69    |
| (16) Section modification 4(change data)                                        | 71    |
| (17) Modify the needle distance (the number of the specified number of pins)    | 76    |
| (18) To modify the needle distance (all the steps after the specified position) | 78    |
| (19) Modify the needle step speed (all parts after the specified position)      | 80    |
| (20) Modify the needle step speed (all parts after the specified position)      | 82    |
| (21) Modify code data (add code data)                                           | 87    |
| (22) Modify code data (delete code data)                                        | 87    |
| 5 Data transformation model                                                     | 88    |
| (1) Main data conversion mode                                                   | 88    |
| (2) Entry conversion mode                                                       | 89    |
| (3) Exit conversion mode                                                        | 89    |
| (4) Recognized in the image on the screen (conversion mode)                     | 89    |
| (5) Zero correction                                                             | 90    |
| (6) Reinforcement (start / end reinforcement)                                   | 92    |
| (7) Reinforcement (overlapping reinforcement)                                   | 94    |
| (8) Zigzagsewing                                                                | 96    |
| (9) Graphics zoom in and out                                                    | 98    |
| (10) Symmetry (mirror image copy)                                               | . 101 |
| (11) Rotate                                                                     | . 103 |
| (12) Deviation                                                                  | . 105 |
| (13) Multiple                                                                   | . 108 |
|                                                                                 |       |

| Basic               |        |                                                                                                    |
|---------------------|--------|----------------------------------------------------------------------------------------------------|
| Function            | n Key  | Introduce                                                                                            |
| Straight line       |        | Two inputs: the current position (input) and the new input point                                     |
| Arc line[1]-        | -4     | Three point input: an arc is established between the current level (input) and two new input points. |
| Circle[1]-8         | 0      | Three point input: a circle between the current bit (input) and two new input points.                |
| Curve [1]-11        |        | Build a curve across the current bit (already input) and the input point (up to 63 points).          |
| Polygon [1]-16      |        | Connect to the current bit (input) and the input point (up to 63 points) to create a polygon.        |
| <b>Point</b> [1]-20 |        | The input point: once a coil, the distance between the points must be in the 12.7mm.                 |
| Code [1]-23         | B CODE | From the code data table to select and enter the code data.                                          |

#### (1)Straight line

#### **Operating points**

\* Specify linear input (

\* Enter two points (to establish a line between the current bit) and the new input point.

)

[Example] Will create the following types of graphics data. Operational details

1. Enter the transfer data to a point

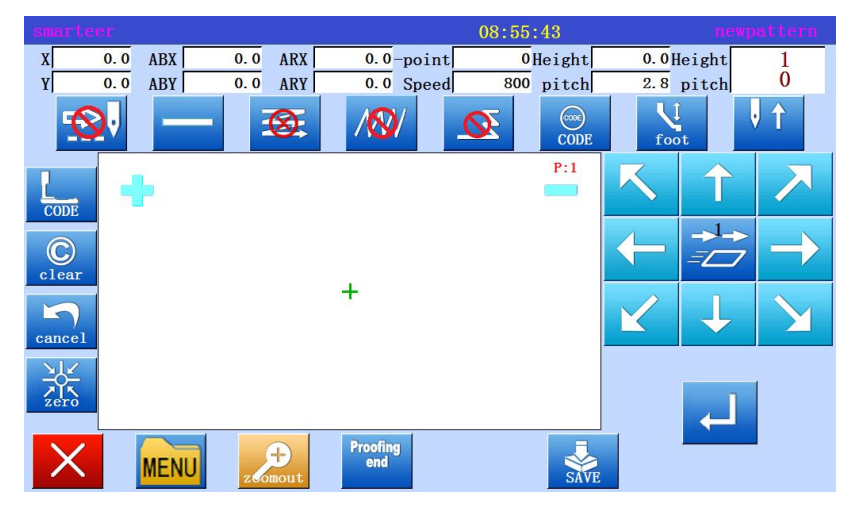

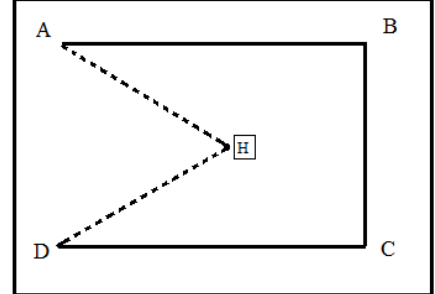

\* According to the standard screen

and in the data set

on the input screen finish different

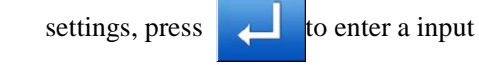

interface..

\* Press the arrow key to open the seam point (if the origin of the opening, press

the air to the

state, press 🔶

to open the seam point.

\* Press the arrow keys to move to a point.₀

#### 2. Set the transfer data to A points

| smarteer |      |              |                 | 08:55:43  | newp                    | attern        |
|----------|------|--------------|-----------------|-----------|-------------------------|---------------|
| X 0.0    | ABX  | 0.0 ARX      | 0.0-point       | 0Height   | 0.0Height               | 1             |
| Y 0.0    | ABY  | 0.0 ARY      | 0.0 Speed       | 800 pitch | 2.8 pitch               | 0             |
|          |      | 8            | /🐼/             |           | foot                    | 1             |
| CODE     | E.   |              |                 | P:1       | K 1                     | $\mathbf{R}$  |
| C        |      |              |                 |           |                         | $\rightarrow$ |
| cancel   |      |              | +               |           | $\checkmark \downarrow$ |               |
|          |      |              |                 |           | L.                      | 1             |
| X        | MENU | +<br>zeomout | Proofing<br>end | SAVE      |                         | 1             |

\* Confirm the amount of movement

| [Example]X: -0030.5 Y: +0000.0            |
|-------------------------------------------|
| * Press L to set the data                 |
| (Establish data transfer data to A point) |
| <ul> <li>Removal of movement</li> </ul>   |
| X: -0000.0 Y: +0000.0                     |
| * Air feed into " 🔯 "                     |

#### **3**、 Enter the B point of sewing

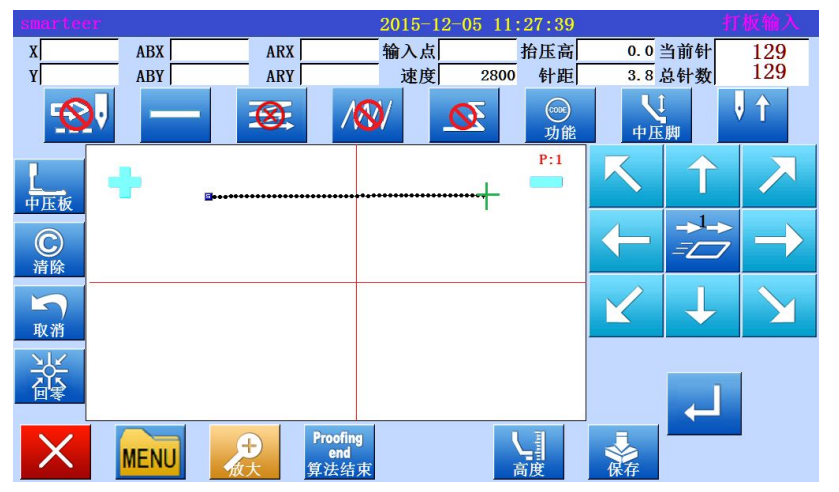

- \* Press the arrow keys to move to the B point.
- \* Press to set data.
- \* Linear sewing data set up to B point.

#### 4. Input sewing from C point to D point

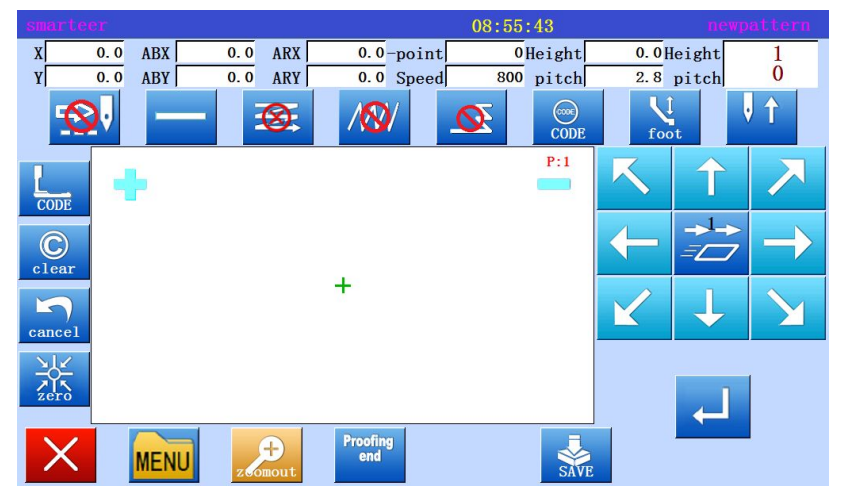

- \* Press the arrow keys to move to the C point.
- \*Press to set data.

\* Linear sewing data set up to C point.

\* Press the arrow keys to move to the D point.

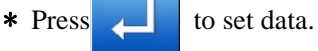

\* Linear sewing data set up to D point.

#### 5. Confirm sewing data, add cut line

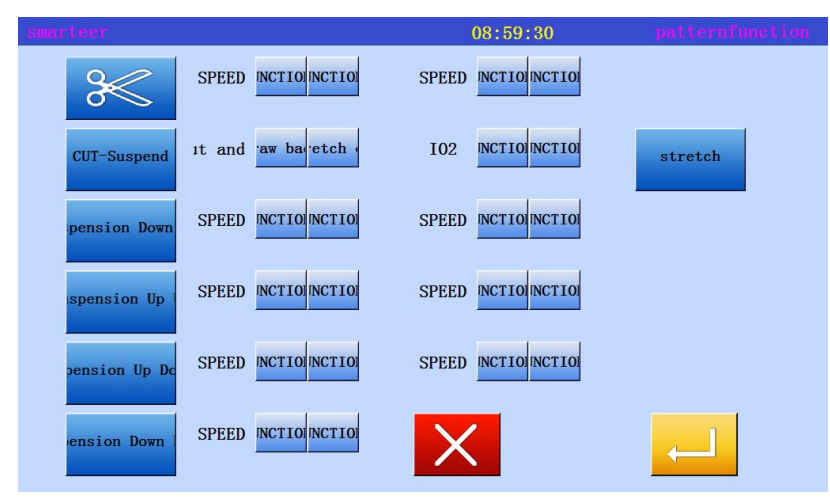

\* Need to cut the line, press the

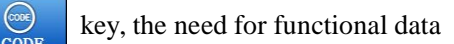

can be selected in this interface to confirm its function.

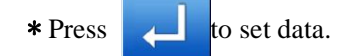

#### **6**、Enter the return / end code

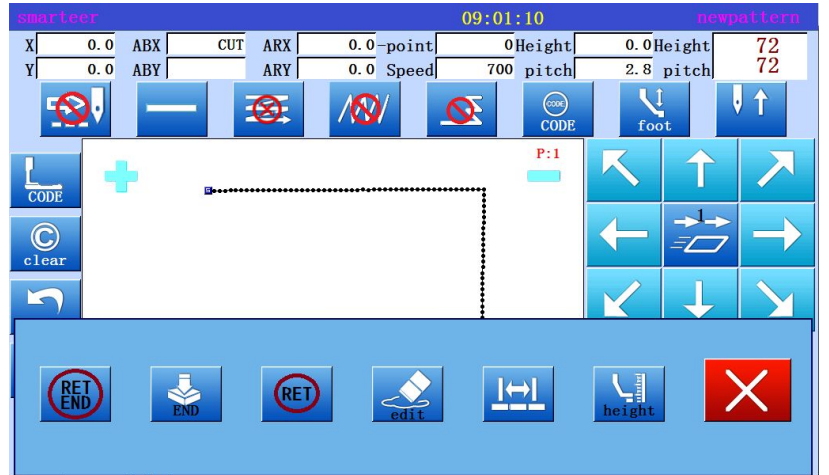

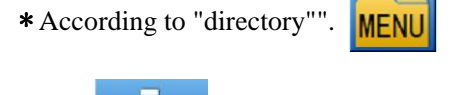

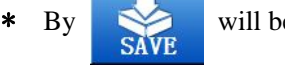

will be built to the

original data and the end of the transfer of the code.

\* There will be some tips that are returned to the original position.

\* There will be a message indicating that the data is being set up, and then the standard exception is re established.

#### 7、Confirm save

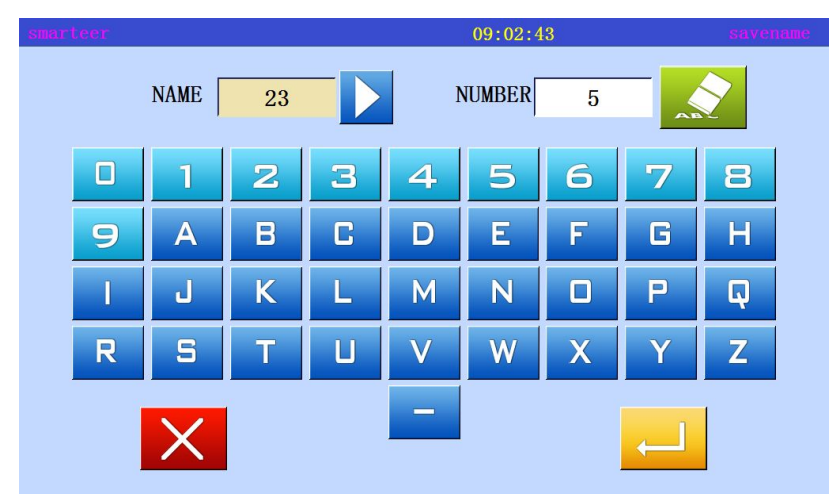

\* Confirm that the data is correct, store the data. Reference [5] to read, write and delete data (disk) And [6] to read, write and delete data (memory).

#### 8、 Confirm the data

| smarteer |      |       |        | 09:04:20 |              |         | produce                                    |
|----------|------|-------|--------|----------|--------------|---------|--------------------------------------------|
| 800      | NAME |       | NUMBER | 1        |              |         | Pro-Count                                  |
| нісн     | 3-   |       |        |          | ₩:120<br>H:6 | 1<br>72 | 0<br>CL<br>Pow-Count<br>0<br>S-Counts<br>0 |
| Low      | 8-   | ••••• | ••••   |          |              |         | inetensio                                  |
|          | EDIT |       |        |          | V.           | 袾       | υ                                          |

\* Confirm the data, press the shift key

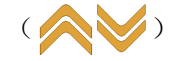

The movement of the sewing machine will be confirmed. (even if the data entry is not completed, if the last data entry is set up, the data is set up, it will also confirm the motion).

#### (2) Input curve

#### Input points

- \* Specified arc input
- \* Enter three points (create an arc, pass through the current position (already entered), and two new input points.

[example] will create the following types of schema data. Select "write from directory".

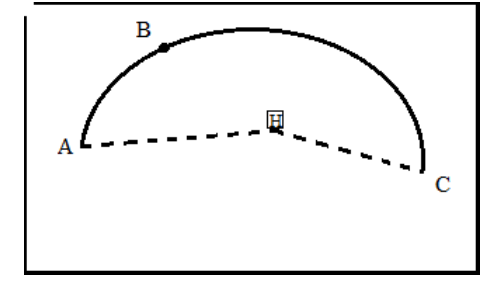

#### **Operational details**

#### 1. Enter the transfer data to the A point

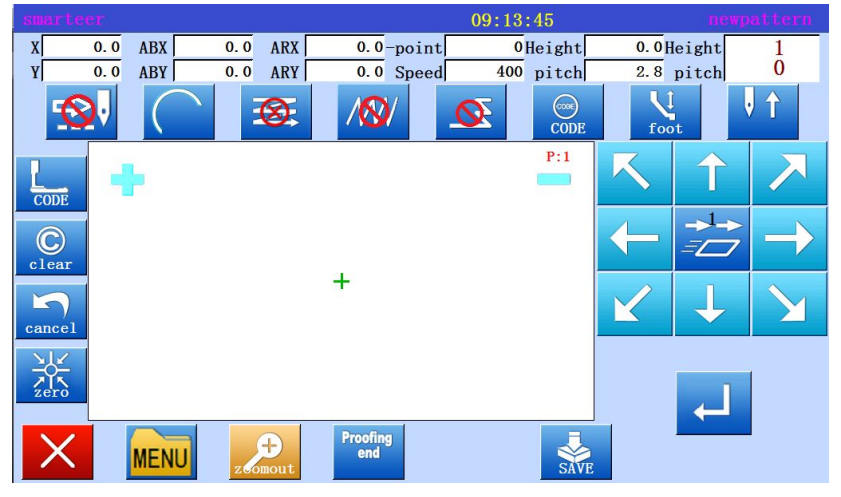

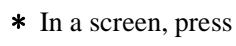

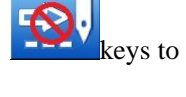

point (to the A point).

Transfer data set to A point

\* Can confirm the number of sports.

\* Press  $\checkmark$  to set the data.

\* Transfer data to A point.

#### 2、Change input method

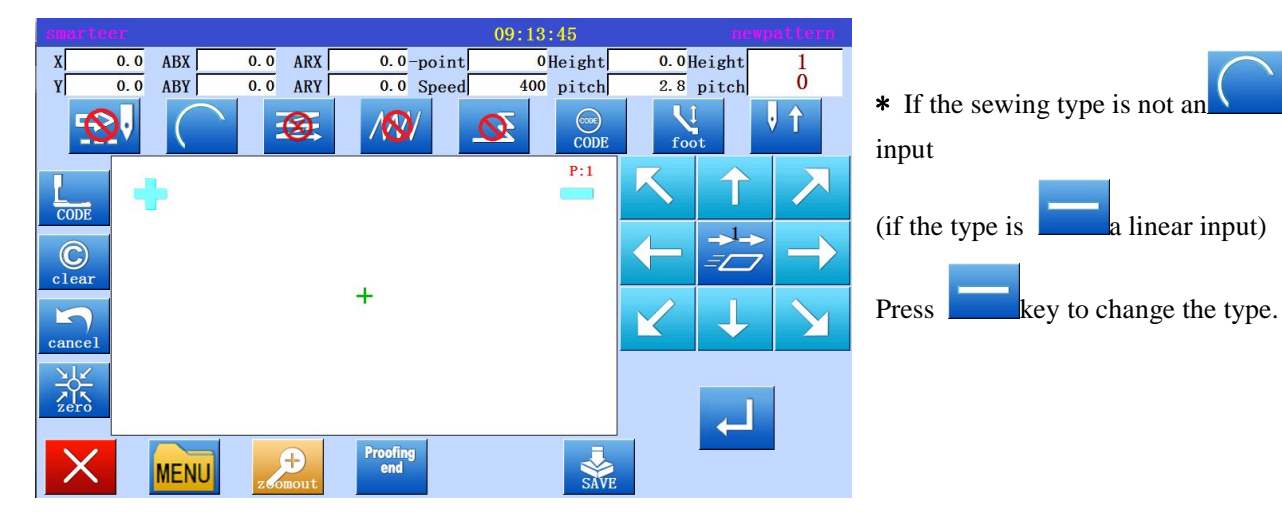

#### 3、Specified arc input

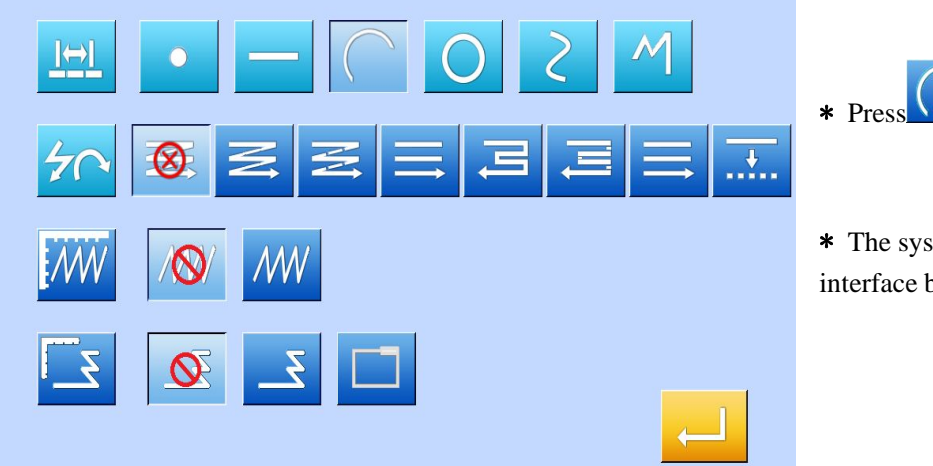

- \* Press, 。
- \* The system will return to the input interface board.

arc

4、设定 B 点和 C 点

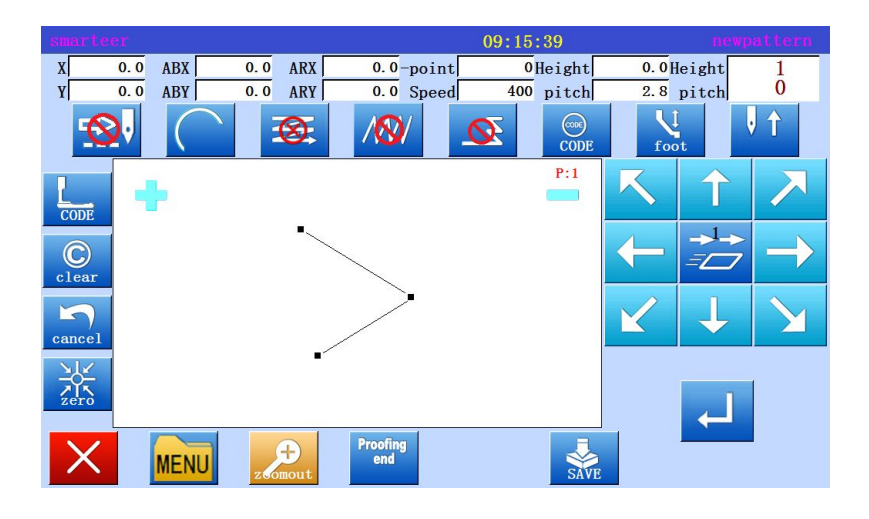

- Press the arrow keys to move to the B point.
  - \* Confirm the number of moves.

\*Press key to determine the B point.

\* Press the arrow keys to move to the C point.

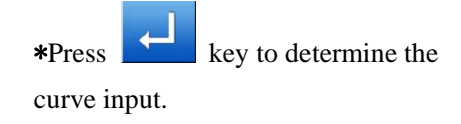

#### **5**、Create arc input data

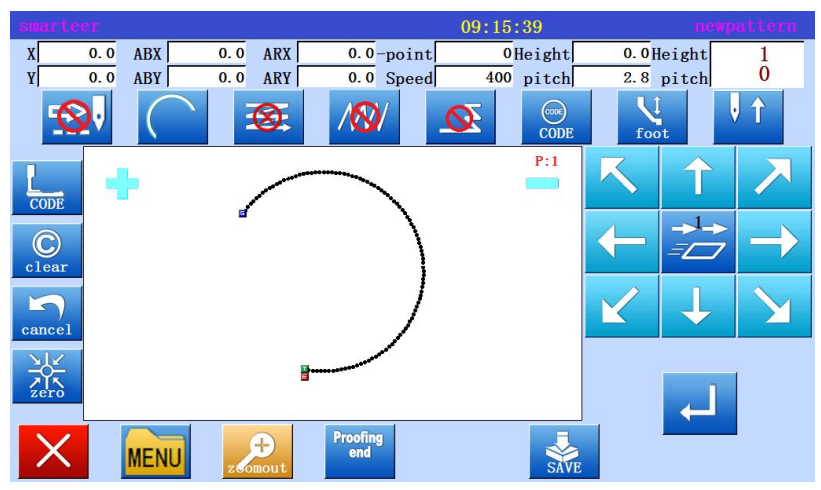

#### 6、View pattern

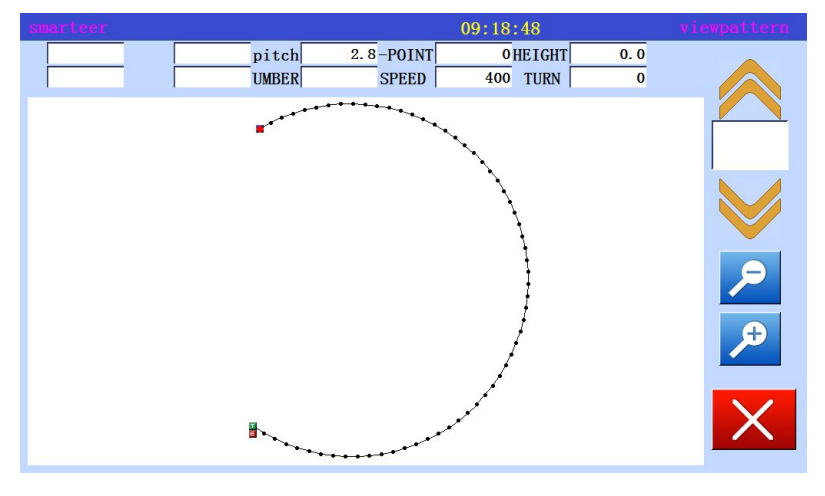

#### \* Need to cut line, press

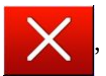

return to the C point, the data into the screen.

\* Press W to set up the input data,

(will set up an arc)

\* There will be a message indicating that the data is being set up.

\* Confirm the data, press the shift key

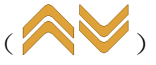

This will confirm the movement of sewing machines. (if the data is not completed, if the data is entered on a set, the same can be confirmed).

\* If confirmed data are correct. Save data.

\* If you have to modify the data,

Press, back to the new pattern interface.

#### 7. Enter the return / end code

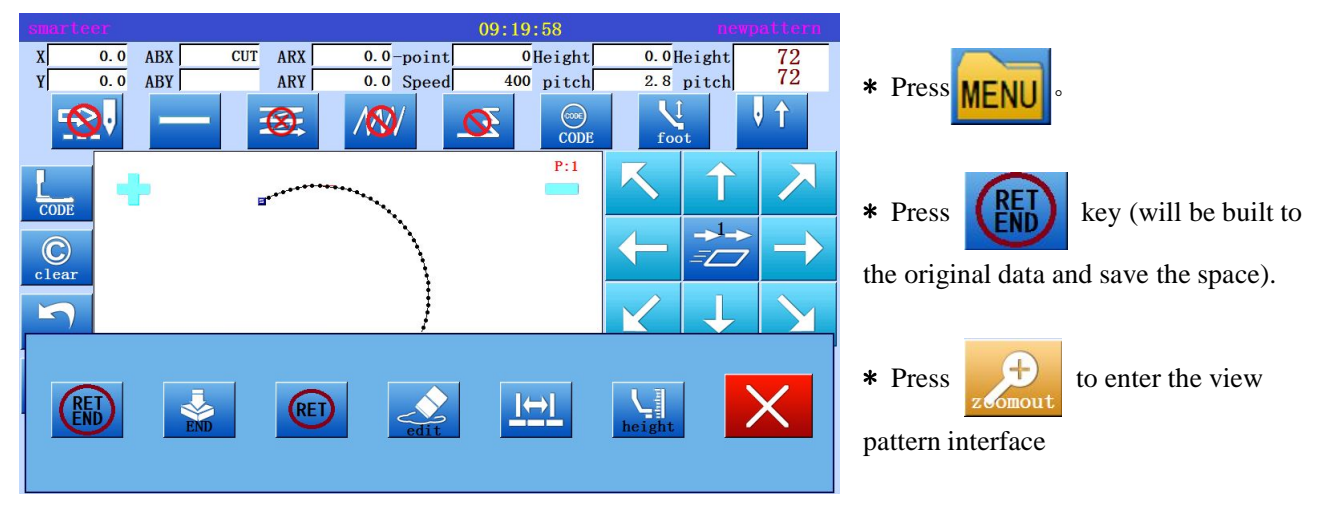

Memo A interface to display the current input "arc" or "Circular" image button.

#### (3) Input circle

#### **Operating points**

\* Specify a circle input.

\* Enter the three point (create a circle, pass through the current position (has entered), and two new input points.

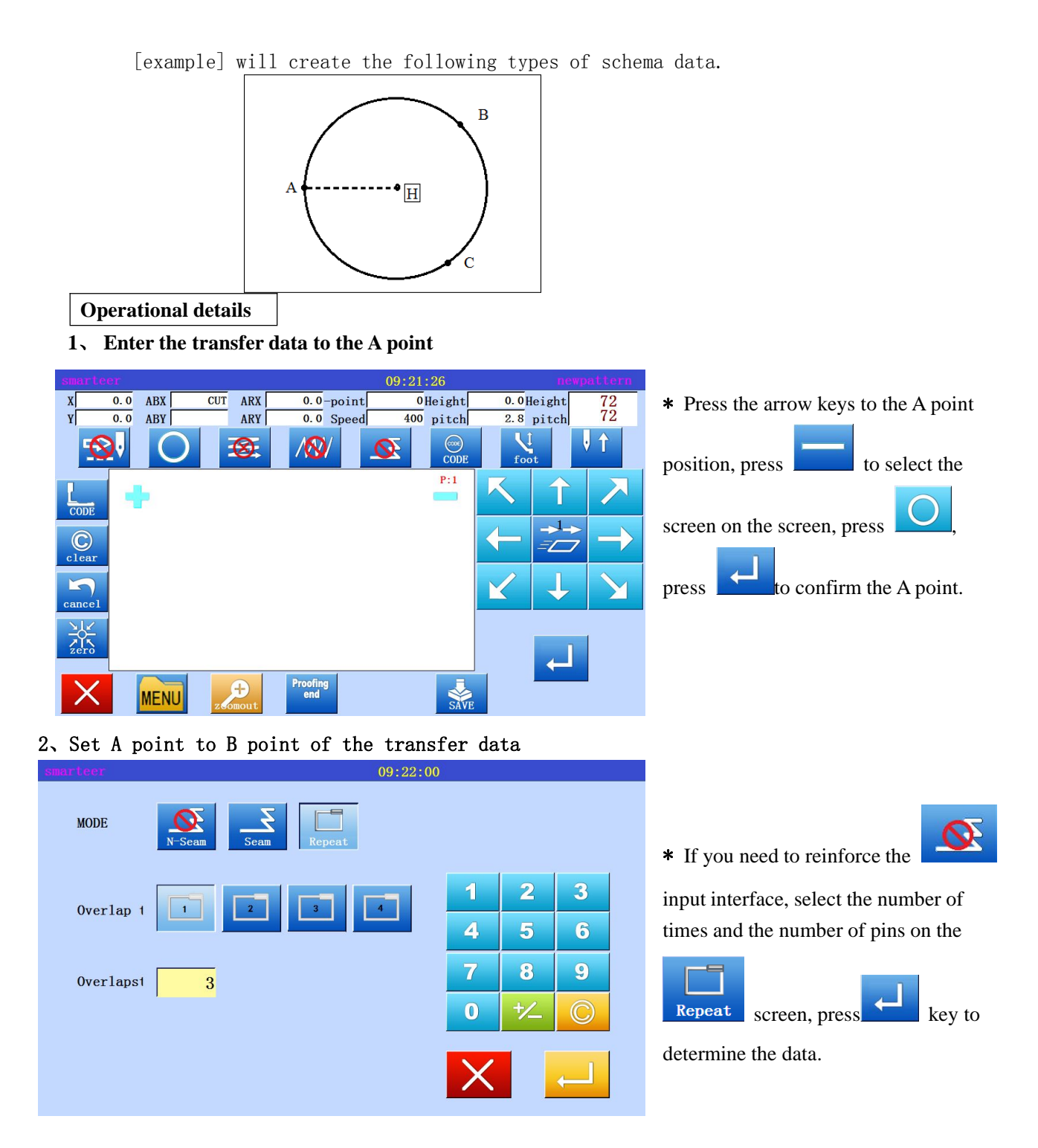

| and the second second second second second second second second second second second second second second second |             |               |               |              |        |
|----------------------------------------------------------------------------------------------------|-------------|---------------|---------------|--------------|--------|
| smarteer                                                                                                    |             | 09:22:        | 43            | newpattern   |        |
| X 0.0 ABX                                                                                                    | CUT ARX 0   | .0-point 0H   | leight 0.0Hei | ght 72       |        |
| Y 0.0 ABY                                                                                                    | ARY 0       | . 0 Speed 400 | pitch 2.8 pi  | tch 72       |        |
|                                                                                                    | <u> 8</u> / | <u>Ø</u>      | CODE foot     | V T          | * Pres |
| CODE                                                                                                    |             |               | P:1           | 1 🗡          | point, |
| C                                                                                                    | /           |               |               |              | Press  |
| cancel                                                                                                    |             |               |               | $\downarrow$ |        |
| Zero                                                                                                    |             |               |               | Ļ            |        |
| X MENU                                                                                                    | Proc<br>e   | ofing<br>nd   | SAVE          |              |        |

3. Set A point to B point of the transfer data

\* Press the arrow keys to move to the B point,

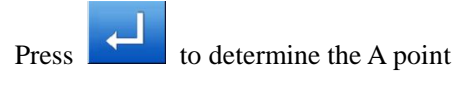

4. Set B point to C point

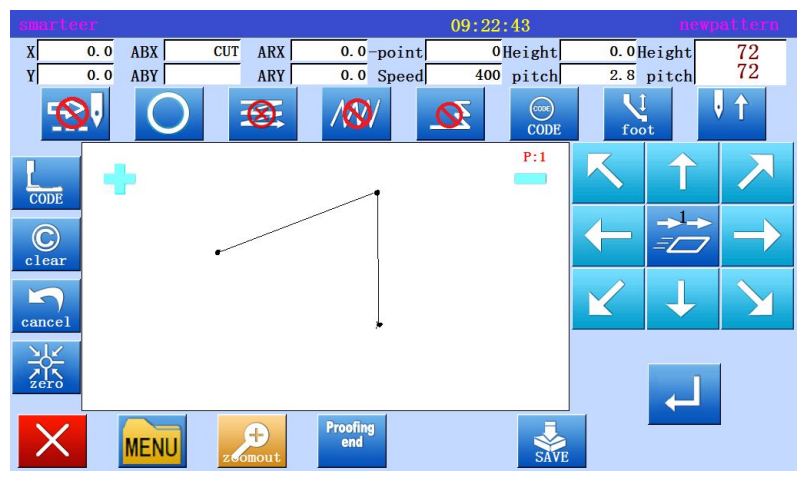

\* Press the arrow keys to move to the C point,

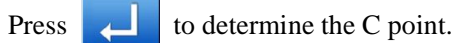

5. Create circle input data

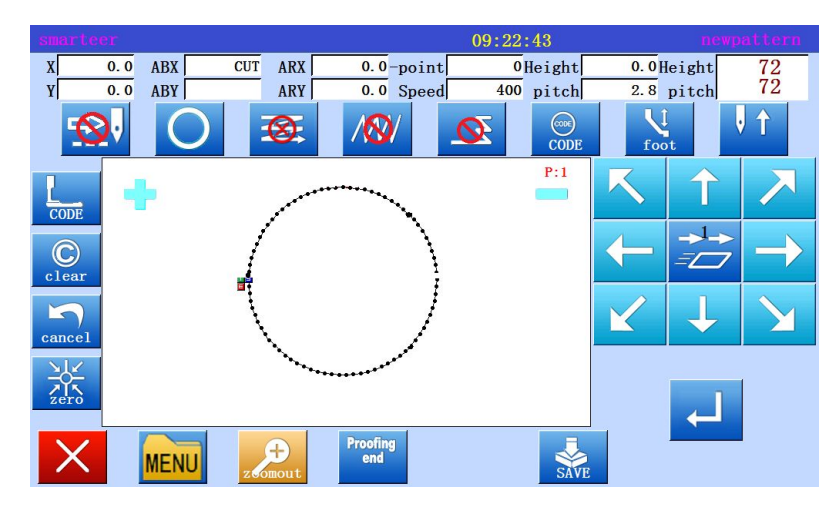

\* Confirmation message "set up a circle".

\* If the input highlights after the

will produce AB two points for the diameter of the circle.

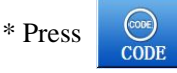

key to select the cut line.

Proofing end

#### 6. Complete circle input

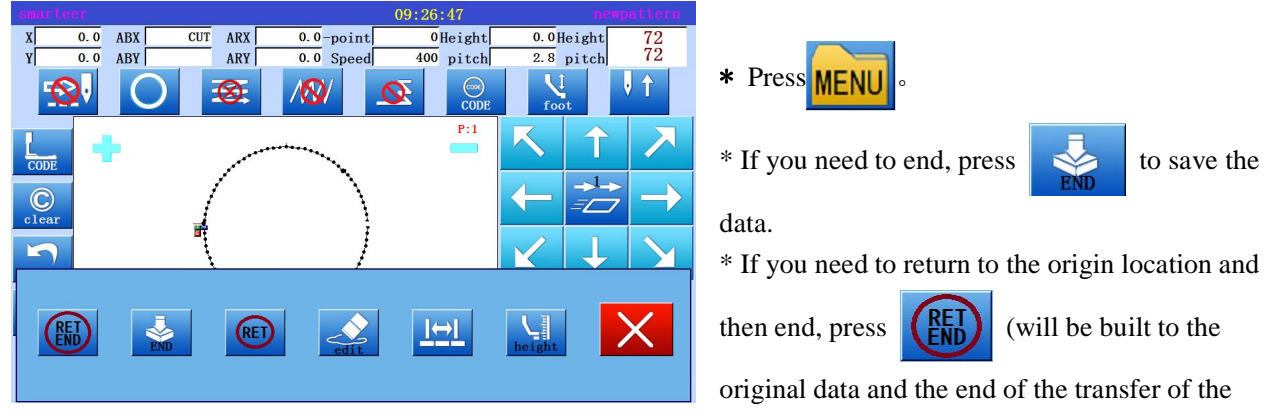

code).

#### 7、 Confirm save data

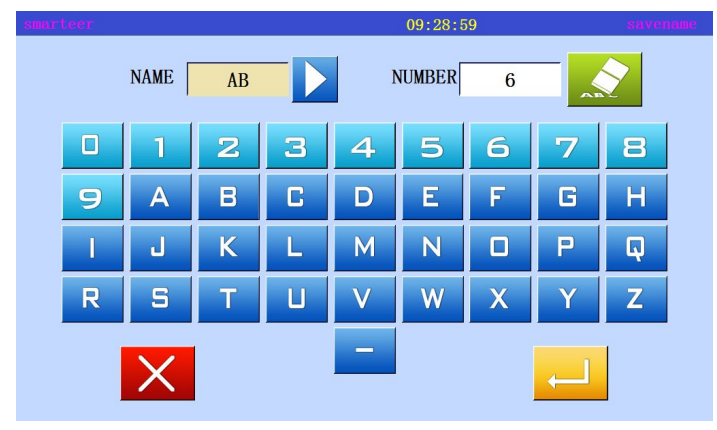

\* Will appear to save the prompt, according to the pattern to fill in the number informationWill appear to save the prompt, according to the pattern to fill in the number information.

#### (4) Input curve

#### **Operating points**

\* Specified curve input

\* Can be entered as many as 64 points (set up a curve, through the current position and the point of entry)

In the corner inserted under a corner symbol, continuous output curve.[example] will create the following types of schema data.

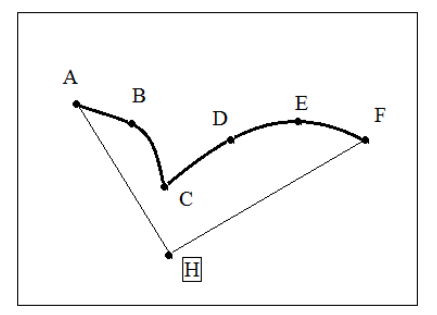

A corner symbol is set at C point.

Setting pin distance 3.0mm-10.0mm.

#### **Operational details**

1. Enter the transfer data to the A point

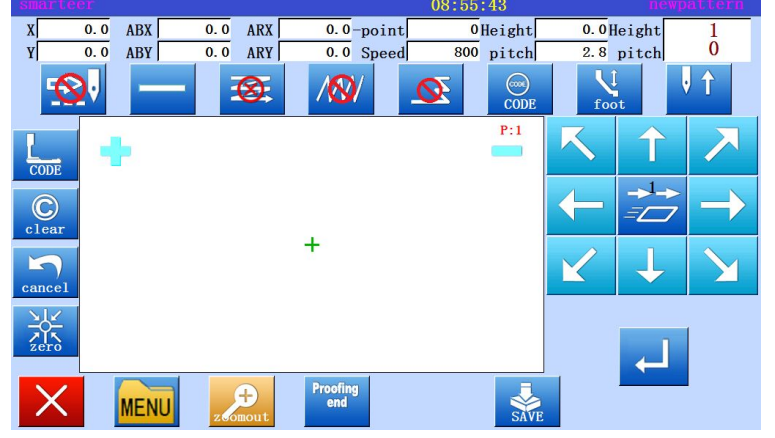

\* Press the arrow to move to the A point.

\* Check the code even to "move"". If you set the code to be different, press the set code to "move" ".

\* Position to determine, press

2. Specified curve input

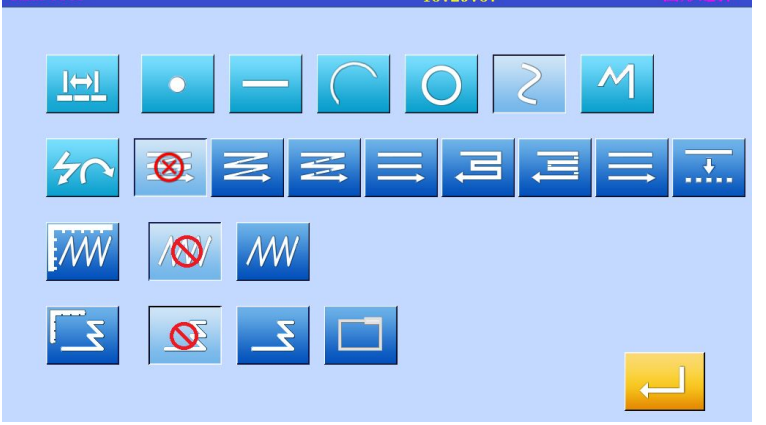

\* Changing sewing type to "curve input", press line setting key.

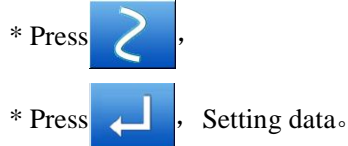

\* The system will return to the interface board.

3、Set B point

| smartee    |          |                |                        | 09:33:33             |                    | newpattern     |
|------------|----------|----------------|------------------------|----------------------|--------------------|----------------|
| X O<br>Y O | 0. 0 ABX | CUT ARX<br>ARY | 0.0-point<br>0.0 Speed | 0Height<br>400 pitch | 0.0Heig<br>2.8 pit | ht 72<br>ch 72 |
|            | 5        | 8              | /182/                  |                      | foot               | 1              |
| CODE       | +        |                |                        | P:1                  | K                  | 1 🗡            |
| C<br>clear | ~        | /              |                        |                      | ← 🗄                |                |
| cancel     |          |                |                        |                      | $\mathbf{k}$       | r Z            |
|            |          |                |                        |                      |                    |                |
| X          | MENU     | zomout         | Proofing<br>end        | SAVE                 |                    |                |

\* Press direction key to move to B.

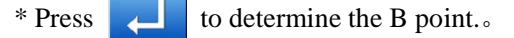

#### 4、Set C point

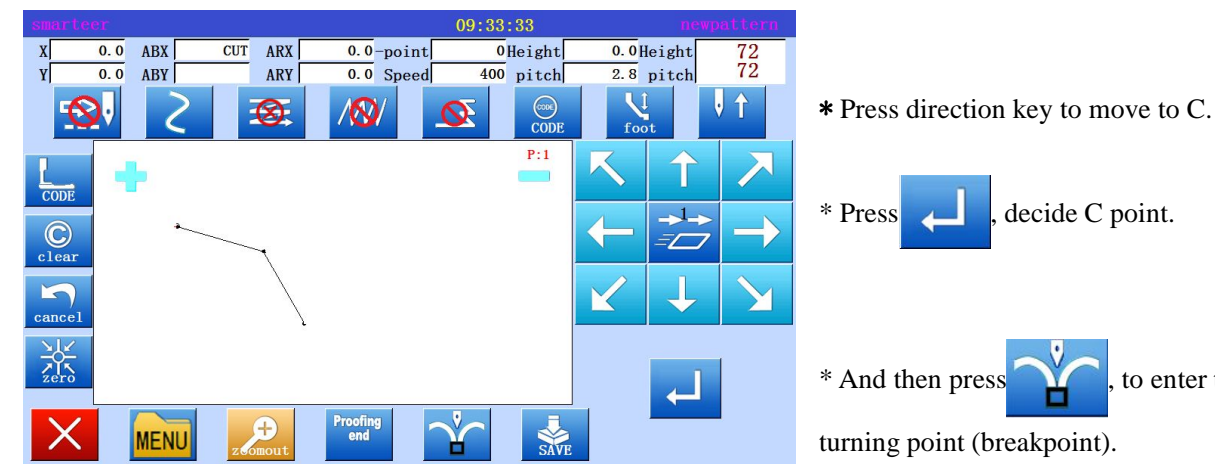

5. Insert point delimiter

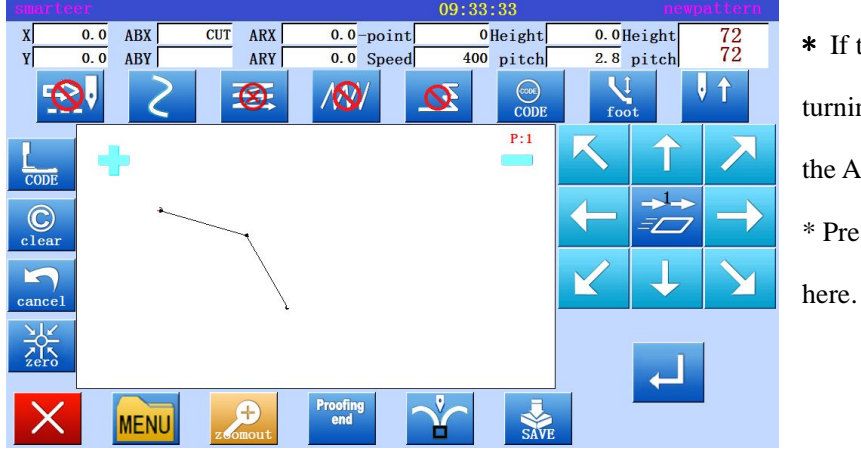

\* If the data is not generated, the C point Proofing end turning point press key to generate the A to C curve data. \* Press the turning point will be set

to enter the

6. Set D point, E point and F point, set the curve input.

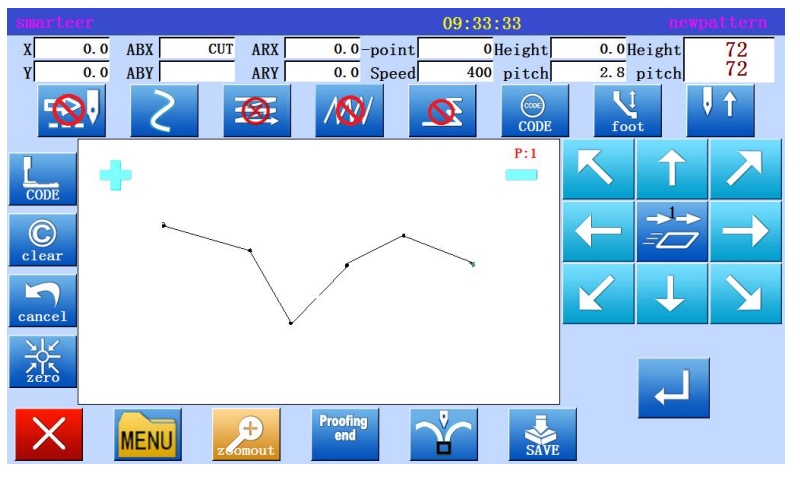

- \* Press the arrow keys to move to the D point.
- \* Press decide D point.

\* Press the arrow key again and move to the E point.

\* Press , decide E point.

\* Press the arrow keys to move to the F point.

- \* Press decide E point.
- \* Complete all point data

#### 7、Build curve

| smarteer |       |   | 16      |                 |       | 09:33 | 3:33    |              | newr   | oattern           |
|----------|-------|---|---------|-----------------|-------|-------|---------|--------------|--------|-------------------|
| X 0.     | 0 ABX | C | UT ARX  | 0.0             | point | (     | Height  | 0.0          | leight | 72                |
| Y 0.     | 0 ABY |   | ARY     | 0.0             | Speed | 400   | ) pitch | 2.8          | pitch  | 72                |
| <b>1</b> |       | 2 | 8       | /🚫              |       | Ø     | CODE    | for          | ot     | <b>↓↑</b>         |
| CODE     | ÷     |   |         |                 |       |       | P:1     | K            | Î      | $\mathbf{R}$      |
| C        |       |   |         | /               | ****  |       |         | <b>←</b>     | →<br>= | $\rightarrow$     |
| cancel   |       |   |         |                 |       | 3     |         | $\mathbf{k}$ | Ţ      | $\mathbf{\Sigma}$ |
|          |       |   |         |                 |       |       |         |              |        | 1                 |
| X        | MEN   | U | 2 omout | Proofing<br>end |       | Ý     | SAVE    |              |        |                   |

\* At the end of the acquisition point, the direct press read key to generate the C to F curve data. \* If you do not need to cut the line, save the data directly by key, choose to

save the data.

8. Complete the establishment of curve input

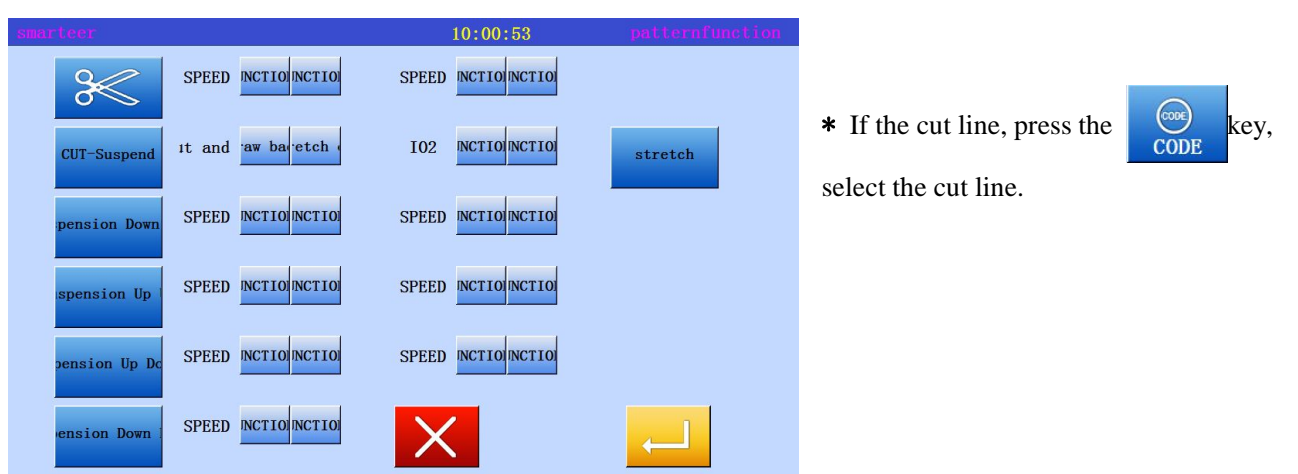

9. Enter a return / end mode

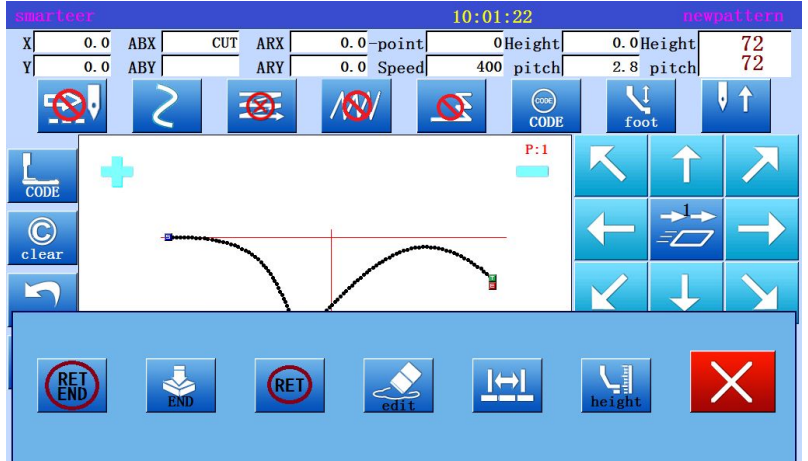

\* Press (will be built to the

transfer of data in situ data and the end of the code).

\* There will be a preservation of information, indicating that the data is being built, and then re emergence of the storage interface.

#### 10、Validation data

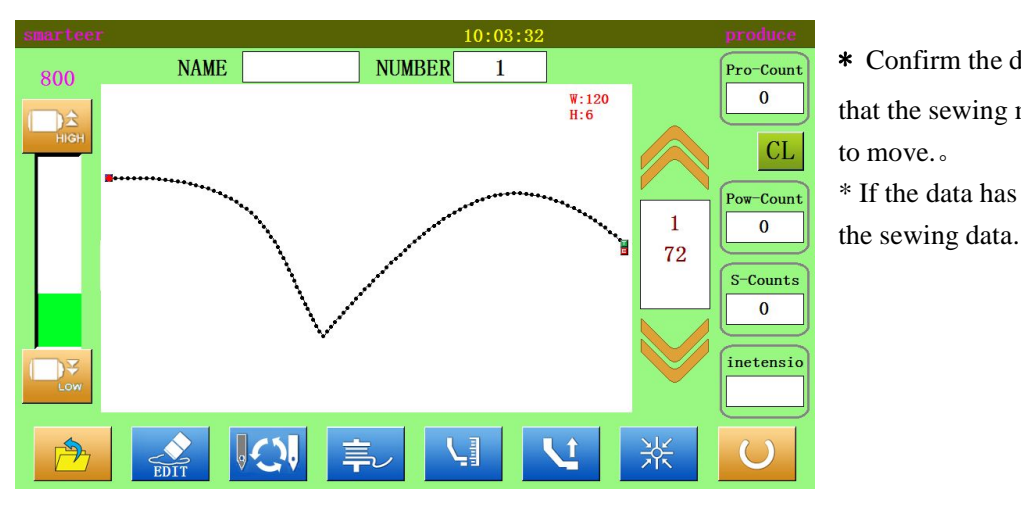

Confirm the data, press , so
that the sewing machine can be confirmed to move...
\* If the data has to be modified, modify

#### Be careful

If the distance between the starting point and the end point of the curve is less than 0.5mm, the pattern is regarded as the "closed pattern", and the starting point and the end point will be automatically set to the same value.

#### Input curve warning

1. Such as the following shape data, you can continue to curve input, through the elbow is pointed in the place to choose a corner point.

(this can also be applied to non persistent points, such as offset sewing, multi-layer sewing, and reverse stitching).

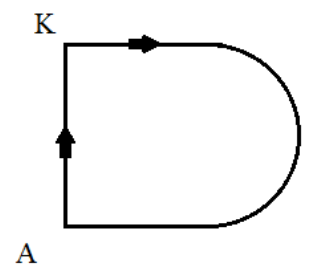

2. When setting up a curve to enter data, a highly accurate data is established by entering a number of points on the curve. So, although the trouble spot, as much as possible to enter a number of points.

Example 1 enter a point that is close to a circle or curve, as shown in figure, enter 5 points or more in 90 degrees.

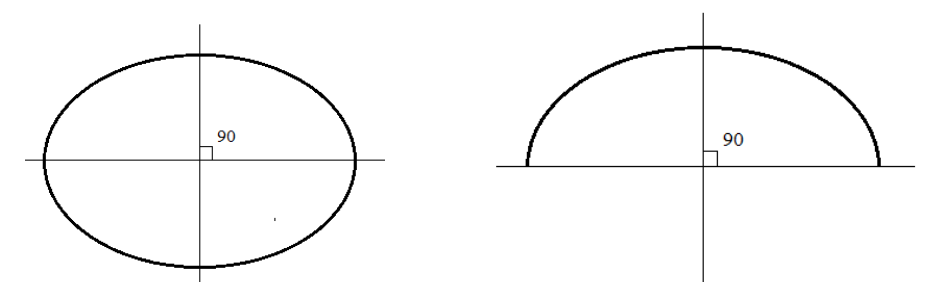

Example 2 as shown below, when the curve changes from a slow to sudden (a little bit straight up), enter as many points as possible.

#### (5) Input polygon

**Operational details** 

 $\sim$ 

\* Specify multiple input
\* Can be entered as many as 127 points (create a polygon, connect the current position and

the input point)

[example] will create the following types of pattern data.

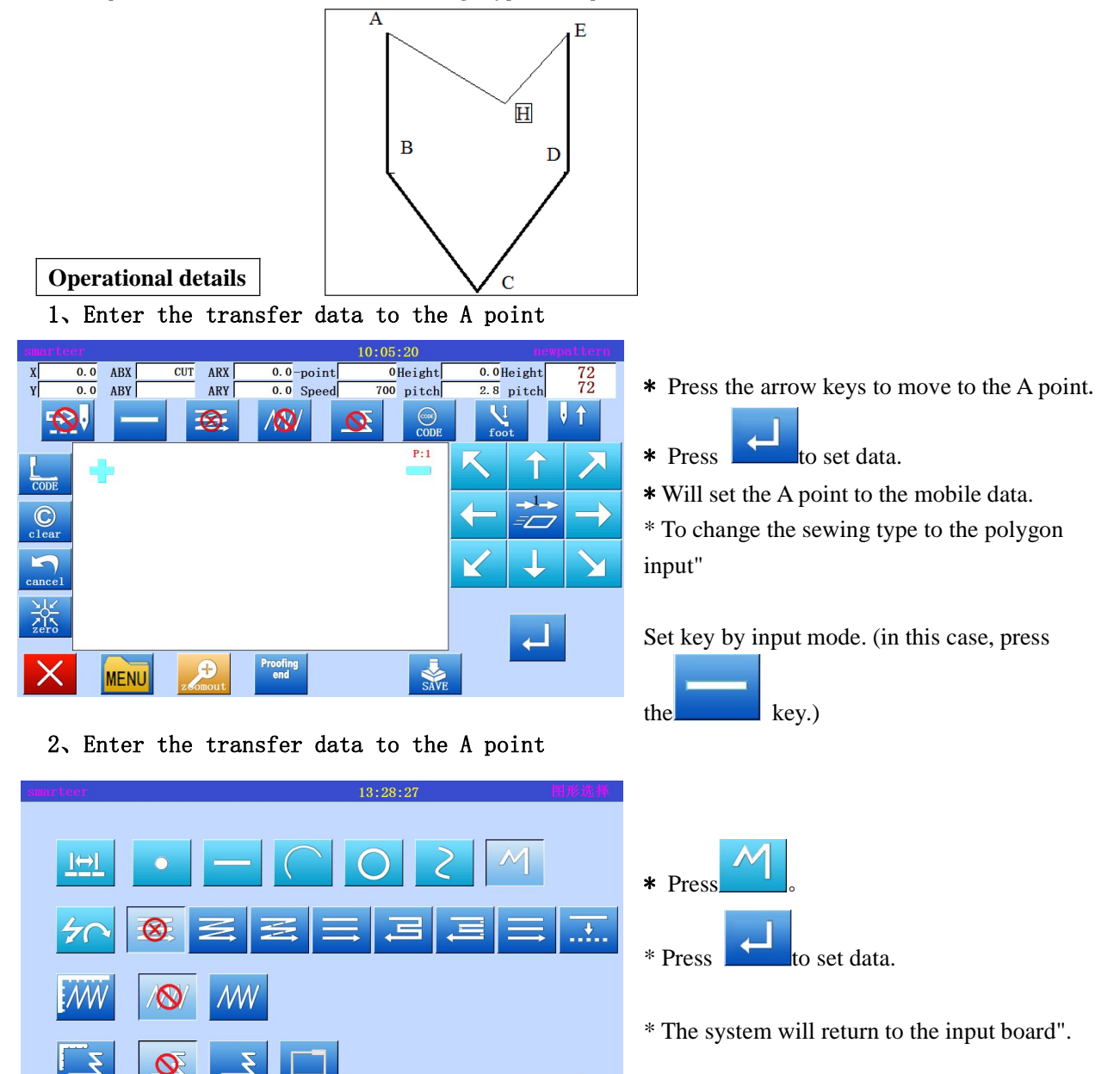

#### 3. Set B point, C point, D point, E point

| smart    |          |      |         |                 | 10:11:54 |                           |               |
|----------|----------|------|---------|-----------------|----------|---------------------------|---------------|
| X        | 0.0      | ABX  | CUT ARX | 0.0-point       | 0Height  | 0.0 Height                | 72<br>72      |
|          | <u>S</u> | M    |         |                 |          | foot                      | V ↑           |
| CODE     |          | Þ    | ţ       | 1               | P:1      | K ↑                       | $\mathbf{X}$  |
|          |          |      |         |                 |          |                           | $\rightarrow$ |
| cance    | 1        |      |         |                 |          | $\checkmark$ $\downarrow$ |               |
|          |          |      |         | $\searrow$      |          | L.                        |               |
| $\times$ |          | MENU | zeomout | Proofing<br>end | SAVE     |                           | -             |

- \* Press the arrow keys to move to the B point.
- \* Press, determine the B point.
- \* Press the arrow keys to move to the C point.
  - Press, determine the C point.
- \* Press the arrow keys to move to the D point.
- \* Press, determine the D point.
- \* Press the arrow keys to move to the E point.
- \* Press, determine the E point.
- \* After the completion of all points to enter

the data, press again, the establishment of data.

\* Will appear the data to establish the confirmation information "to produce the line segment information".

\* Press, to return to the last point of the input screen.

input sereen.

\*

\* press, start building polygon input data..

\* There will be a message indicating that the data is being set up.

\* Will appear the data to establish the confirmation information "to produce the line segment information".

\* Press, to return to the last point of the input screen.

- \* Press, start building polygon input data.
- \* There will be a message indicating that the data is being set up.
- \* press "directory" key.

4. Create polygon input

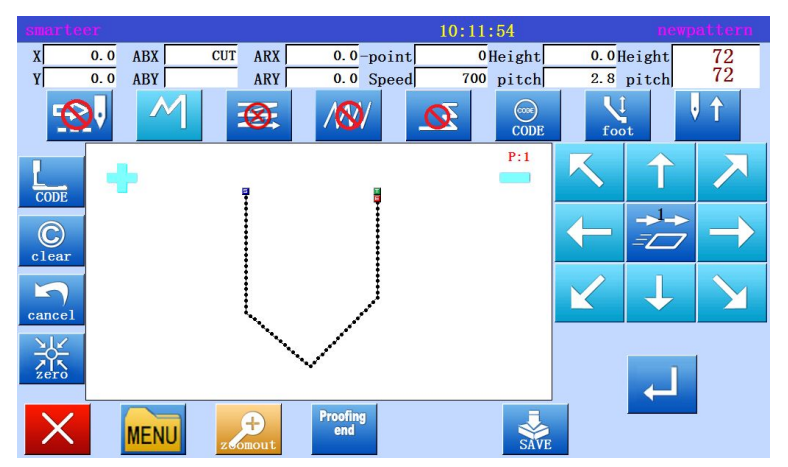

#### (6) Point input

#### **Operating points**

[example] will create the following types of pattern data.

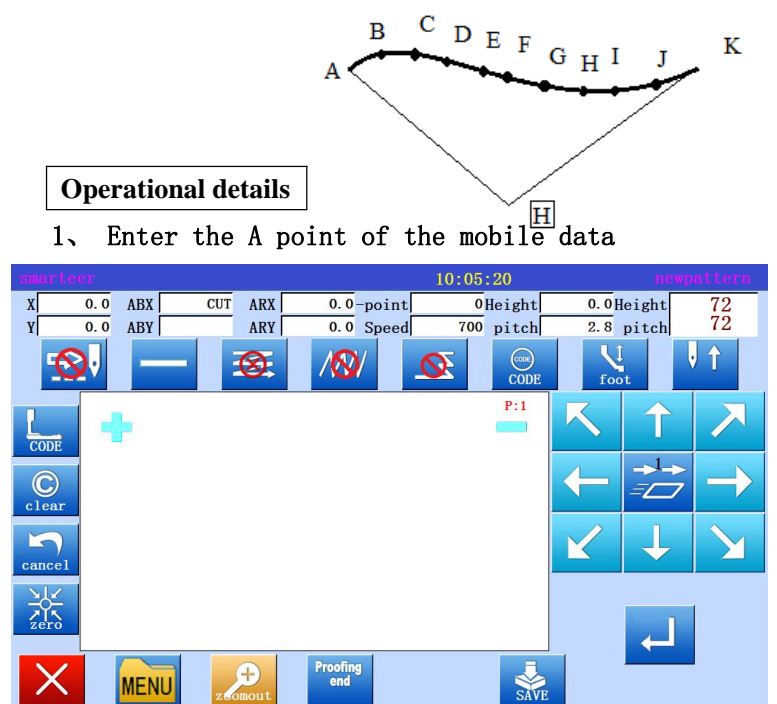

2. Set mobile data to A point

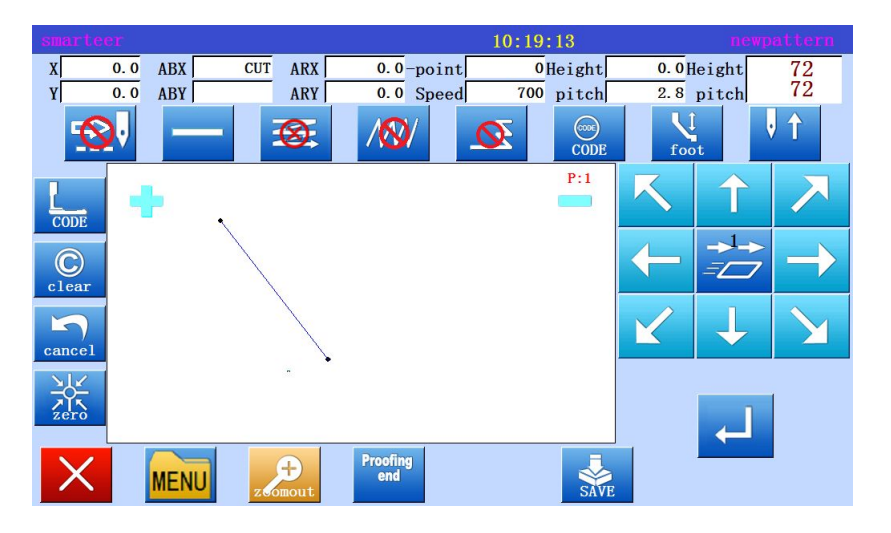

\* Press (on "standard screen"). After making a variety of different settings on the data set input screen, will open the direction of the key screen".

\* Check code is set to "transfer"". If you set the different code,

press, and set the code to "move"".,

- \* Press the arrow keys to move the A point.
- \* Mobile number can be confirmed.

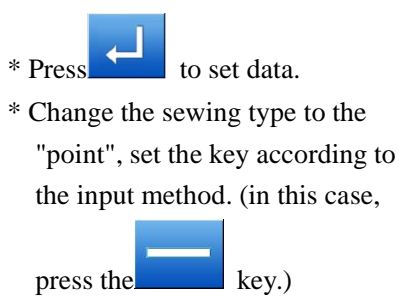

3. Specify point input

| smarteer   | 13:44:41  | 图形选择     |
|------------|-----------|----------|
| <u> ⇔ </u> |           | 1        |
| 50         | E E E B B | <b>≡</b> |
| <b>NW</b>  |           |          |
| Ξ          |           | <u> </u> |

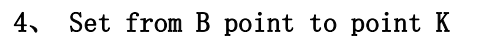

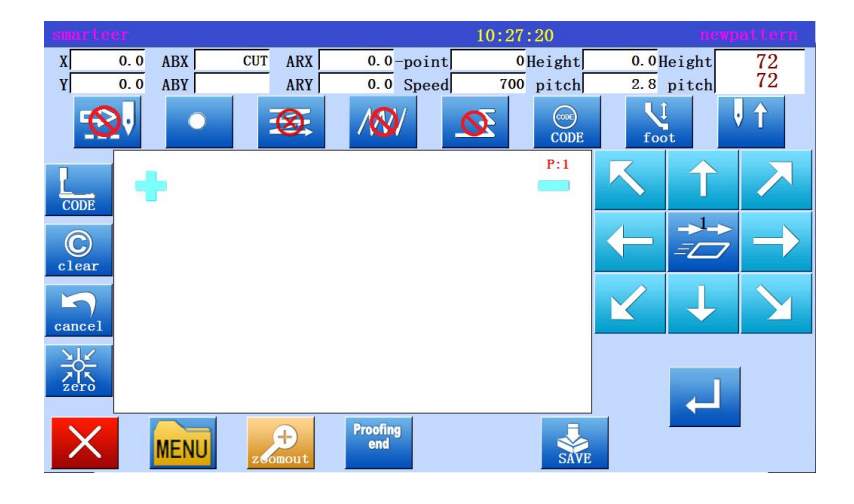

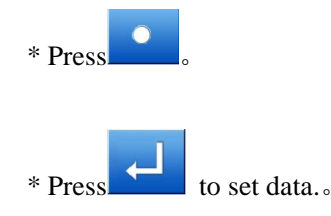

\* The system will return to the arrow input screen".

- \* Press the arrow keys to move to the B point.
- \* Press the arrow keys to move to the

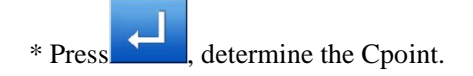

 \* will re appear "direction key screen", so press the arrow keys to move to the D point in the same way, to the point of K.

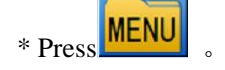

Cpoint.

# (7) Input code data Operating points

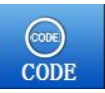

- \* Specify code data entry
- \* From the code data table to select and enter the code data.
- [example] will create the following types of pattern data.

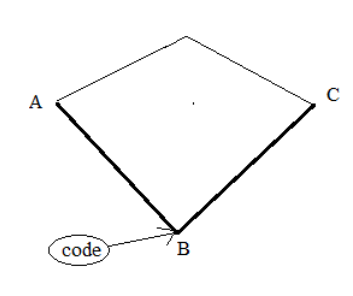

\* Input the "machine needle upper pause" code in the B point between A-B point line and B-C point line.

#### Memo

When you enter a straight line, circle, arc, or polygon, you cannot insert code data. If you want to enter, add the code data with a modified pattern (as shown in the example, the input line is possible.)

Operational details

1. Enter a straight line from the A point to the B point.

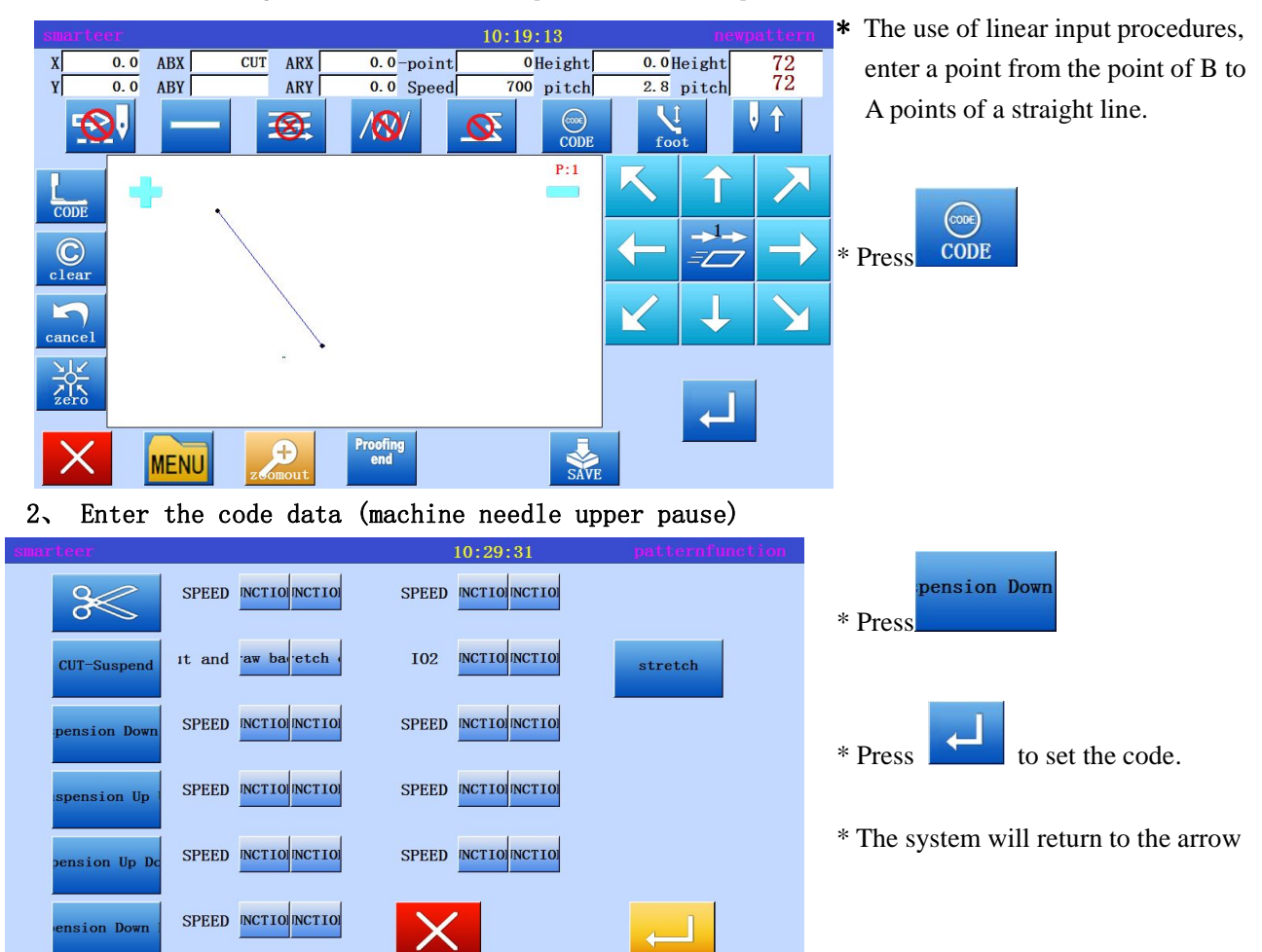

input screen".

#### 3. Enter a line from B point to point C

\* The use of linear input procedures, enter a point from the point of C to B points of a straight line.

4. Enter the return / end code

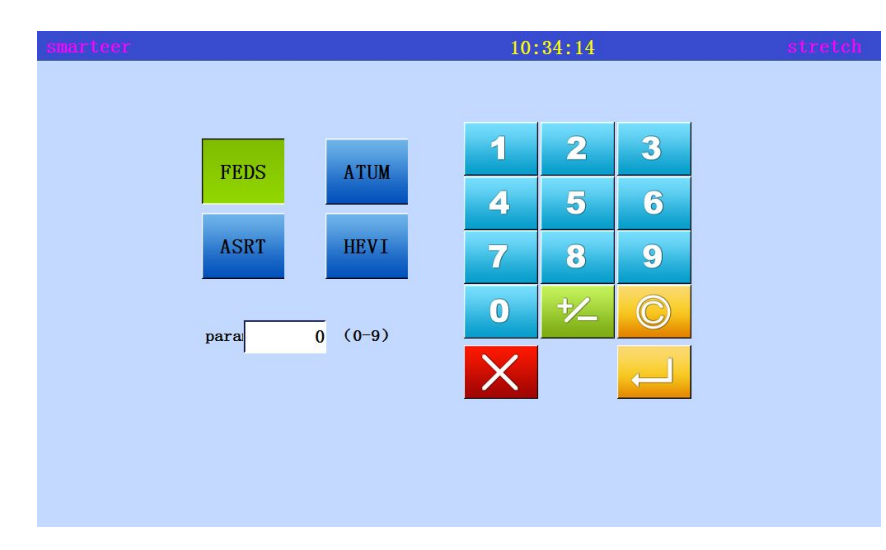

\* From this screen you can set up the various parameters of the code input.

"FEDS" (transfer data update)
"ASRT" (stop auto start)

... Enter numeric values from

the numeric keypad.
"ATUM" (material thickness)

...Select one of the
following three types.

0-3mm

3-6mm

"HEVI" (Weight of pressure plate) ... Select one of the

following types

Slightly heavier

heavy

#### Code data sheet

| Code abbreviation | function                        | Code abbreviation | function        |
|-------------------|---------------------------------|-------------------|-----------------|
| TRIM              | Thread trimming                 | FUN1              | Function code 1 |
| USTP              | Machine needle upper pause      | FUN2              | Function code 2 |
| DSTP              | Machine needle lower suspension | FUN3              | Function code 3 |
| ZHP               | Second in situ                  | FUN4              | Function code 4 |
| BAT               | Long pin basting                | FUN5              | Function code 5 |
| FEDS (*)          | Mobile data speed               | FUN6              | Function code 6 |
| ASRT (*)          | Automatic start stop            | FUN7              | Function code 7 |
| ATUM (*)          | Material thickness              | FUN8              | Function code 8 |

|  | HEVI (*) Weight of pressure plate |
|--|-----------------------------------|
|--|-----------------------------------|

#### BAT use method, (sewing) the line is more than 12.7mm code

[example] will create the following pattern.

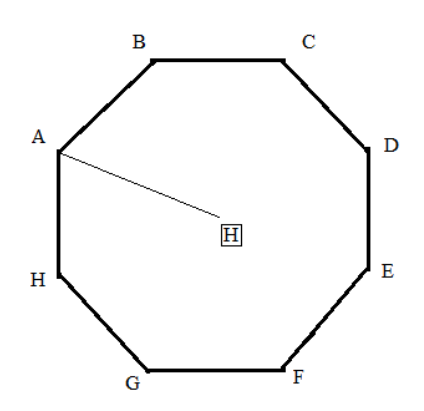

However, this function should be different from the sewing materials, such as special sewing materials set by pressing foot BPF"

1. Move to A after the input "BAT" code.

| smarte     | er  |      |      |           |           |            | 10:3 | 35:09    |              | newp      | attern            |
|------------|-----|------|------|-----------|-----------|------------|------|----------|--------------|-----------|-------------------|
| X          | 0.0 | ABX  | CUT  | ARX       | 0.        | 0-point    |      | 0Height  | 0. 0         | leight    | 72                |
| Y)         | 0.0 | ABY  |      | ARY       | 0.        | 0 Speed    | 7    | 00 pitch | 2.8          | pitch     | 12                |
| 6          | 20  | •    |      | 8         | /&        | <b>)</b> / | Ø    | CODE     | for          | t         | 1                 |
|            |     |      |      |           |           |            |      | P:5      | K            | Î         | $\mathbf{X}$      |
| ©<br>clear |     |      |      |           |           |            |      |          | $\leftarrow$ | →1→<br>=⊂ | $\rightarrow$     |
| cancel     |     |      |      |           |           |            |      |          | $\mathbf{k}$ | Ţ         | $\mathbf{\Sigma}$ |
|            |     |      |      |           |           |            |      |          |              |           | 1                 |
| X          |     | MENU | z.00 | +<br>mout | Proofiend | ing<br>i   |      | SAVE     |              |           |                   |

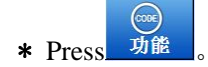

2, Code selection screen set code selection

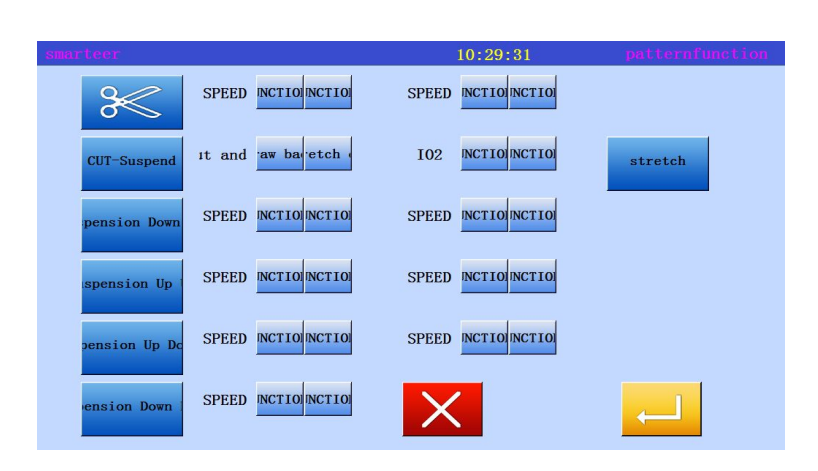

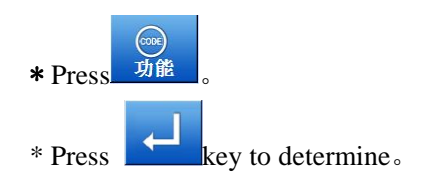

\* System to return to the arrow input screen.

#### 3. Arrow input screen

|             |     |      |        |          |                 | 10   | ):19:13  |              |                  | attern                           |
|-------------|-----|------|--------|----------|-----------------|------|----------|--------------|------------------|----------------------------------|
| X           | 0.0 | ABX  | CUT    | ARX      | 0.0-p           | oint | 0 Height | 0.0He        | eight            | 72<br>72                         |
|             |     |      | 3      | <b>B</b> | /&/             |      | CODE     | 2.8 I        |                  |                                  |
| CODE        |     |      |        | ,        |                 |      | P:1      | K            | Î                | $\mathbf{\overline{\mathbf{x}}}$ |
| C           |     |      | , et a |          |                 |      |          |              | <b>→</b> →<br>=□ | $\rightarrow$                    |
| cancel      |     |      |        |          |                 |      |          | $\mathbf{k}$ | Ţ                |                                  |
| VIX<br>zero |     |      |        |          |                 |      |          |              | Ļ                |                                  |
| X           |     | MENU | zon    | Dout     | Proofing<br>end |      | SAVE     |              |                  |                                  |

\* When you enter the "skip" code, the screen will change the input mode, not the sewing input mode.

- \* Enter the transfer data to the B point.
- \* When you enter the "skip" code, H points to the A point, and the data will be repeated.
- \* When entering the "skip" code, do not complete the sewing data input, do not press the end of the code.
- 4. Enter the pattern data before the end of the code.

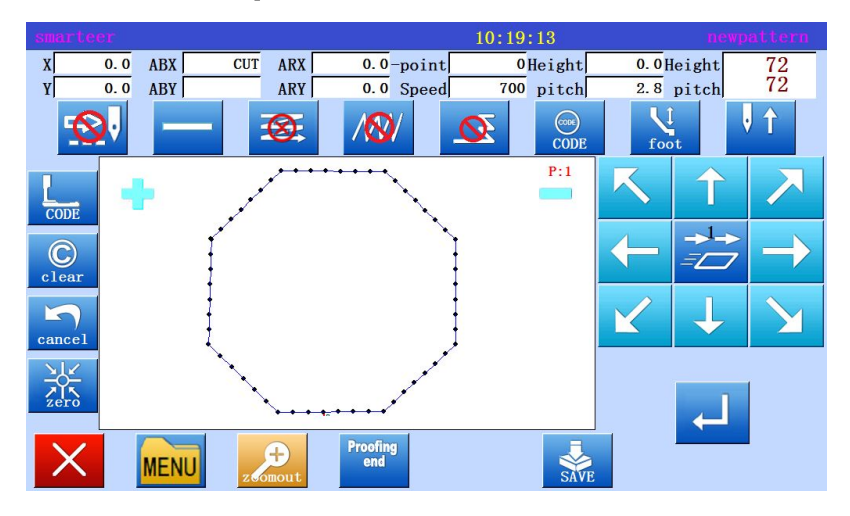

5. Complete data entry and return to the origin.

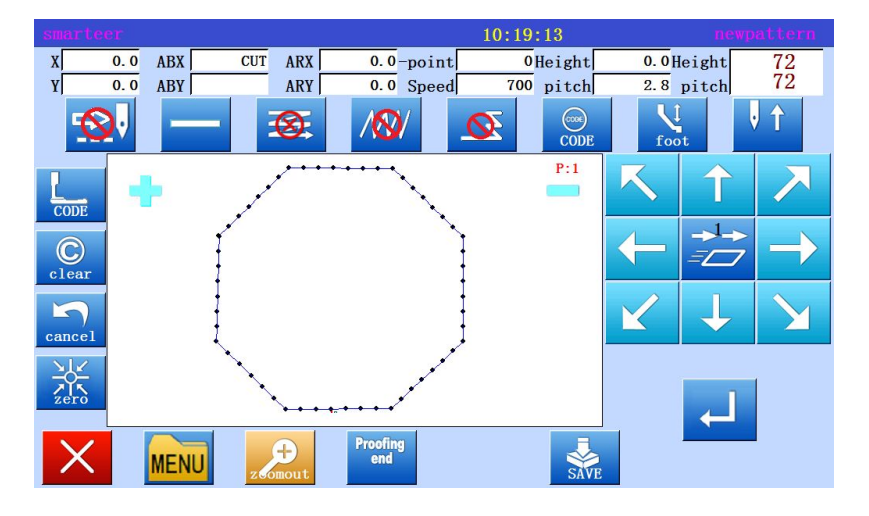

\* Complete the input to the end.

#### Application input

Can perform a wide variety of sewing, including seam end reinforcement, multi-layer sewing, offset sewing and man shaped sewing. Through the synthesis of the basic input and these types and easy to establish a variety of different sewing data. Refer to [10] chapter "sewing type table". Note: the application input can not be combined with the point input to enter data.

| Function        |                                     | Button                              |
|-----------------|-------------------------------------|-------------------------------------|
| Reinforcement   | Start / end Reinforcement           | <u>Ξ</u>                            |
|                 | Overlapping Reinforcement           |                                     |
| Multiple sewing | Multiple sewing (mobile connection) | Multiple sewing (sewing connection) |
| Sewing offset   | ····                                |                                     |
| Chevron sewing  | NW                                  |                                     |

#### (8) Reinforcement (start / end reinforcement)

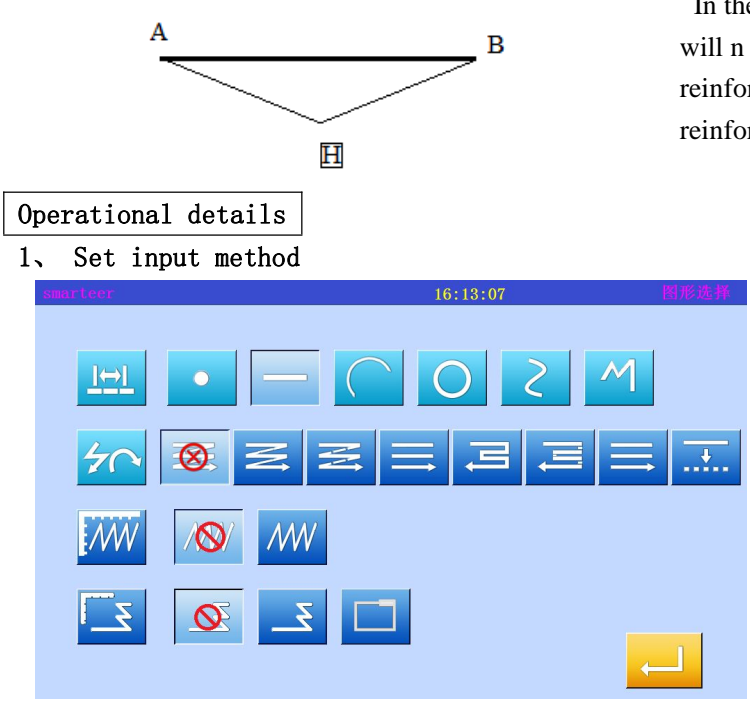

In the input line, the beginning and the end of sewing will n mode and three needle insertion of reinforcement (darker part indicate the start / end reinforcement).

\* With a linear input program, set from the in situ to the A point of the mobile data, open the "input mode settings screen".

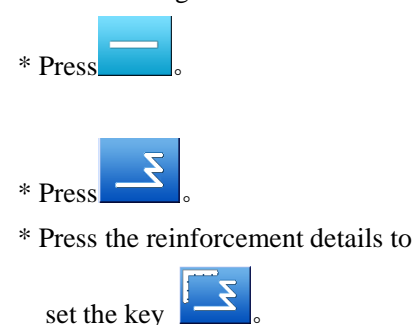

#### 2. Set sewing Reinforcement Details

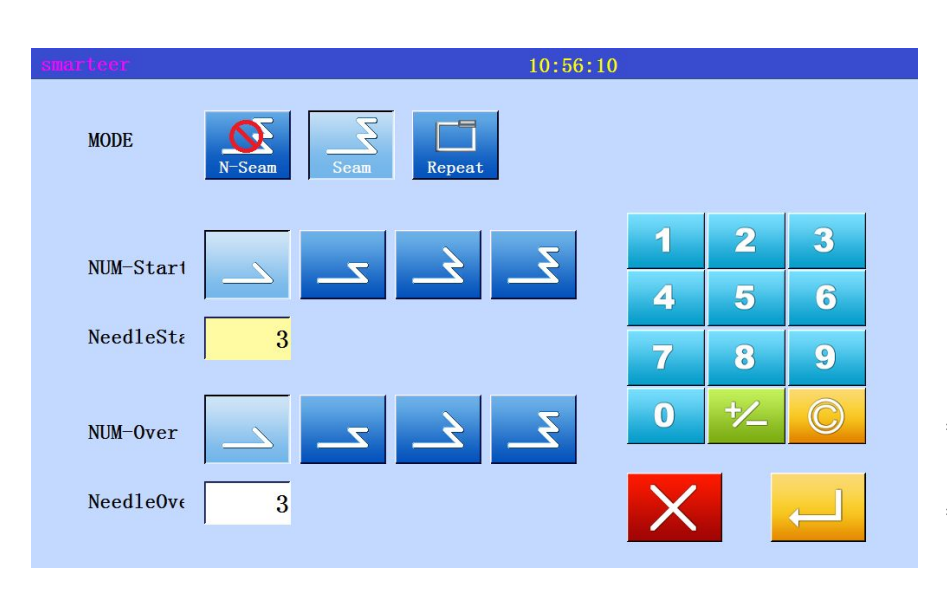

#### \* Set details on this screen.

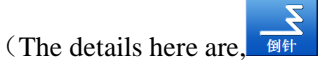

(Start / end reinforcement),

The first mode (N

mode), The first segment of the three pin, the tail section of the

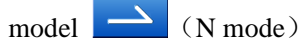

- \* Press, determine the value of these settings.
- \* The system will return the arrow input screen".

\* Press, determine the set value.

- \* The system will return to the arrow input screen".
- \* Linear input process to determine the B point, the establishment of a straight line,
- Has established a line start / end reinforcement data。

#### 3、 Validation data

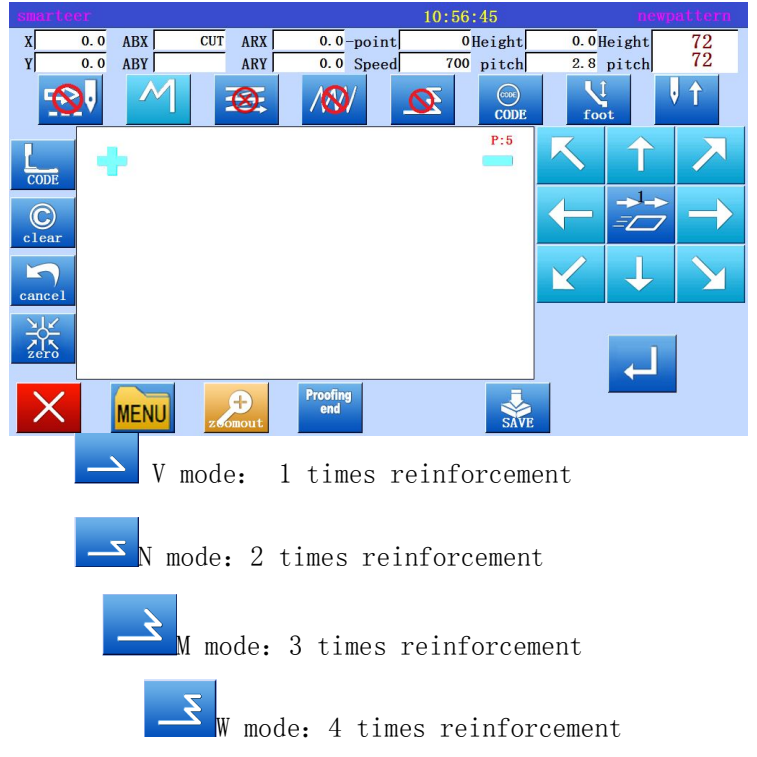

#### (9) Reinforcement (overlapping reinforcement)

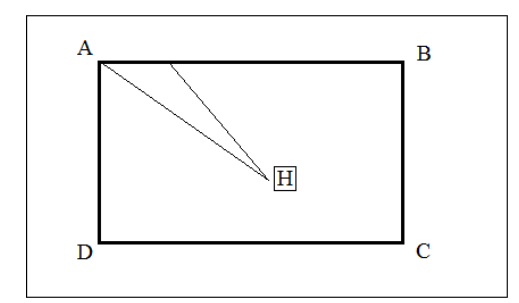

Operational details

Enter a rectangular polygon, and then insert the overlap reinforcement at the end. (overlapping mode to enter only once for three sewing needle overlap (black) overlap sewing part)

# 

#### 2. Set Reinforcement Details

| smarteer 10:57:19 |   |     |          |  |
|-------------------|---|-----|----------|--|
| MODE              |   |     |          |  |
|                   | 1 | 2   | 3        |  |
|                   | 4 | 5   | 6        |  |
| Overlapst 3       | 7 | 8   | 9        |  |
|                   | 0 | +⁄_ | C        |  |
|                   | X |     | <u> </u> |  |

- \* With the polygon input procedures, set the transfer data from the original point to the A point, open the input mode to set the screen"
- \* Press polygon input

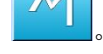

\* Press "overlapping reinforcement"

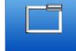

\* Press the reinforcement details to

set the key

\* After the details of the input,

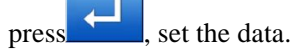

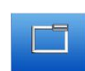

\* Set details on this screen (Overlapping reinforcement, Overlapping mode , 3 stitch

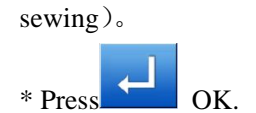

- \* The system will return to the arrow input screen".
- \* B, C, D and A points are determined by polygon program, and polygon data is established.

#### 3. Validation data

| smartee | T.           |            |      |            |                      | 10.58. | 15             |             | new            | attern        | * The rectangle formed by the                                   |
|---------|--------------|------------|------|------------|----------------------|--------|----------------|-------------|----------------|---------------|-----------------------------------------------------------------|
| x<br>Y  | 0. 0<br>0. 0 | ABX<br>ABY | CUT  | ARX<br>ARY | 0.0-poir<br>0.0 Spee | 10.38. | eight<br>pitch | 0.0H<br>2.8 | eight<br>pitch | 72<br>72      | polygon will be built to reinforce<br>the overlapping seam end. |
|         | 4            |            |      |            | •••••                |        | CODE<br>P:5    |             |                | $\rightarrow$ |                                                                 |
|         |              | MENU       | zeo  | Dimout     | Proofing<br>end      |        | SAVE           |             | 4              |               |                                                                 |
| Memo    | 0            | 0ver       | lapp | ing n      | node                 |        |                |             |                |               |                                                                 |
|         |              | 0ver1      | appi | ing pa     | atterns c            | of     | 2              |             | 3              | 4             | indicate overlapping portions of the                            |

number.

Memo Number of overlapping sewing

This is the number of overlapping parts of the sewing. (set a value between 0-9)

#### (10) Multiple seam

| Туре                  | Connection mode                                           | Key | Notes                                           |  |  |  |  |  |  |
|-----------------------|-----------------------------------------------------------|-----|-------------------------------------------------|--|--|--|--|--|--|
| Multiple              | Move                                                      | M   | Sewing threads are not connected                |  |  |  |  |  |  |
| Multiple              | Sewing                                                    | N   | The sewing thread is connected with each other. |  |  |  |  |  |  |
| Back and              | Move                                                      |     | Sewing threads are not connected                |  |  |  |  |  |  |
| multiple              | Sewing                                                    | E   | The sewing thread is connected with each other. |  |  |  |  |  |  |
| [example] w           | [example] will establish the following types of patterns. |     |                                                 |  |  |  |  |  |  |
| -                     | The establishment of linear inverse                       |     |                                                 |  |  |  |  |  |  |
| multiple sewing data. |                                                           |     |                                                 |  |  |  |  |  |  |
| ]                     | H                                                         |     |                                                 |  |  |  |  |  |  |
| Operational           | details                                                   |     |                                                 |  |  |  |  |  |  |

1. Set input mode

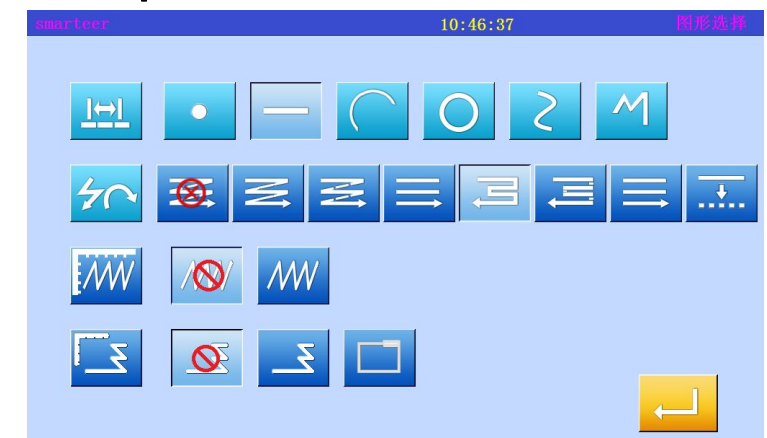

\* With the linear input program to set the transfer data from the original point to the A point, open the input mode to set the screen".

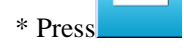

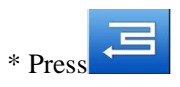

\* Multiple seam details, press

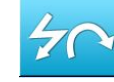

#### 2. Set back multiple seam details

| smarteer 11:00:1      | 1 |     | mult         | isew     |
|-----------------------|---|-----|--------------|----------|
| Style 🚳 🖂 🚍 🚍         | Ę | Ę   | •            | <u>+</u> |
| S-Site S-B-ary Middle | 1 | 2   | 3            |          |
|                       | 4 | 5   | 6            |          |
| NN 1/1                | 7 | 8   | 9            |          |
| TIMES 2 (2-50)        | 0 | +⁄_ | C            |          |
| width 5.0 (0.0-20.0)  | Х |     | $\leftarrow$ |          |

\* Press and , set the distance of 6.0, the number of times 3 \* Press to set data.

\* System will return the input mode settings screen.

- \* Press, determine the set value.
- \* The system will return to the arrow input screen.
- \* Linear input process to determine the B point, the establishment of a straight line.

#### 3、 Validation data

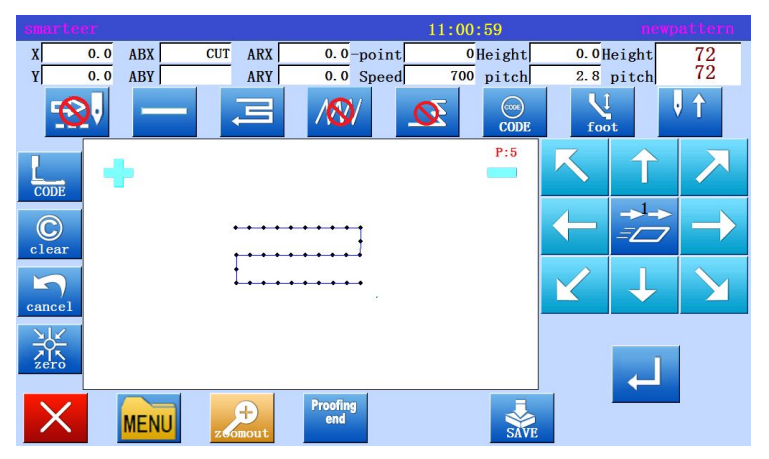

\* Linear inverse multiple data has been established.

Memo Direction

When setting up multiple sewing to the left of the input sewing thread, press the when setting up multiple sewing to the right of the input sewing thread, press the

Memo

#### Distance

 $\overline{\mathcal{M}}$ 

This is the distance between the multiple sewing and the adjacent lines. Between 0.0mm-20.0mm. Enter the distance data, press the "distance" key to the reverse key. After that, use the numeric keys or the top / bottom arrows to enter the data.

#### Memo | Frequency

Set the number of layers of sewing. Between 2-9. Enter the number of times, press the "number" key to the reverse key. After that, use the numeric keys or the up / down arrow

keys to enter the data.

#### (11) Offset sewing

Operational details

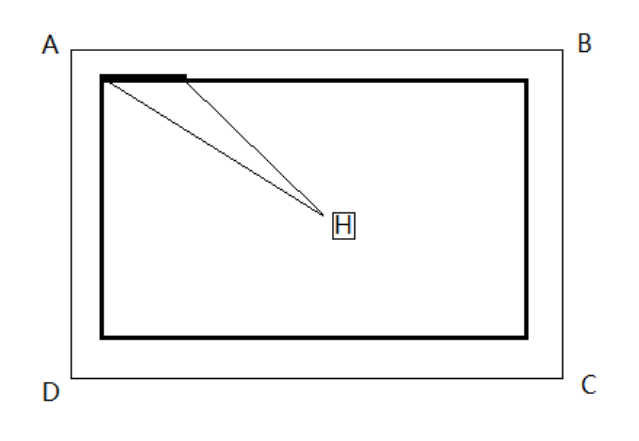

In a polygon mode, input offset sewing (with overlapping reinforcement), set the offset distance: 5.0mm, direction: right, overlapping seam end reinforcement mode: 1, the number of times: 3)

(the dark part of said overlapped reinforcement part)

- \* Using the polygon input program to set the transfer data from the in situ H to A point, open the "input mode setting screen".

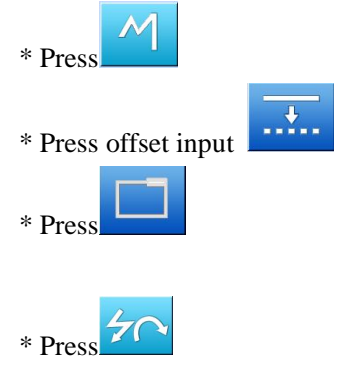

2. Set migration details

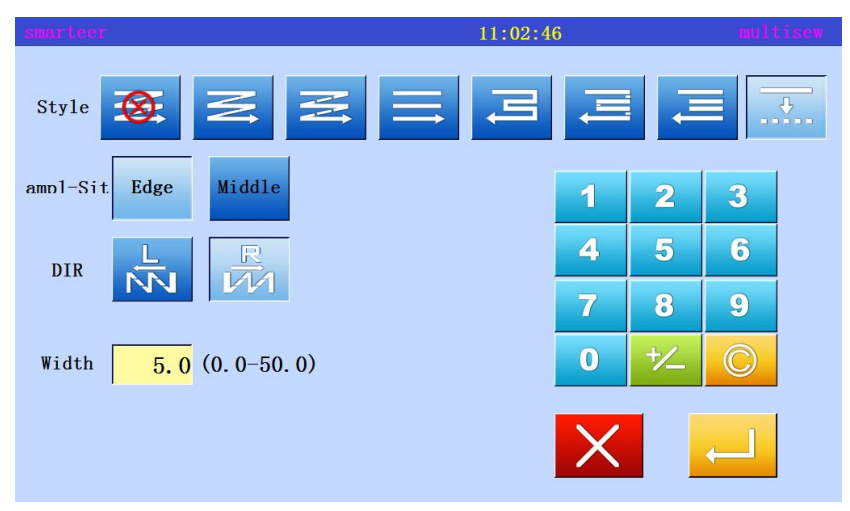

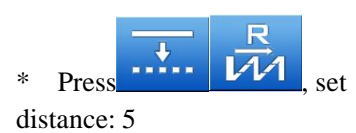

\* The number of offset can be set to 0.1mm to 0-20mm increments.

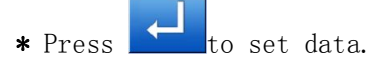

#### 3. Set Reinforcement Details

| emerteer |                    | 14.19.14 | 因形法基        | * A          |
|----------|--------------------|----------|-------------|--------------|
|          |                    | 14.13.14 | 15176776151 | s            |
| I⇔I      |                    | <b>2</b> |             | r            |
|          |                    |          |             | k            |
| 40       | <b>⊗</b> Z Z Ξ     |          |             |              |
| NW       | 1891 MW            |          |             |              |
| 2        | <u> </u>           |          |             | ι.           |
|          |                    |          |             | *            |
|          |                    |          |             | r            |
| smarteer |                    | 11:05:17 |             |              |
|          |                    |          |             | n            |
| MODE     | N-Seam Seam Repeat |          |             | 0<br>* A     |
|          |                    | _ 1      | 2 3         |              |
| Over1ap  | 1 1 2 3            | 4        |             |              |
|          |                    | _ 4      | 5 0         | * T          |
| Overlaps | at <mark>3</mark>  | 7        | 89          | n            |
|          |                    | 0        | ⁺∕_ (C)     | * <b>P</b> i |
|          |                    | X        |             | V            |
|          |                    |          |             | * B          |

\* After returning the "input mode settings screen", press the reinforcement details to set the

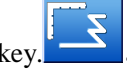

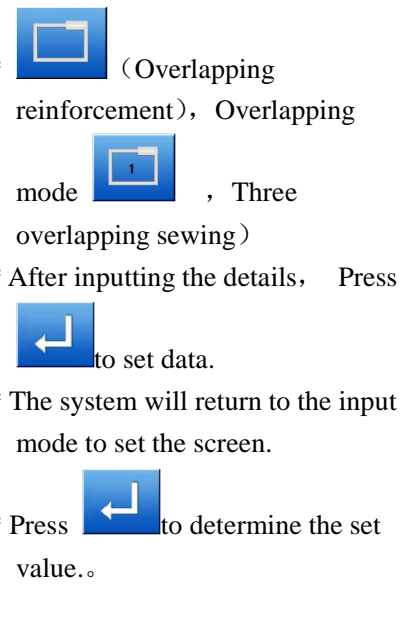

- \* B, C, D and A points are determined by polygon program, and polygon data is established.
- \* Display offset data on the image screen.

4. Validation data

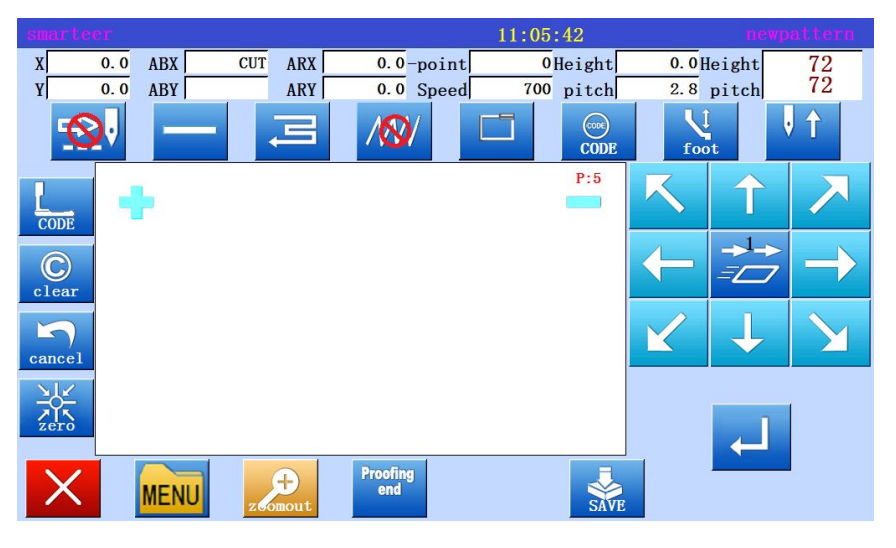

#### (12) Zigzag stitching (with overlapping reinforcement)

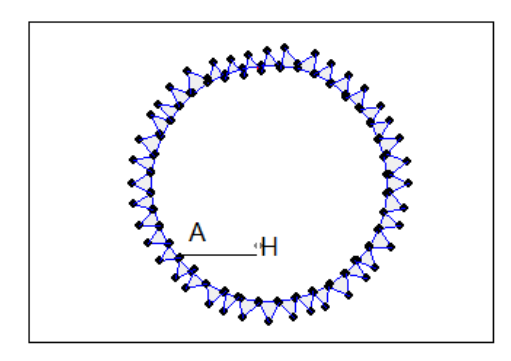

### Operational details 1, Set input mode

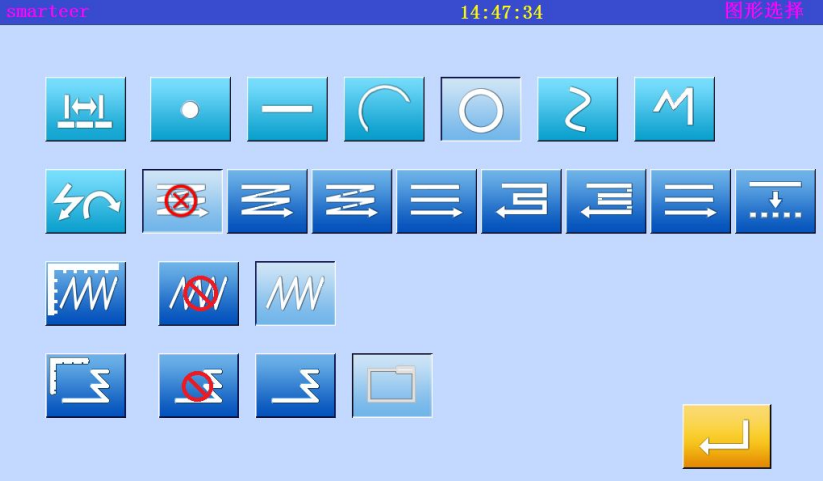

#### 2. Set zigzagsewing details.

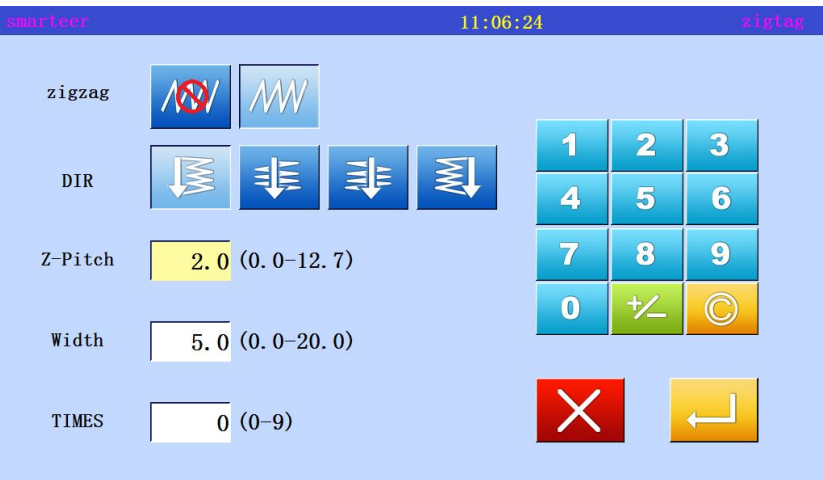

Input with overlapping suture reinforcement end lambdoid suture, the circle. The offset width of the figure is 5.0mm, the transfer amount is 3.0mm, the direction is left, and the implementation of an overlapping reinforcement, to carry out the three stitch overlapping sewing. (black overlaps the reinforce part)

\* With the polygon input process, set from the H to the A point of the cloth to send data, open the "input mode settings screen".

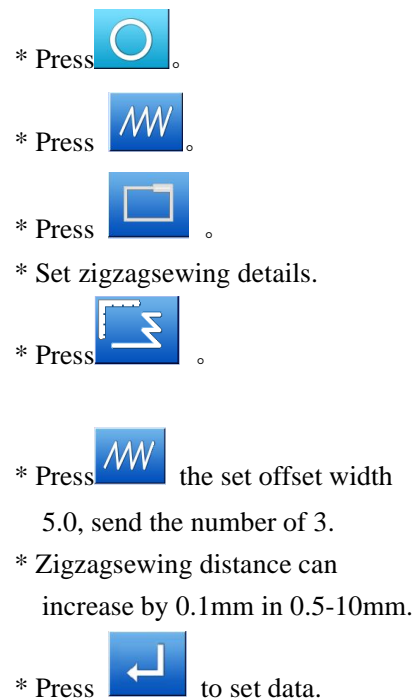

Offset width, the number of send cloth and the direction of establishment

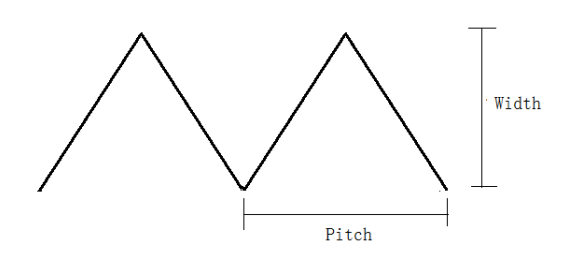

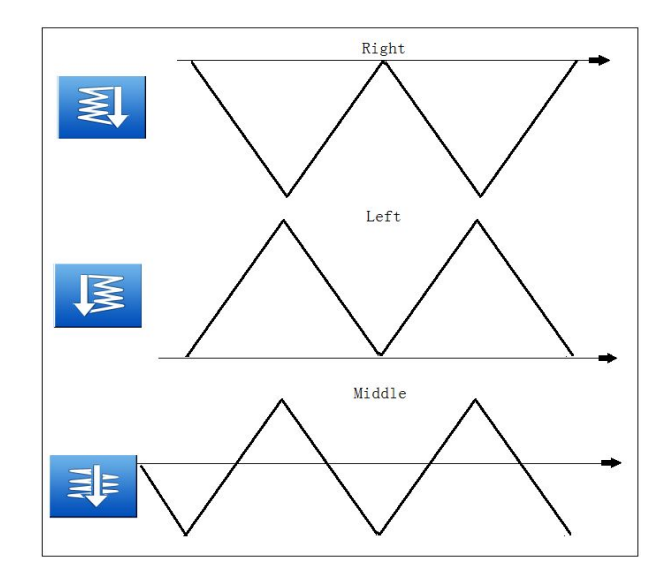

#### 3. Set Reinforcement Details

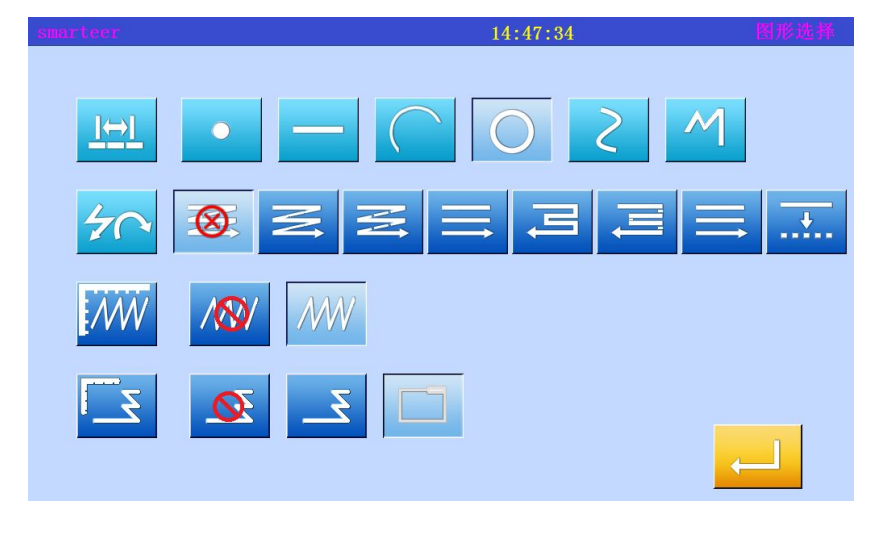

\* After returning the "input mode settings screen", press the reinforcement details to set the

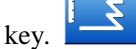

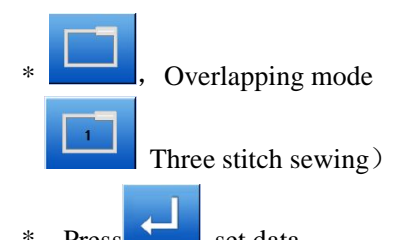

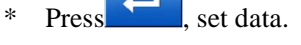

- \* The system will return to the input mode to set the screen
- \* Press A key to determine the set value.
- \* The system will return to the arrow input screen.
- \* When entering the program according to the circle data, determine the B points, C points, the establishment of the circle data.
- \* After the circle data is set up,

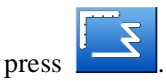

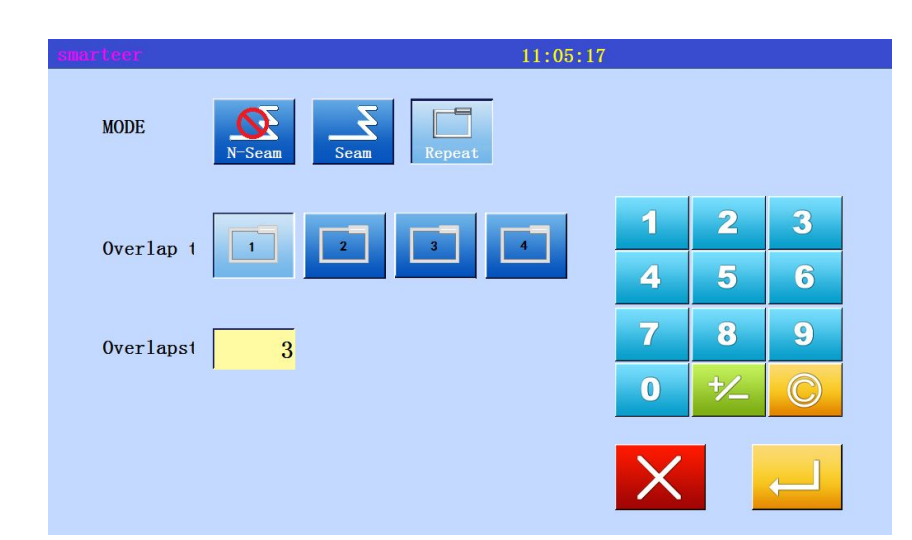
## 4. Validation data

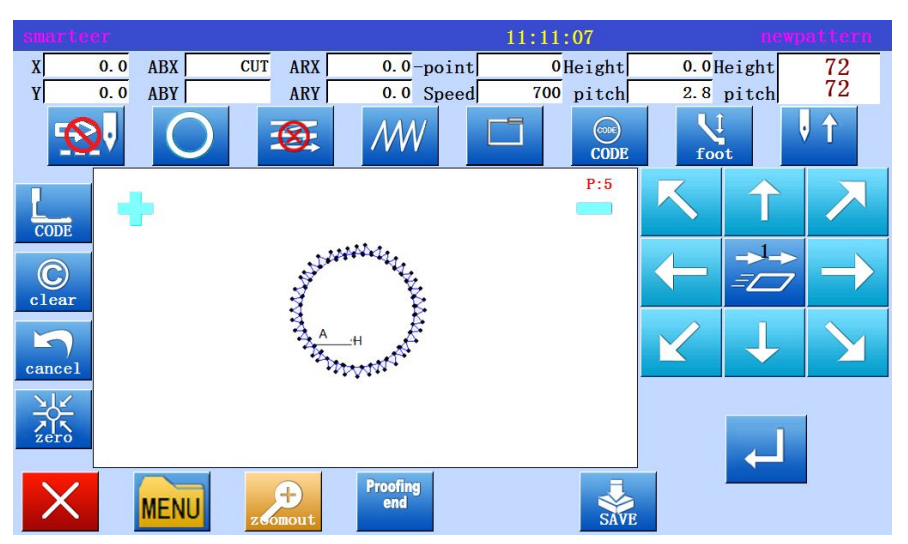

\* Zigzagsewing (with overlapping reinforcement)

| [2]. Comprehensive sewing type table |                   |                |             |        |               |               |  |
|--------------------------------------|-------------------|----------------|-------------|--------|---------------|---------------|--|
|                                      | Application input |                |             |        |               |               |  |
| Basic input                          | Multiple          | Back and forth |             |        | Start / end   | Overlapping   |  |
|                                      | lines             | multiple lines | Line offset | zıgzag | reinforcement | reinforcement |  |
|                                      |                   |                |             |        |               |               |  |
|                                      | 0                 |                |             |        |               |               |  |
|                                      |                   | 0              |             |        |               |               |  |
|                                      |                   |                | 0           |        |               |               |  |
|                                      |                   |                |             | 0      |               |               |  |
|                                      |                   |                |             |        | 0             |               |  |
|                                      | 0                 |                |             | 0      |               |               |  |
| straight                             | 0                 |                |             |        | 0             |               |  |
| line                                 | 0                 |                |             | 0      | 0             |               |  |
| -                                    |                   | 0              |             | 0      |               |               |  |
|                                      |                   | 0              |             |        | 0             |               |  |
|                                      |                   | 0              |             | 0      | 0             |               |  |
|                                      |                   |                | 0           | 0      |               |               |  |
|                                      |                   |                | 0           |        | 0             |               |  |
|                                      |                   |                | 0           | 0      | 0             |               |  |
|                                      |                   |                |             | 0      | 0             |               |  |
|                                      |                   |                |             |        |               |               |  |
| -                                    | 0                 |                |             |        |               |               |  |
| -                                    |                   | 0              |             |        |               |               |  |
| -                                    |                   |                | 0           |        |               |               |  |
| -                                    |                   |                |             | 0      |               |               |  |
| -                                    | 0                 |                |             |        | 0             |               |  |
| -                                    | 0                 |                |             | 0      |               |               |  |
| Arc                                  | 0                 |                |             |        | 0             |               |  |
| -                                    |                   | 0              |             | 0      | 0             |               |  |
| -                                    |                   | 0              |             | 0      |               |               |  |
| -                                    |                   | 0              |             | 0      | 0             |               |  |
| -                                    |                   |                | $\bigcirc$  | 0      | 0             |               |  |
| -                                    |                   |                | 0           | 0      | 0             |               |  |
| -                                    |                   |                | 0           | 0      | 0             |               |  |
|                                      |                   |                | 9           | 0      |               |               |  |
|                                      |                   |                |             | 0      |               |               |  |
|                                      | 0                 |                |             |        |               |               |  |
|                                      | ~                 | 0              |             |        |               |               |  |
|                                      |                   |                | 0           |        |               |               |  |
|                                      |                   |                | -           | 0      |               |               |  |
|                                      |                   |                |             |        | 0             |               |  |
| circular                             |                   |                |             |        |               | 0             |  |
|                                      | 0                 |                |             | 0      |               |               |  |
|                                      | 0                 |                |             |        | 0             |               |  |
| [                                    | 0                 |                |             |        |               | 0             |  |
| [ [                                  | 0                 |                |             | 0      | 0             |               |  |
| -                                    | 0                 |                |             | 0      |               | 0             |  |

|             | Application input |                |             |        |               |               |  |
|-------------|-------------------|----------------|-------------|--------|---------------|---------------|--|
| Basic input |                   | Back and forth |             | _      | Start / end   | Overlapping   |  |
|             | Multiple lines    | multiple       | Line offset | zigzag | reinforcement | reinforcement |  |
|             |                   | 0              |             | 0      |               |               |  |
|             |                   | 0              |             | 0      | 0             |               |  |
|             |                   | 0              |             |        |               | 0             |  |
|             |                   | 0              |             | 0      | 0             |               |  |
|             |                   | 0              |             | 0      |               | 0             |  |
| aircular    |                   |                | 0           | 0      |               |               |  |
| circular    |                   |                | 0           |        | 0             |               |  |
|             |                   |                | 0           |        |               | 0             |  |
|             |                   |                | 0           | 0      | 0             |               |  |
|             |                   |                | 0           | 0      |               | 0             |  |
|             |                   |                |             | 0      | 0             |               |  |
|             |                   |                |             | 0      |               | 0             |  |
|             |                   |                |             |        |               |               |  |
|             | 0                 |                |             |        |               |               |  |
|             |                   | 0              |             |        |               |               |  |
|             |                   |                | 0           |        |               |               |  |
|             |                   |                |             | 0      |               |               |  |
|             |                   |                |             |        | 0             |               |  |
|             |                   |                |             |        |               | 0             |  |
|             | 0                 |                |             | 0      |               |               |  |
|             | 0                 |                |             |        | 0             |               |  |
|             | 0                 |                |             |        |               | 0             |  |
|             | 0                 |                |             | 0      | 0             |               |  |
|             | 0                 |                |             | 0      |               | 0             |  |
| curve       |                   | 0              |             | 0      |               |               |  |
|             |                   | 0              |             |        | 0             |               |  |
|             |                   | 0              |             |        |               | 0             |  |
|             |                   | 0              |             | 0      | 0             |               |  |
|             |                   | 0              |             | 0      |               | 0             |  |
|             |                   |                | 0           | 0      |               |               |  |
|             |                   |                | 0           |        | 0             |               |  |
|             |                   |                | 0           |        |               | 0             |  |
|             |                   |                | 0           | 0      | 0             |               |  |
|             |                   |                | 0           | 0      |               | 0             |  |
|             |                   |                |             | 0      | 0             | Ŭ             |  |
|             |                   |                |             | 0      |               | 0             |  |
|             |                   |                |             |        |               |               |  |
|             |                   |                |             |        |               |               |  |
|             |                   |                |             |        |               |               |  |
| polygon     |                   | 0              |             |        |               |               |  |
|             |                   |                | 0           |        |               |               |  |
|             |                   |                |             |        |               |               |  |

|             | Application input                                                           |                |              |        |               |               |  |  |
|-------------|-----------------------------------------------------------------------------|----------------|--------------|--------|---------------|---------------|--|--|
| Basic input | Multiple                                                                    | Back and forth | Line offerst | signor | Start / end   | Overlapping   |  |  |
|             | lines                                                                       | multiple lines | Line offset  | zigzag | reinforcement | reinforcement |  |  |
|             |                                                                             |                |              |        | 0             |               |  |  |
|             |                                                                             |                |              |        |               | 0             |  |  |
|             | 0                                                                           |                |              | 0      |               |               |  |  |
|             | 0                                                                           |                |              |        | 0             |               |  |  |
|             | 0                                                                           |                |              |        |               | 0             |  |  |
|             | 0                                                                           |                |              | 0      | 0             |               |  |  |
|             | 0                                                                           |                |              | 0      |               | 0             |  |  |
|             |                                                                             | 0              |              | 0      |               |               |  |  |
|             |                                                                             | 0              |              |        | 0             |               |  |  |
| polygon     |                                                                             | 0              |              |        |               | 0             |  |  |
|             |                                                                             | 0              |              | 0      | 0             |               |  |  |
|             |                                                                             | 0              |              | 0      |               | 0             |  |  |
|             |                                                                             |                | 0            | 0      |               |               |  |  |
|             |                                                                             |                | 0            |        | 0             |               |  |  |
|             |                                                                             |                | 0            |        |               | 0             |  |  |
|             |                                                                             |                | 0            | 0      | 0             |               |  |  |
| -           |                                                                             |                | 0            | 0      |               | 0             |  |  |
|             |                                                                             |                |              | 0      | 0             |               |  |  |
|             |                                                                             |                |              | 0      |               | 0             |  |  |
| point       | It is not possible to combine the input of the same application. $_{\circ}$ |                |              |        |               |               |  |  |

Combined pattern

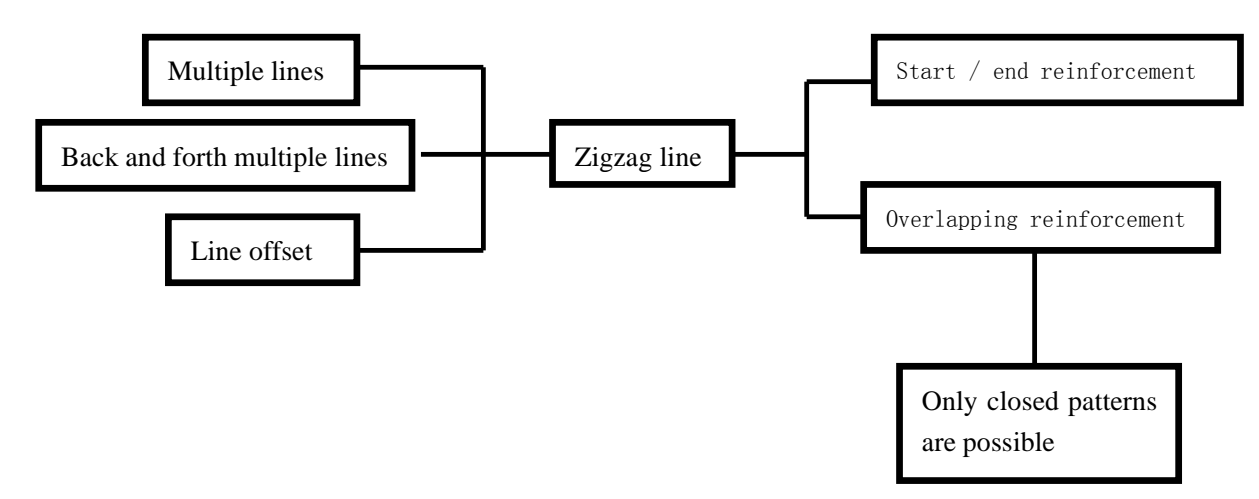

#### [3]. Call graph function

In the sewing data entry mode, you can extract the data from the memory, and then combine the extracted data with the current data to establish a new sewing data. You can decide to remove the transfer of the needle and the origin of the transfer.

To create the following sewing data, set up the double circle data  $\bigcirc$ , then use the send data and extract features.

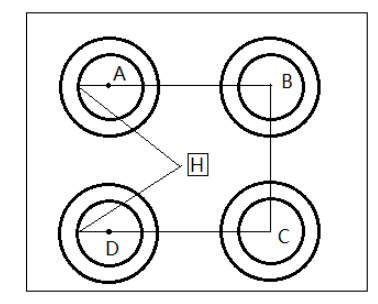

(1) The establishment of data from the in situ H to A point of the cloth feeding data

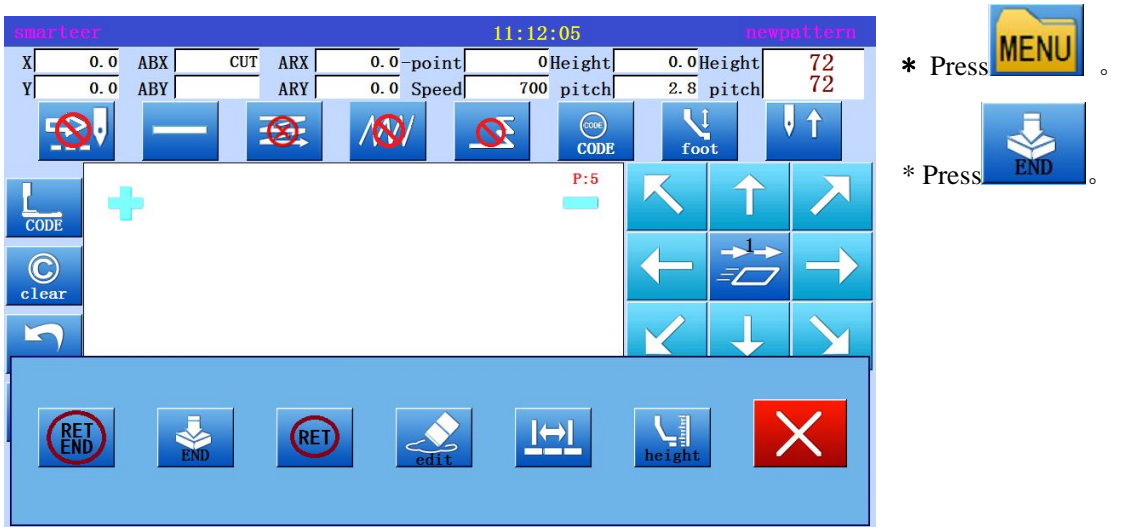

# (2) Display extraction function

(3) Select call data

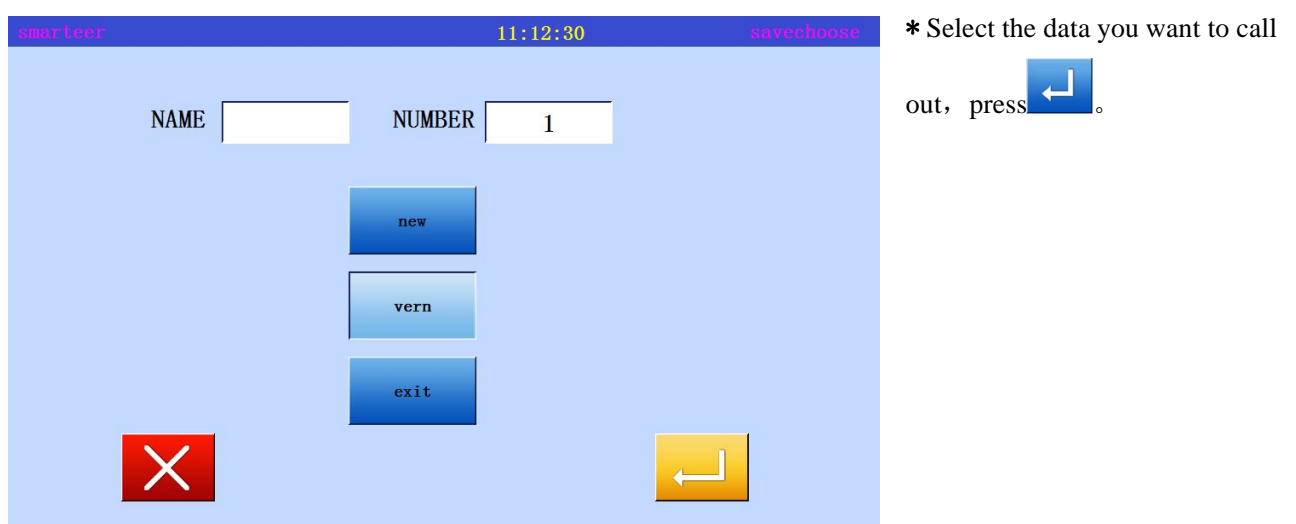

(4) As for B, C and D, in the same way call data, complete the data.

| [      | [4]. Modify mode             |                    |                                                                                                    |                                                |
|--------|------------------------------|--------------------|----------------------------------------------------------------------------------------------------|------------------------------------------------|
|        | (1) Modify mode function     | n                  |                                                                                                    | I                                              |
|        | Function                     | Key                | Details                                                                                                    | Detail setting                                 |
| Sewing | Moving sewing starting point | <b></b>            | Moving sewing<br>starting point                                                                                                    |                                                |
|        | Delete                       | Delete             | Delete the specified sewing                                                                                                    | Specified number of sewing                     |
|        | Add needle                   |                    | Add a sewing data to<br>the specified<br>location                                                                                             | A sewing to add<br>Add the same sewing         |
|        | Sewing position modification | 0-0-0-0<br>ALLMOVE | Modify sewing<br>position                                                                                                    | fixed<br>Related movement                      |
|        | Segment movement             | PARTMOVE           | Data in the specified<br>range is removed.                                                                                                    | Change<br>Add a shot in the middle             |
|        | Segment modification         |                    | The region of the two<br>points to be modified<br>by a straight line, a<br>line, an arc, a curve,<br>a person's figure, or<br>a feeding data. |                                                |
|        | Pitch modification           | I⇔I<br>STITCH      | Modify the needle<br>distance in the<br>specified range.                                                                                      | A few stitches after the<br>specified position |
|        | Speed Delete                 |                    | Modify speed from specified sewing                                                                                                    | A few stitches after the<br>specified position |
|        | Code CODE                    |                    | Add or remove code<br>data from the<br>specified sewing<br>position                                                                           | Add<br>CODE<br>CODE<br>Delete                  |

# Enter modify mode

Using standard screen method

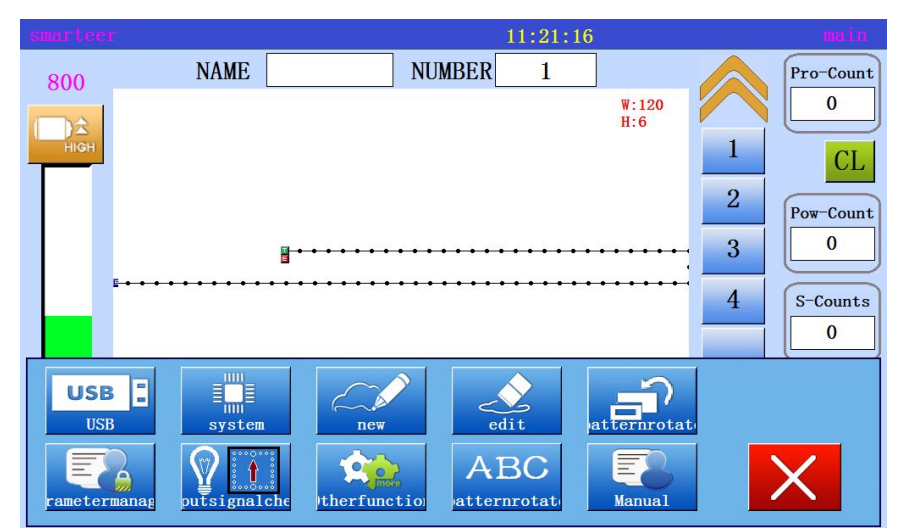

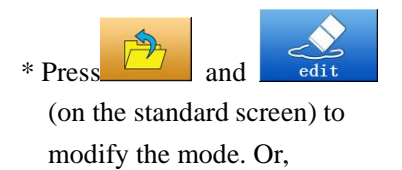

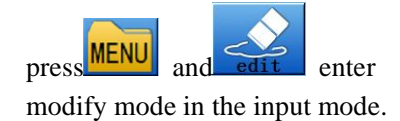

| smarteer |     |         | 1         | 1:23:08   | new                     | pattern       |
|----------|-----|---------|-----------|-----------|-------------------------|---------------|
| X 0.0    | ABX | CUT ARX | 0.0-point | 0Height   | 0.0Height               | 72            |
| Y 0.0    | ABY | ARY     | 0.0 Speed | 700 pitch | 7.0 pitch               | 12            |
| <b>1</b> | -   | 8       | /@/       | CODE      | foot                    | V 1           |
| CODE     | E.  |         |           | P:1       | K 1                     |               |
| C        |     |         |           |           |                         | $\rightarrow$ |
| 5        |     |         |           |           | $\checkmark \downarrow$ |               |
| RID      | END | RED     | edit      |           | height                  | X             |

## (2) Exit modification mode

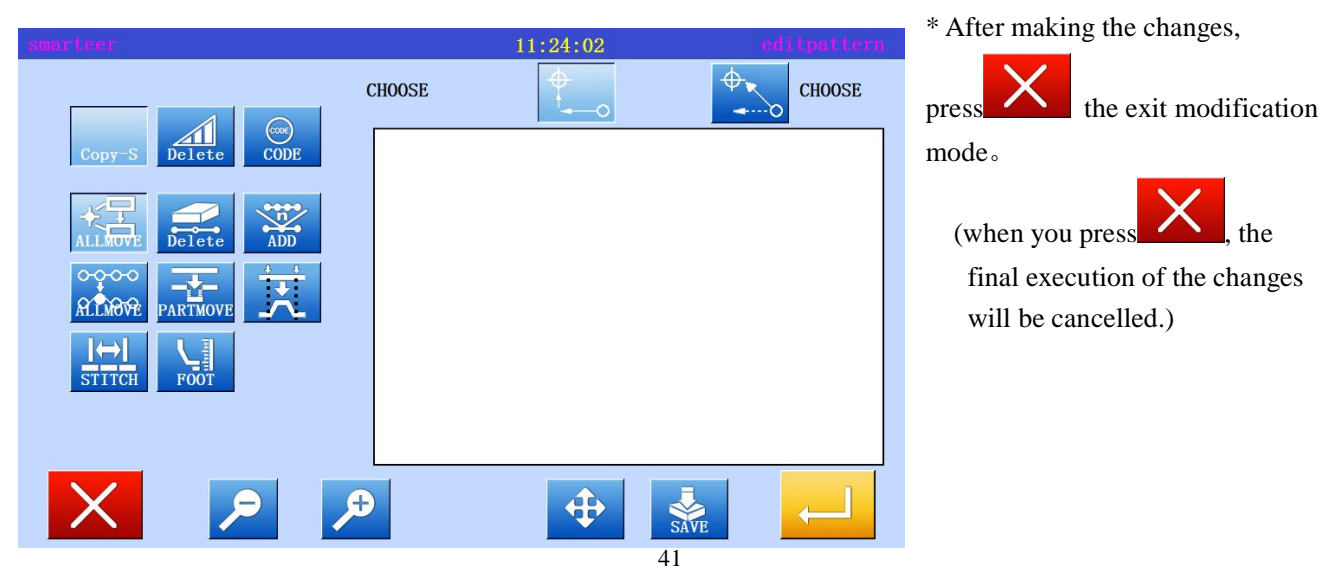

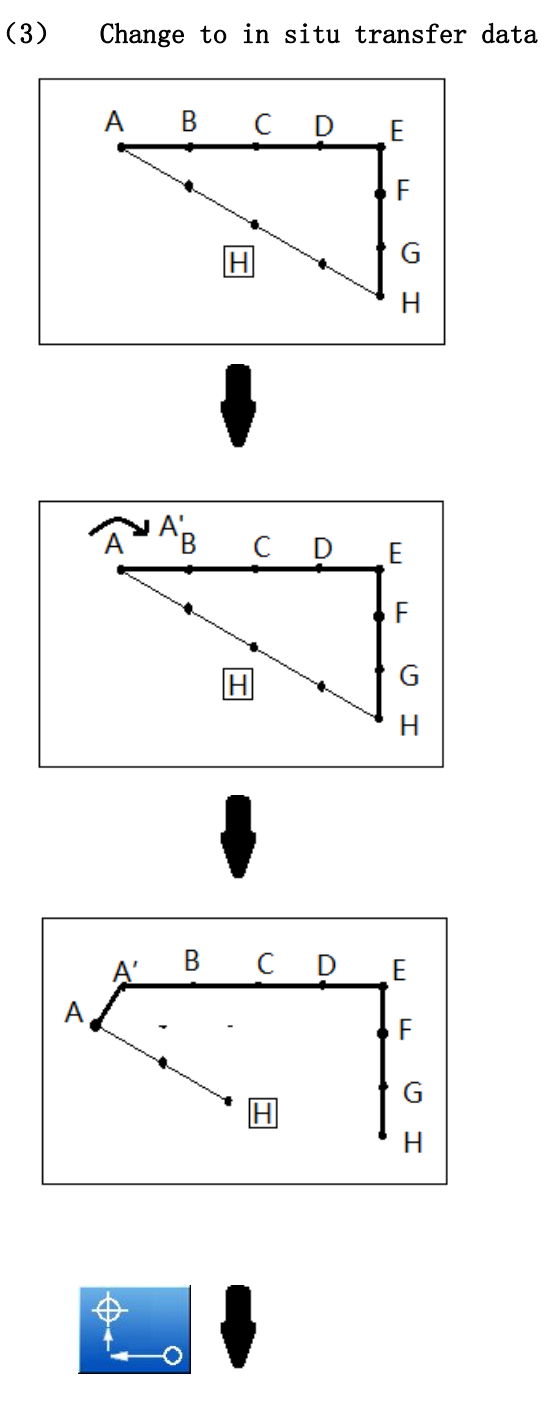

A B C D E F G G H

As shown on the left, this section to explain is to add a sewing data on the original and add A example.

Add A points as shown in Figure

When adding A points, B points to the location of the H point will be changed, therefore, from the point of H to the in situ feeding data will also change, can be selected in the following keys to change the feeding data method. .

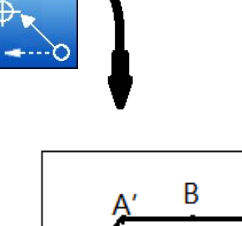

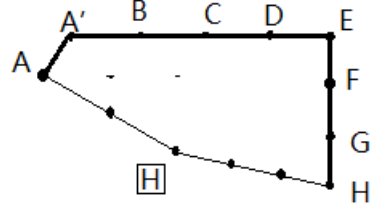

## (4) Modify sewing starting position

[example] as shown below, the starting point of the sewing A points will be modified to B

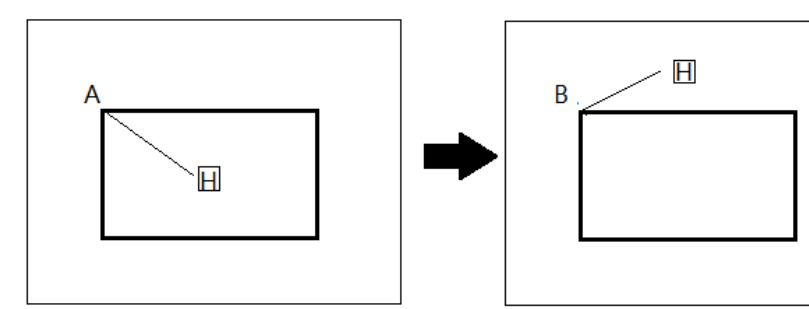

Operational details

1. Select sewing starting position

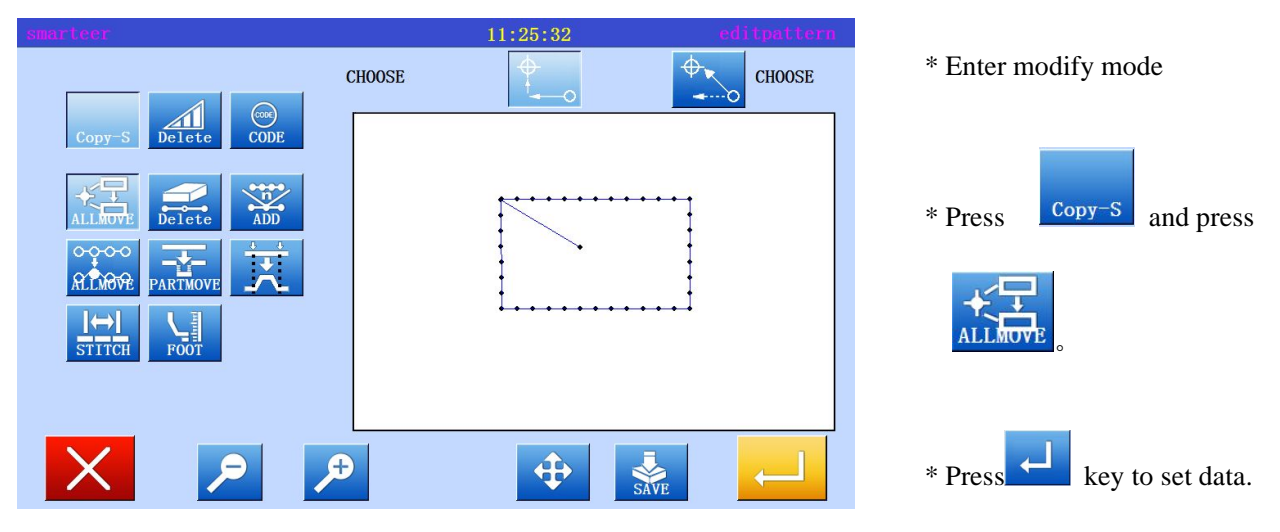

2. Move to modify position, set data

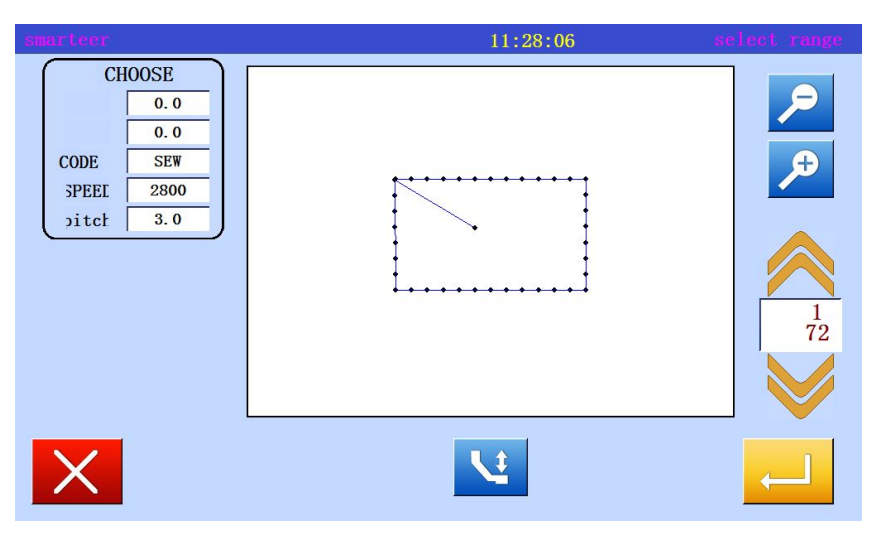

\* Press the arrow keys to move the position to the B point.

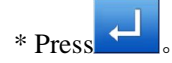

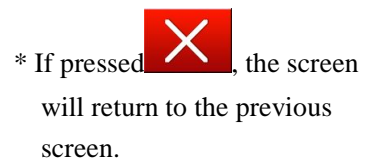

3. Confirm modified data

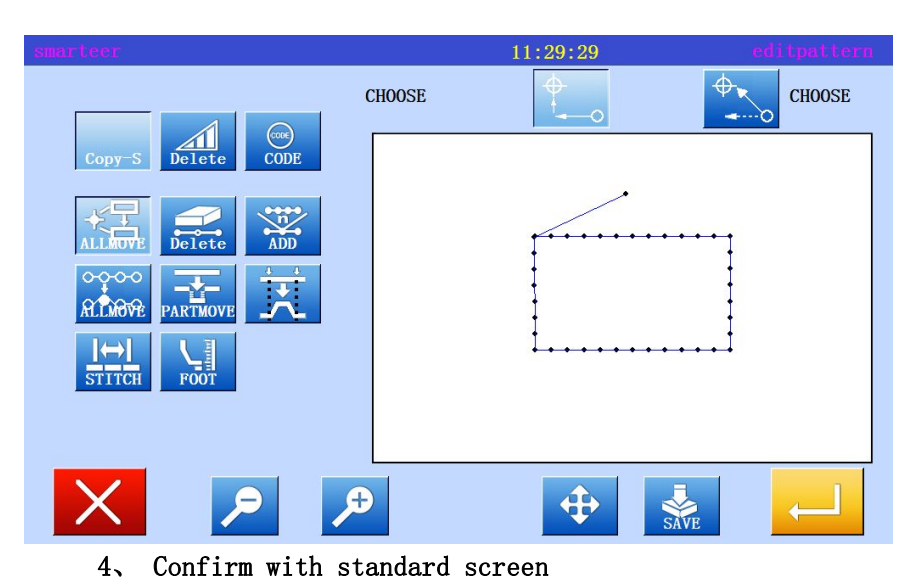

\* Exit modification mode.

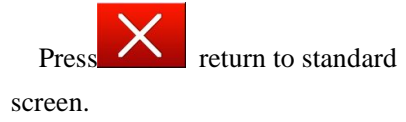

\* Sewing start position has been modified

NAME NUMBER 1 Pro-Count 800 0 W:120 H:6 1 CL 2 Pow-Count 0 3 4 S-Counts 0 inetensio <u>ic</u>! 淤

Memo The use of "modify the needle position" to modify the information contained in the automatic inverted needle, the characteristics are as follows:

Note: when using the B type and the BA type, the operation is respectively

The following figure is a single line V - shaped inverted needle that contains the head and tail sections. (inverted needle position represented by thick black line)

At this time the sewing sequence for the A to B to C to D, the actual starting position is A (Note: the starting point for the B)

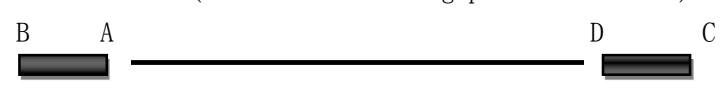

[BA type information] when entering "modify the needle position" directory, stitch the opportunity to automatically to the A point. (move to the actual starting point A).
[B type information] when entering the "modify the needle position" directory, the opportunity to automatically move to B points. (move to the actual starting point B)

#### (5) Delete a stitch (delete the specified pin count)

[example] the sewing patterns between the C and D points are removed in the following sewing data.

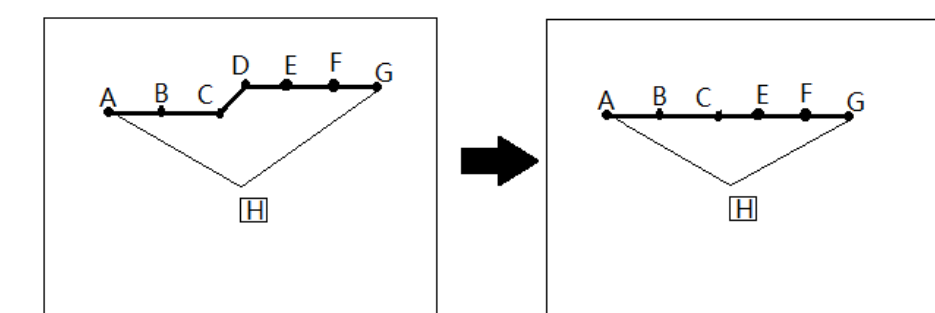

Operational details

1. Select Delete sewing

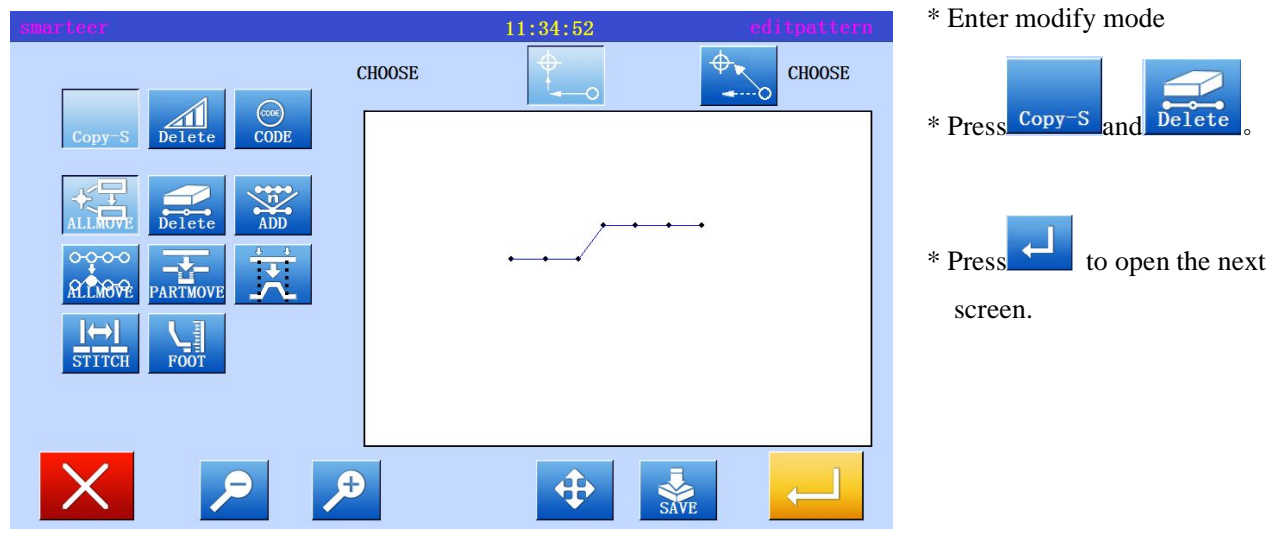

2. Decided to delete the location

| smarteer                                                    | 11:36:57 🔹 | elect range |
|-------------------------------------------------------------|------------|-------------|
| CHOOSE<br>0.0<br>0.0<br>CODE SEW<br>3PEEL 2800<br>pitcl 3.0 |            |             |
| X                                                           |            | <b>_</b>    |

- \* With a slow key , the decision to delete the location.
- \* Set to the sewing position (C point), just before the location to be deleted.

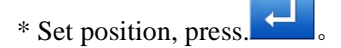

## 3. Setting delete method

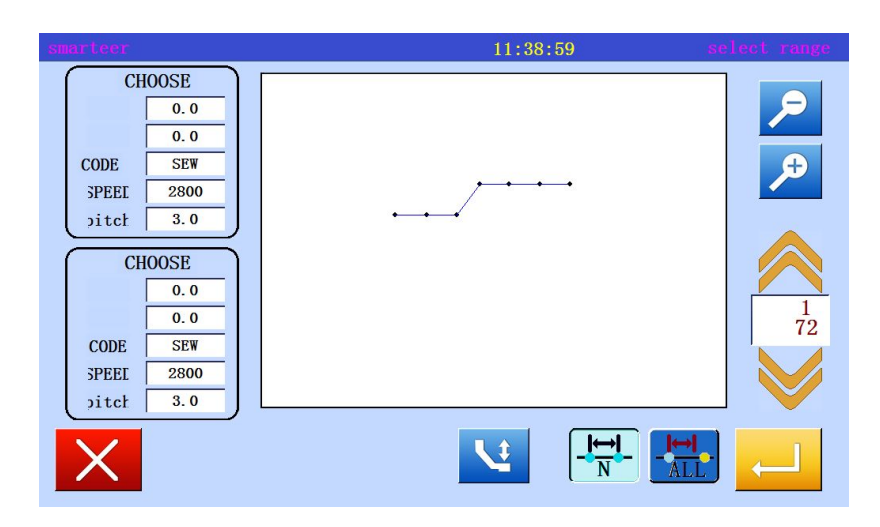

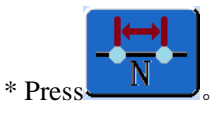

\* Set the number of needles to remove to 1, and then Press

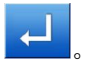

4. Confirmation after sewing

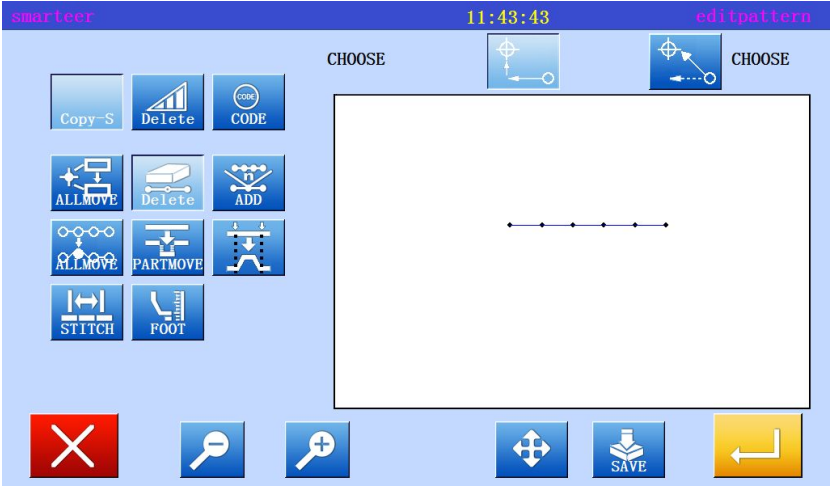

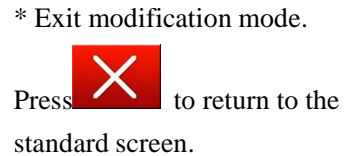

5. Confirm with standard screen

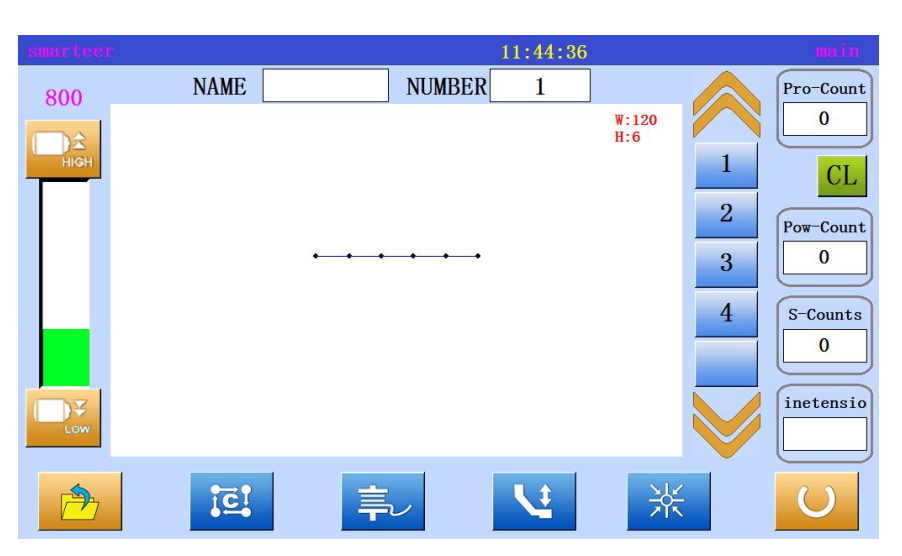

\* Stitch has been deleted.

(6) Delete a stitch (delete the specified location after all stitching) [example] the following sewing data, E points after the sewing pattern will be deleted.

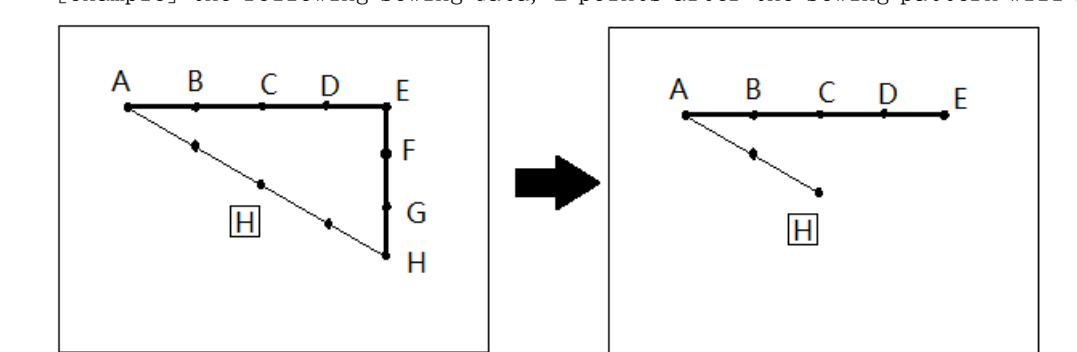

Operational details

1. Select Delete sewing

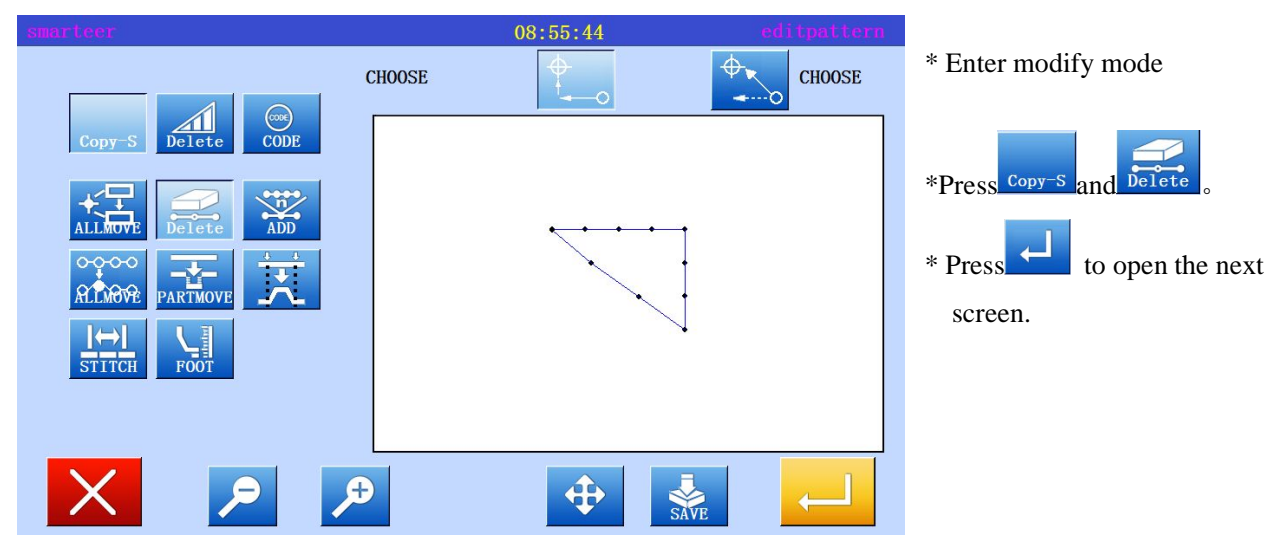

2. Decided to delete the location

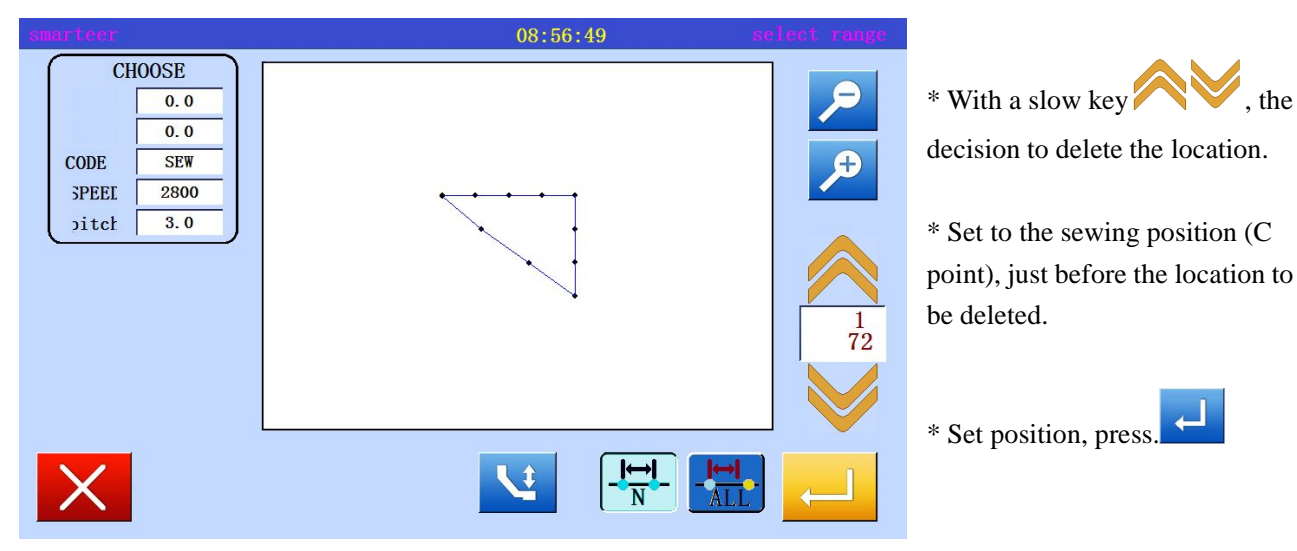

#### 3. Setting delete method

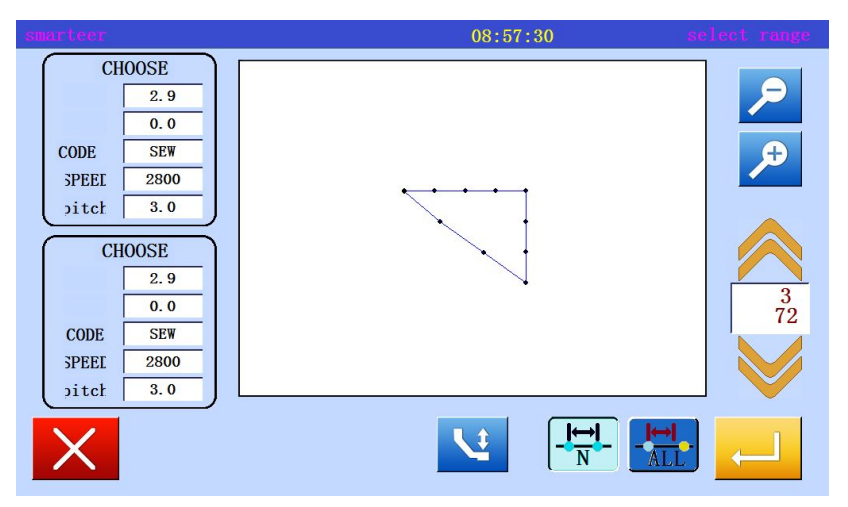

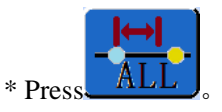

\* Set the number of needles to remove to 1, and then Press

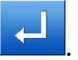

4. Confirmation after sewing

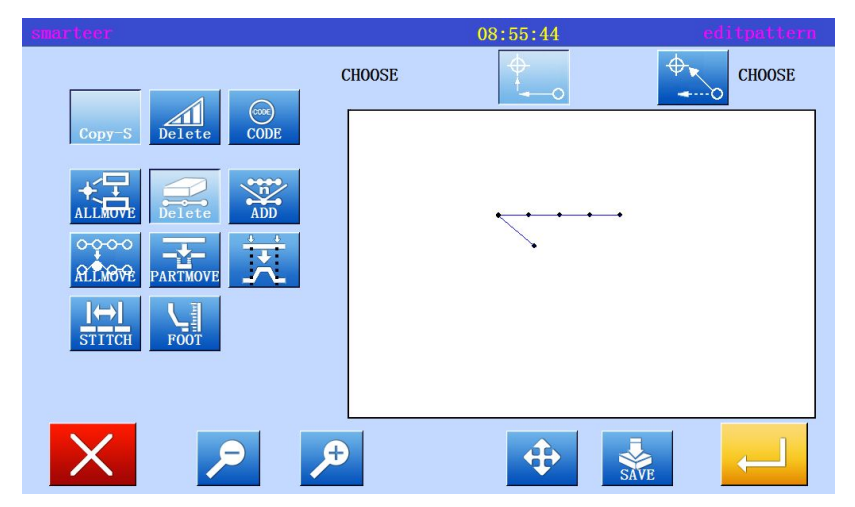

\* Exit modification mode. Press to return to the standard screen.

5. Confirm with standard screen

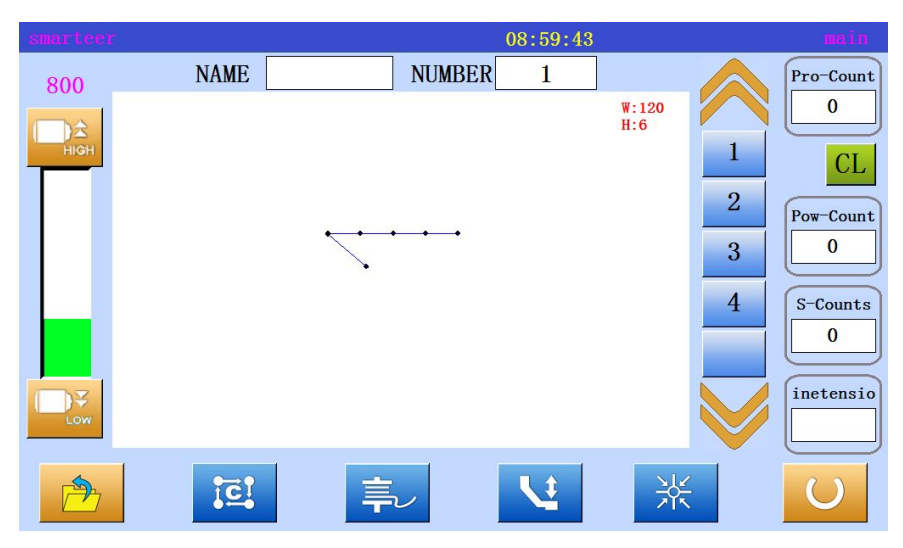

\* Stitch has been deleted.

## (7) Add a stitch (add a sewing)

[example] in the following types of sewing data, the required length A' is added to the A (maximum line length 12.7mm (A and A')

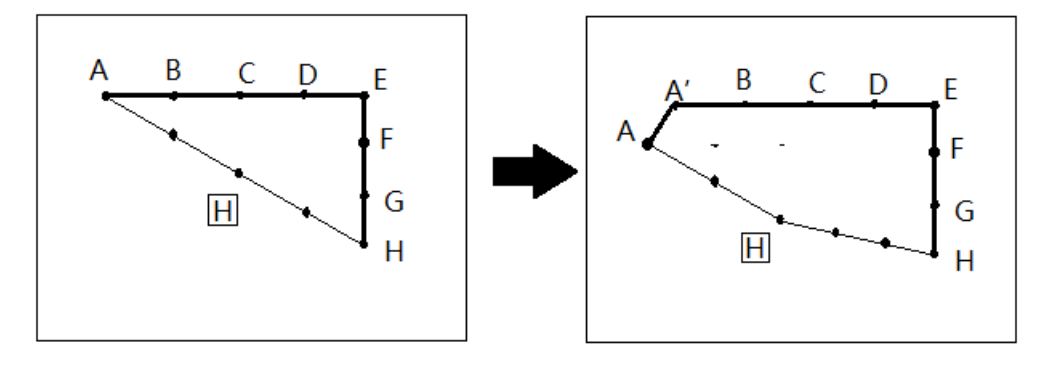

# Operational details

1. Choose to add a neddle

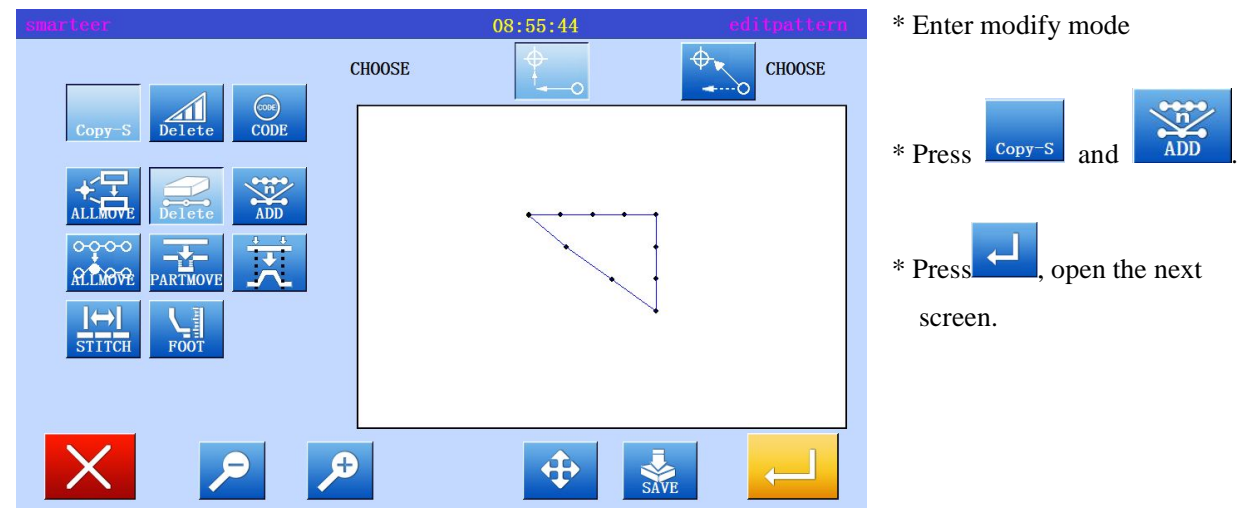

### 2. Decide to add location

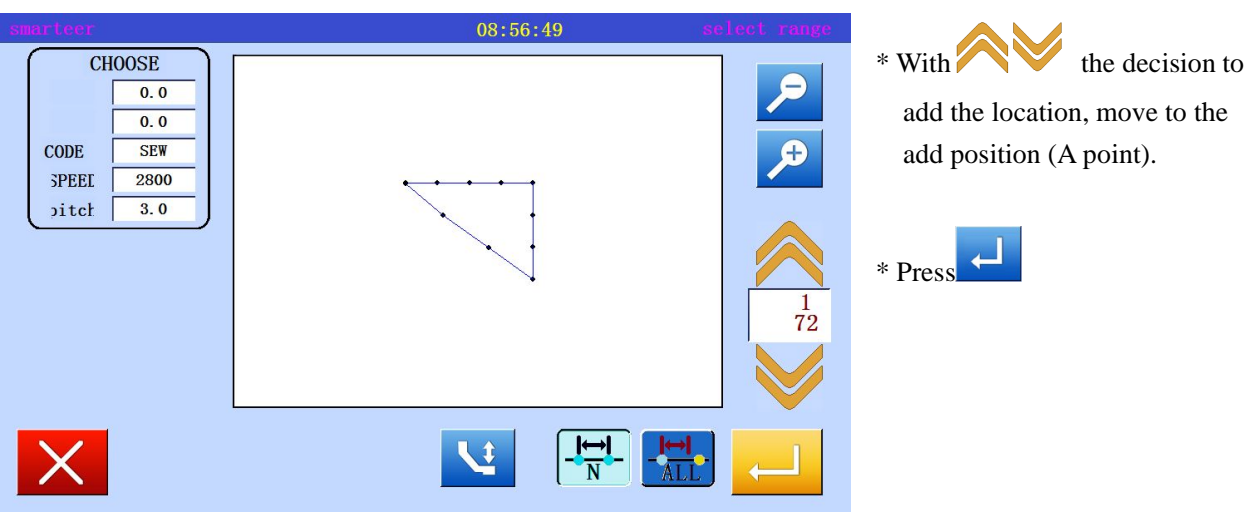

#### 3. Set add method

| smarteer          | 09: | 01:53       |             | pattern     | option |
|-------------------|-----|-------------|-------------|-------------|--------|
| Add Numl (1 - 99) |     | 1<br>4<br>7 | 2<br>5<br>8 | 3<br>6<br>9 |        |
|                   |     | 0           | +⁄_         |             |        |

\* With the arrow keys to move and enter to add the sewing

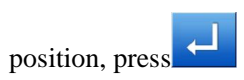

\* Enter the number of add pin,

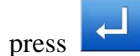

## 4. Confirmation after sewing

|                    |        | 09:08:53 |        |
|--------------------|--------|----------|--------|
|                    | CHOOSE | <b>↓</b> | CHOOSE |
| Copy-S Delete CODE |        |          |        |
| ALLAUVE Delete     |        |          |        |
|                    |        |          |        |
|                    |        |          |        |
|                    |        |          |        |
|                    | •      | <b>(</b> |        |

\* Exit modification mode.

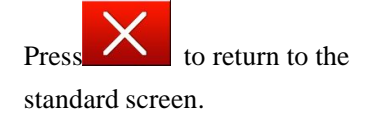

5. Confirm with standard screen

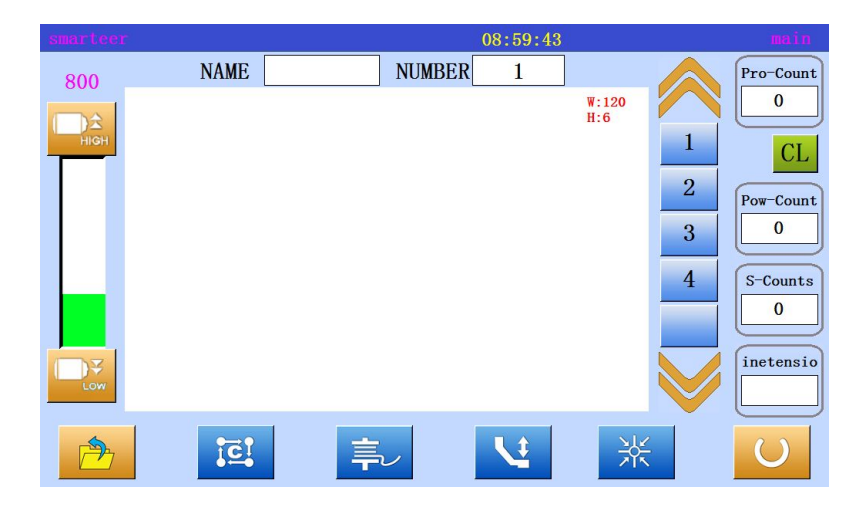

\* A needle has been added

#### (8) Add a stitch(Add the same sewing)

[example] in the following types of sewing data, the same as the A point of the sewing A 'will be added to the A point

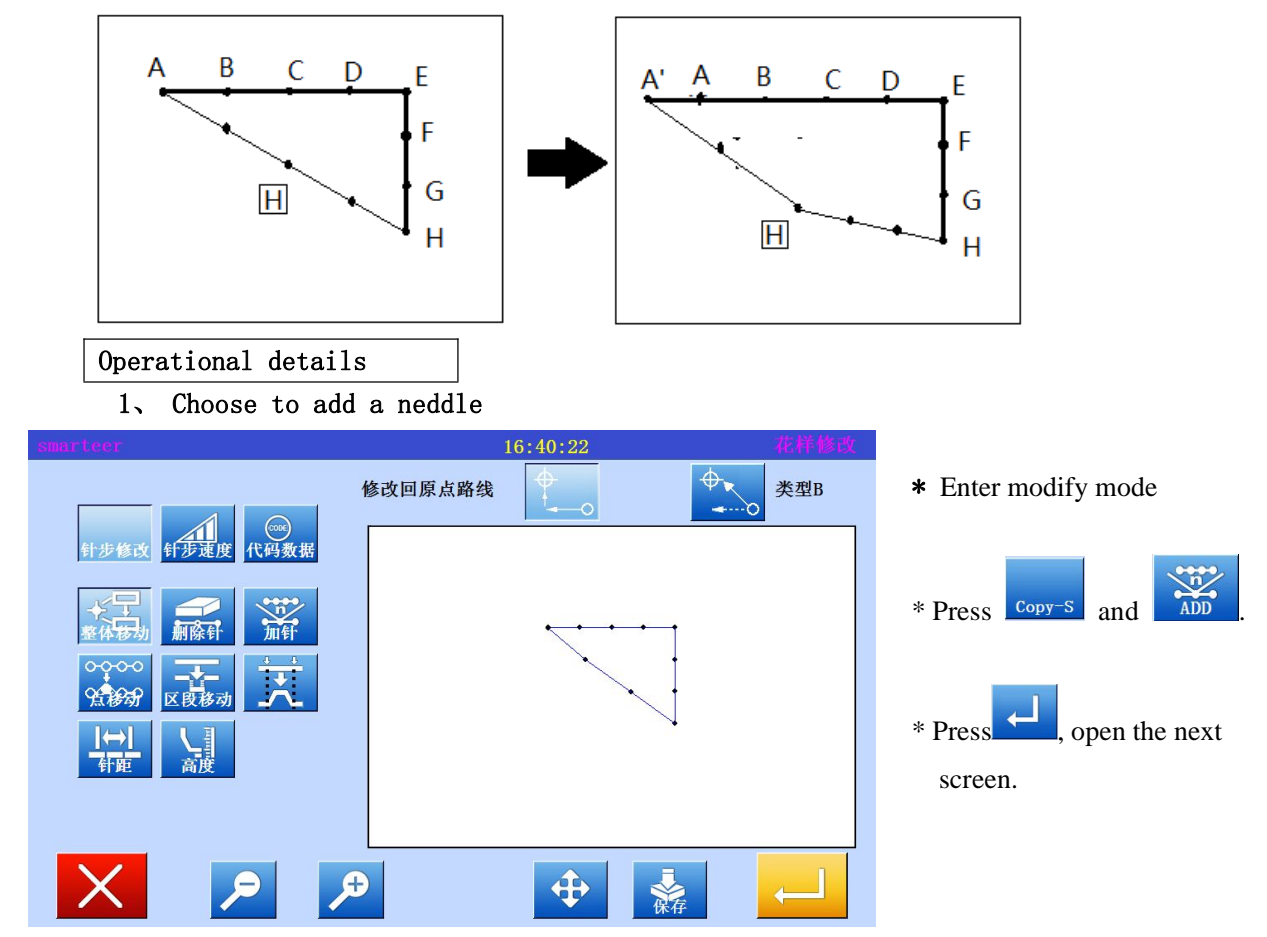

2, Decide to add location

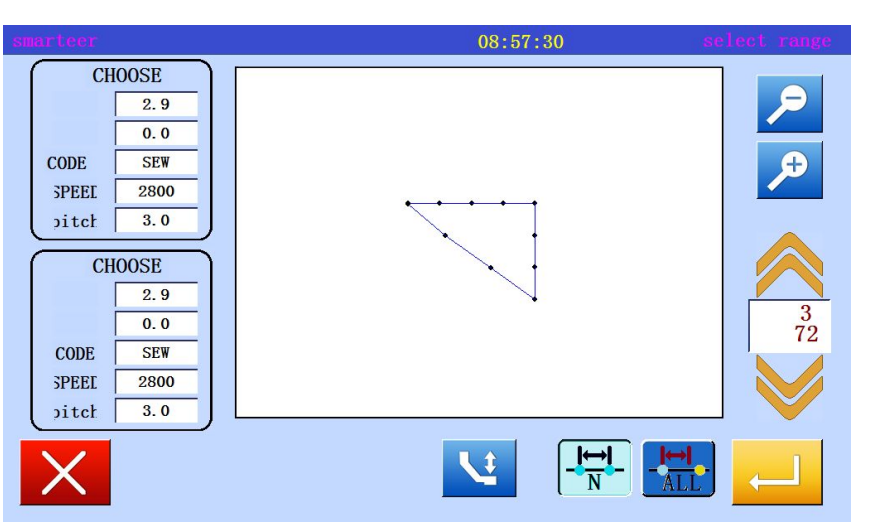

\* With the decision to

add the location, move to the add position (A point).

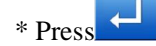

## 3. Set add method

|                   |          |                | * With the arrow keys to move  |
|-------------------|----------|----------------|--------------------------------|
| smarteer          | 09:01:53 | pattern option | and enter to add the sewing    |
|                   |          |                | position, press                |
|                   | 1 2      | 2 3            |                                |
|                   | 4 5      | 6              | * Enter the number of add pin, |
| Add Numl (1 - 99) | 7 8      | 9              | press                          |
| (1 55)            | 0 +      | 2 O            | -                              |
|                   | _        |                |                                |
|                   | X        |                |                                |
|                   |          |                |                                |

#### 4. Confirmation after sewing

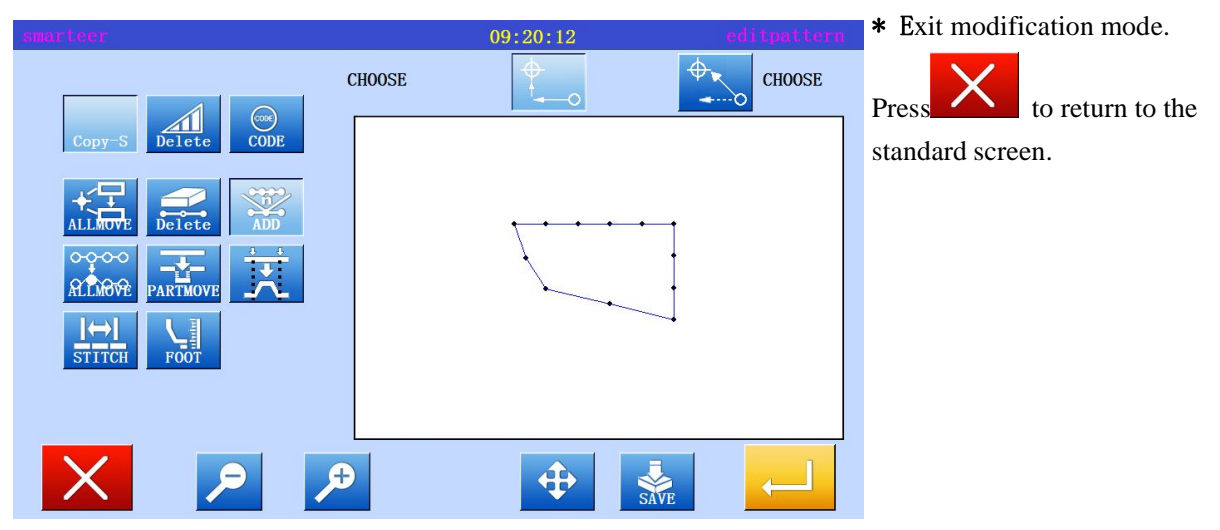

5. Confirm with standard screen

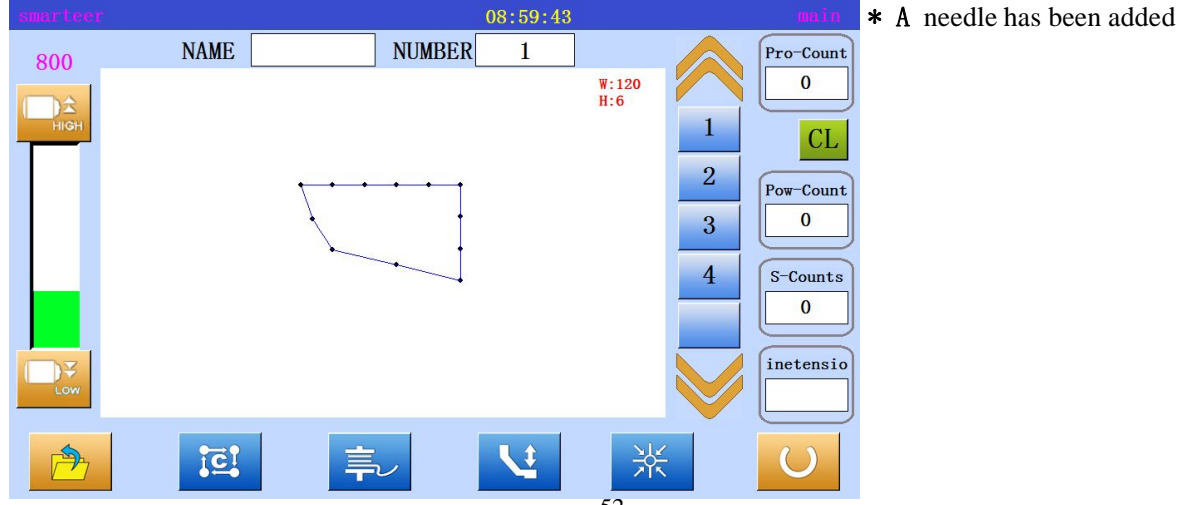

#### (9) Modify the sewing position (after the data is connected to the fixed position)

[example] in the following types of sewing data, the same as the A point of the sewing A 'will be added to the A point

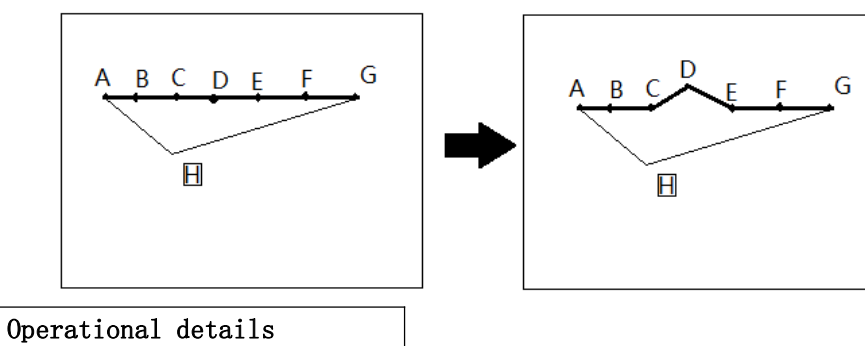

1. Choose to add a neddle

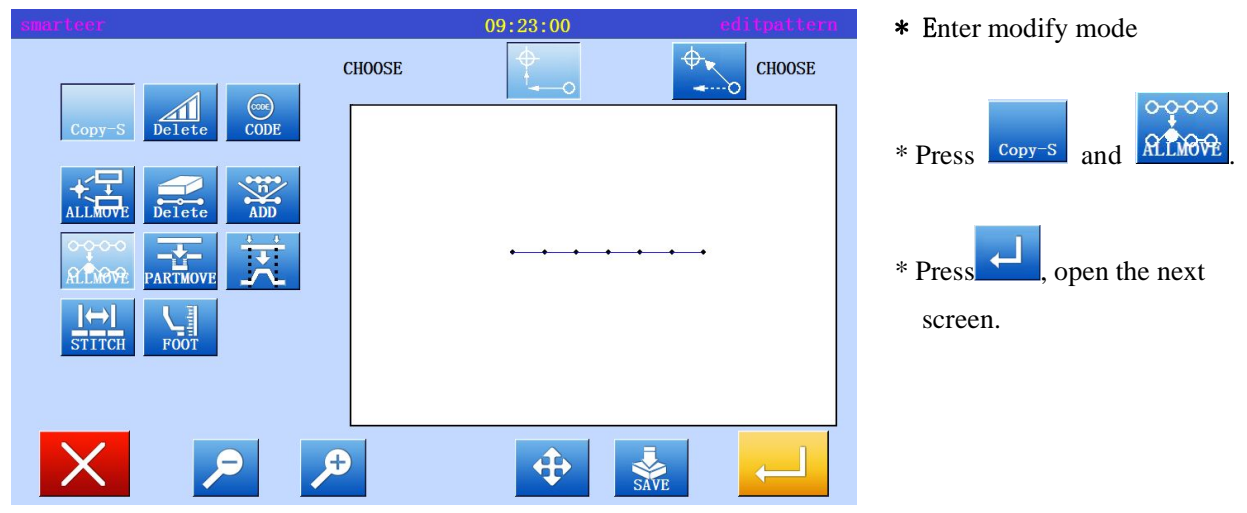

2. Decide to add location

| smarteer                                                                                                    | 09:25:37                              | select range |
|----------------------------------------------------------------------------------------------------|---------------------------------------|--------------|
| CHOOSE         1.4         0.0           CODE         SEW         SPEEI         2800           pitcł         3.0         3.0         3.0 | · · · · · · · · · · · · · · · · · · · |              |
| ×                                                                                                    | <b>L</b>                              | <b>_</b>     |

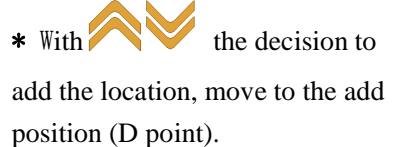

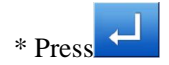

 Sharteer
 09:27:17
 colyappin

 n-poin 0
 X
 3.0
 0.0

 Y
 0.0
 0.0
 0.0

 Y
 0.0
 0.0
 0.0

 Y
 0.0
 0.0
 0.0

 Y
 0.0
 0.0
 0.0

 Y
 0.0
 0.0
 0.0

 Y
 0.0
 0.0
 0.0

 Y
 0.0
 0.0
 0.0

 Y
 0.0
 0.0
 0.0

 Y
 0.0
 0.0
 0.0

 Y
 0.0
 0.0
 0.0

 Y
 0.0
 0.0
 0.0

 Y
 Y
 Y
 Y

 Y
 Y
 Y
 Y

 Y
 Y
 Y
 Y

 Y
 Y
 Y
 Y

 Y
 Y
 Y
 Y

 Y
 Y
 Y
 Y

 Y
 Y
 Y
 Y

 Y
 Y
 Y
 Y

 Y
 Y
 Y
 Y

 Y
 Y<

09:27:17

n-poin O X

Y

0000

0.000

3.0 0.0

0.0

0.0

\* To set the way to modify, press (modify the pattern of sewing data unchanged). Move to the modified position (D '), using the arrow keys.

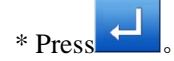

\* Exit modification mode. Press to return to the standard screen.

5. Confirm with standard screen

5

X

Æ

4. Confirmation after sewing

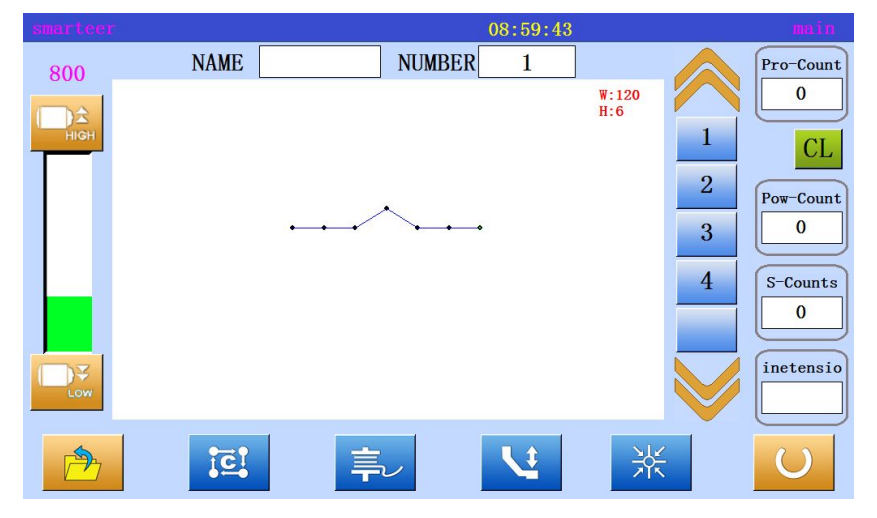

\* A needle has been added

3. Set the number of changes and modifications

(10) Modify the sewing position (after the data position is connected to the mobile) [example] in the following types of sewing data, the C will be moved. (D, E, F and G mobile)

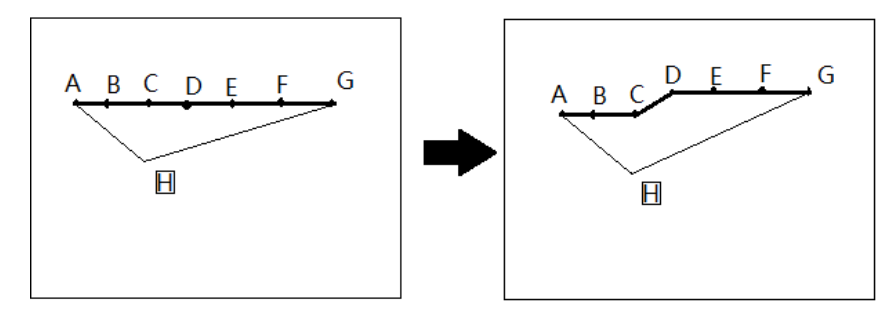

## Operational details

1. Choose sewing position modification

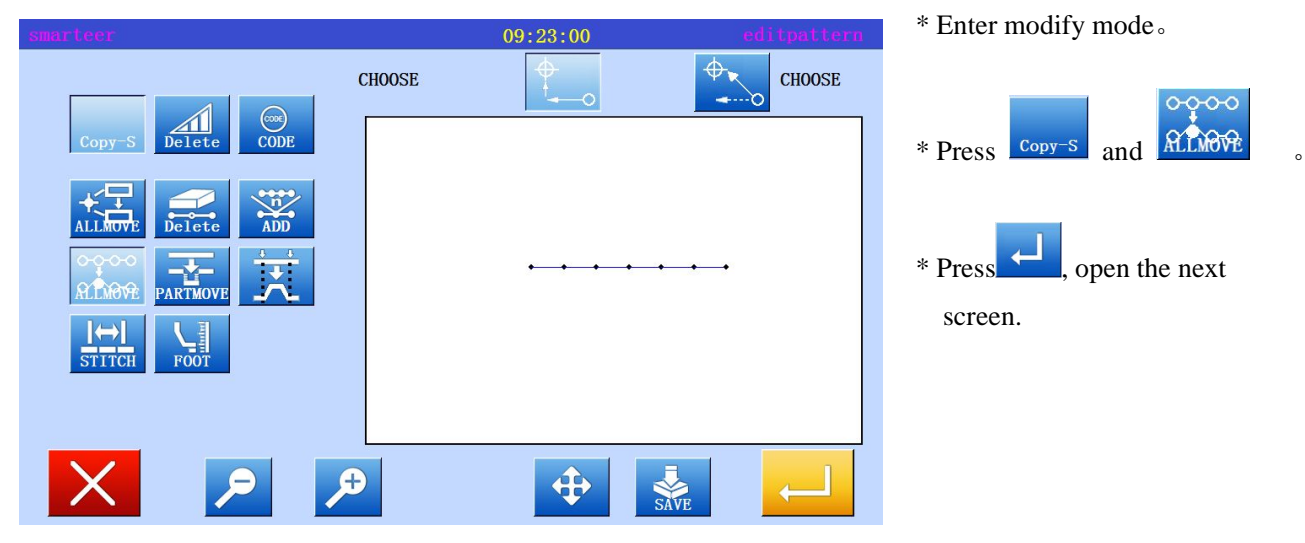

2. Decide to add location

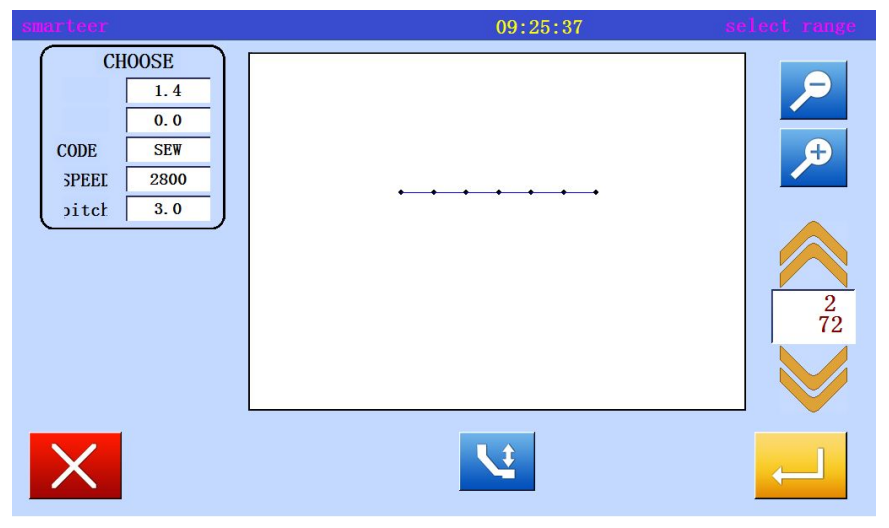

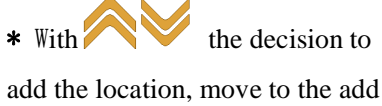

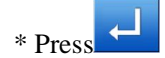

position (C point).

- 09:27:17 n-poin O 0.0 Х Г 3.0 0.0 Y 0.0 Г 1 <u>००००</u> ०∙०० ०•०० X Ð **\** Ð
- 3. Set the number of changes and modifications

\* To set the way to modify,

press (modify the pattern of sewing data unchanged). Move to the modified position (C '), using the arrow keys.

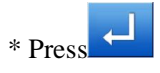

4. Confirmation after modification

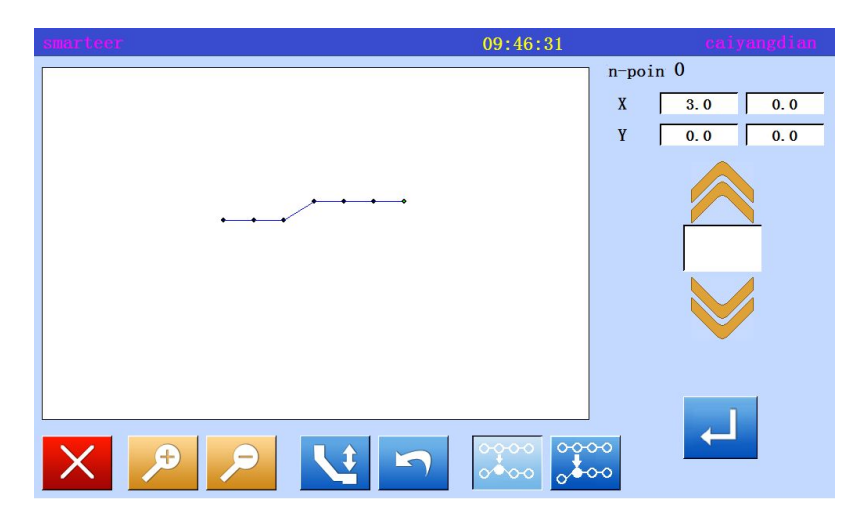

\* Exit modification mode.

Press to return to the standard screen.

5. Confirm with standard screen

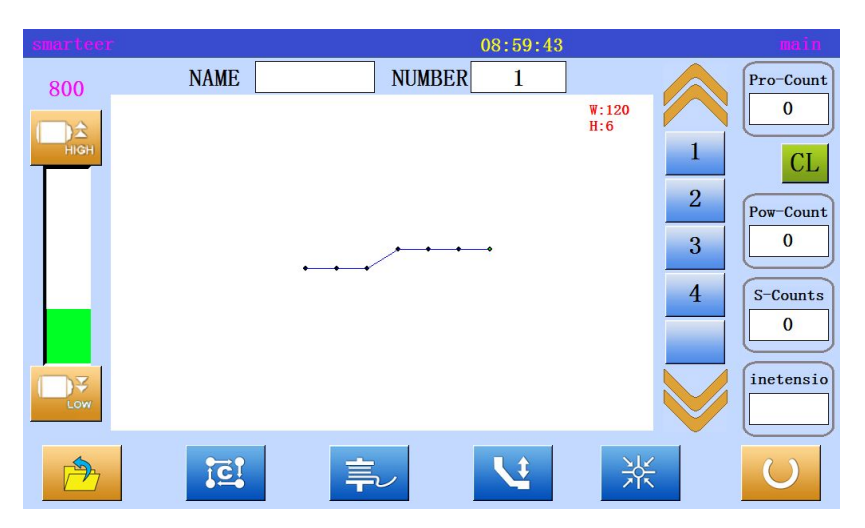

\* Needle position has been modified.

#### (11) Modify a paragraph (change the front / back data)

[example] in the following types of sewing, the D point and the E point between the parts will be moved to the D 'point and E' point. At this point, the front or back data between the E 'and D' points will be changed.

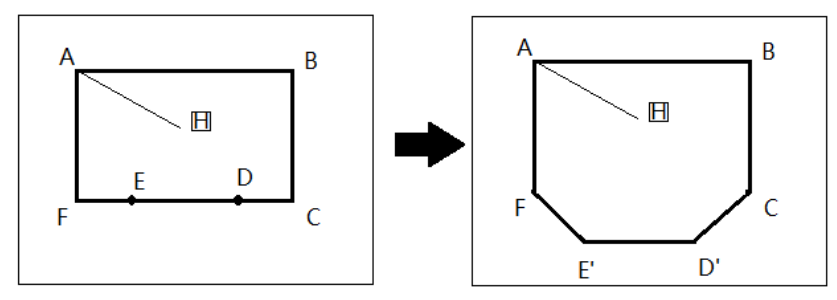

Operational details

1. Select segment move

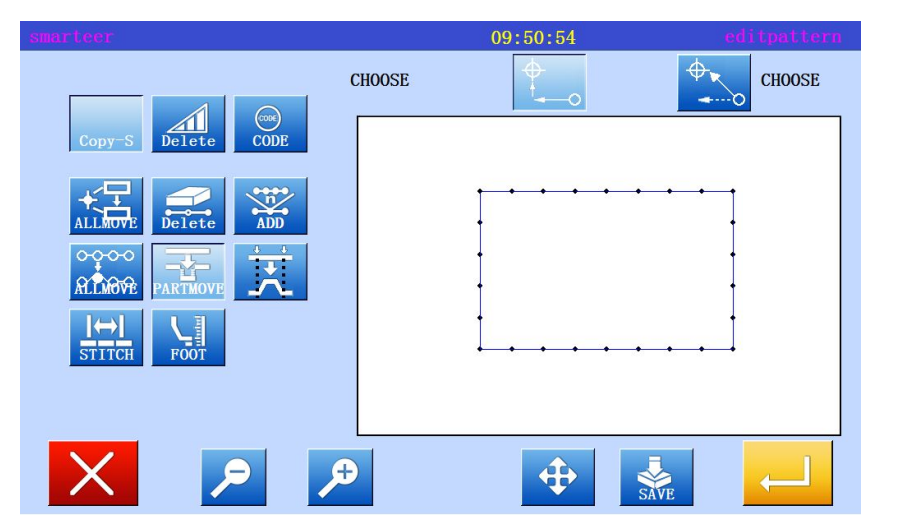

\* Enter modify mode

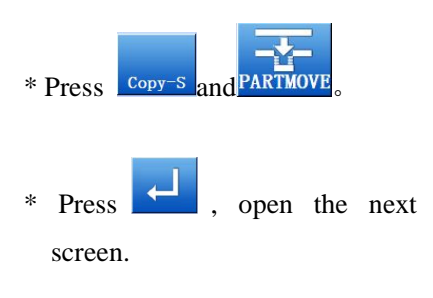

2. Decided to modify the scope (starting point)

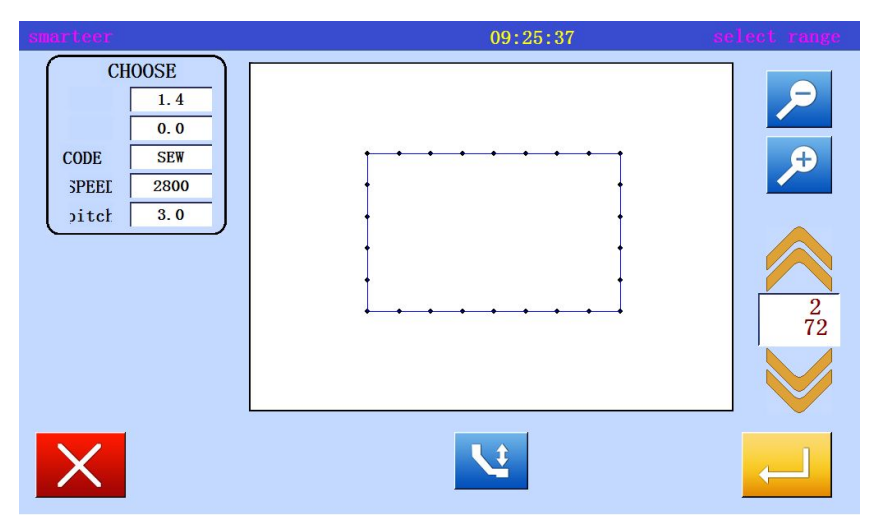

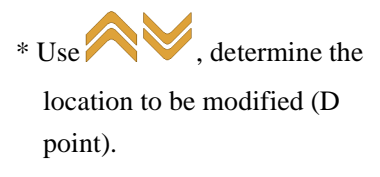

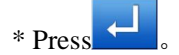

3. Decided to modify the scope(end)

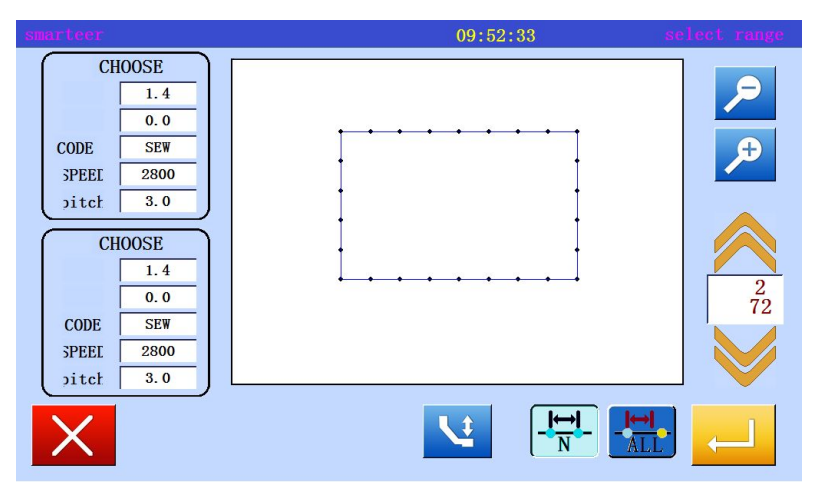

\* Used to determine the location of the terminal.

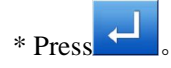

4. Set moving method and needle distance

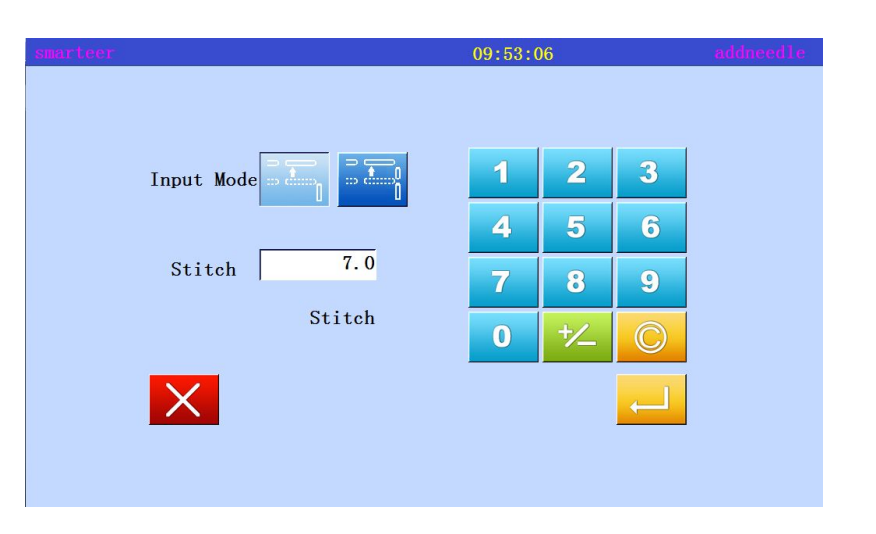

\* Set moving mode.Press

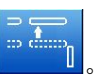

\* Set stitch (in this case, set to 3.0mm)

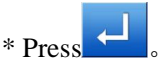

#### 5. Determine the number of moves

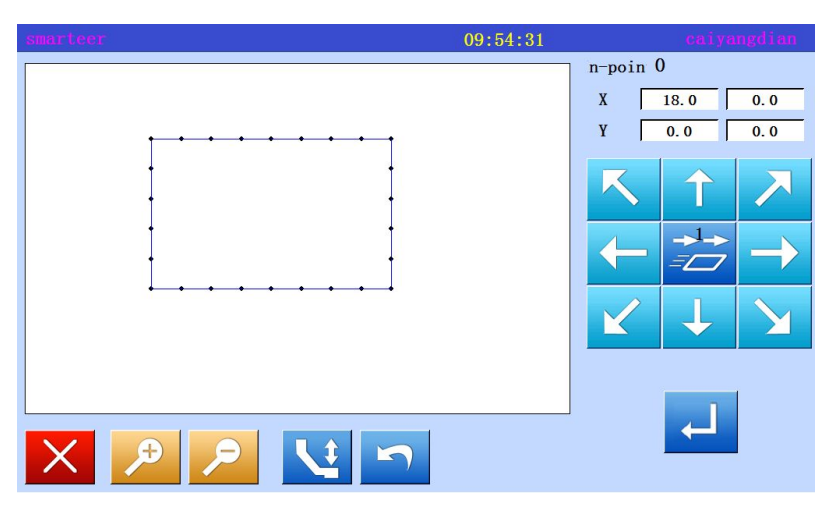

\* With the arrow keys, determine the number of mobile. (move to position D ').

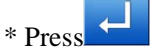

6. Confirmation after modification

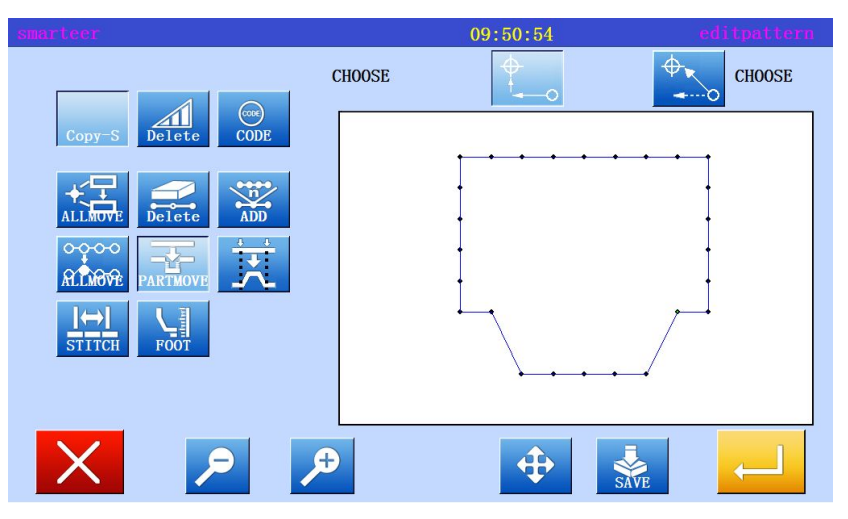

\* Exit modification mode.

Press to return to the standard screen.

#### (12) Modify a paragraph (add new data to the front / back data)

[example] in the following types of sewing, the D point and E point between the parts will be moved to the D 'point and E' point. At this point, D '- E' points in front or back of the data will add new data. (D point to D 'point, E point to E' point).

В

С

D

D'

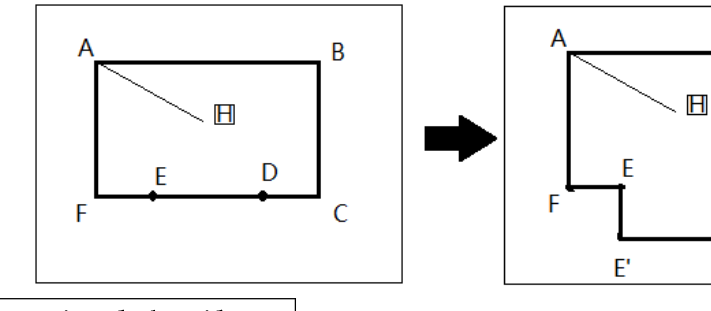

- Operational details
- 1. Select segment move

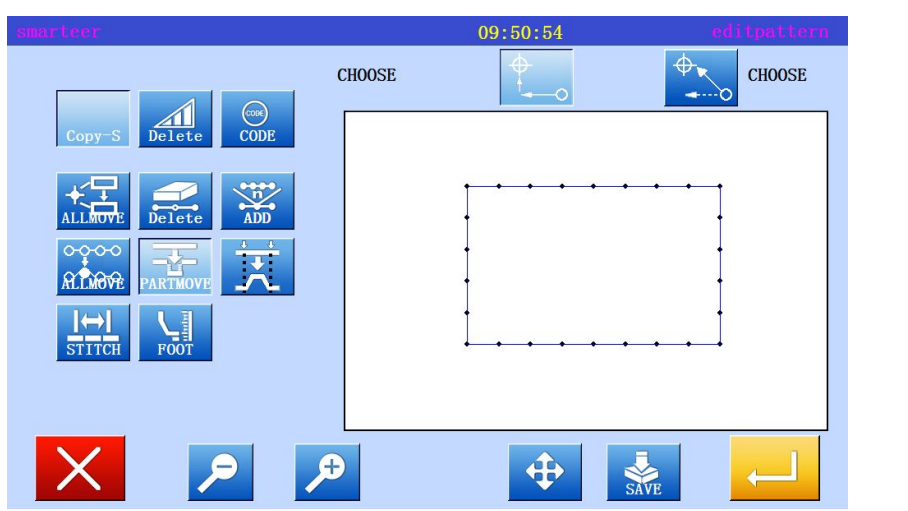

\* Enter modify mode

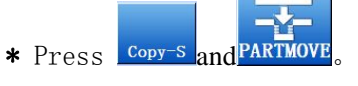

\* Press , open the next screen.

2. Decided to modify the scope (starting point)

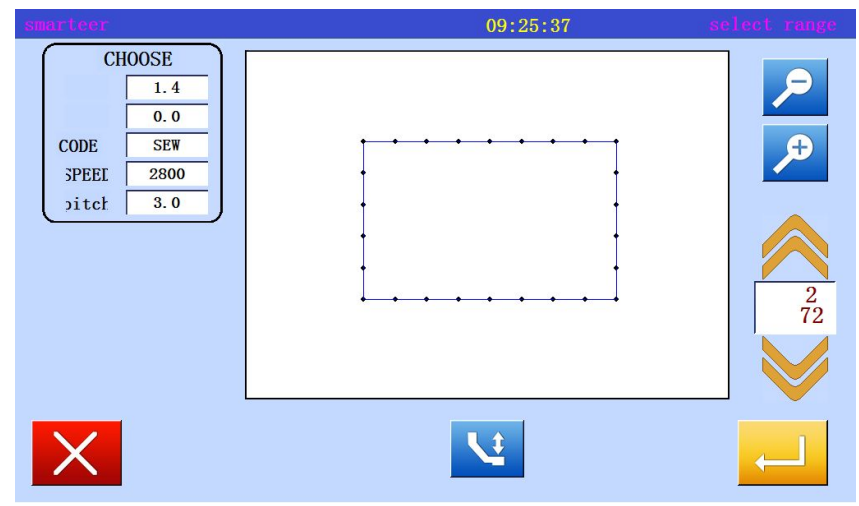

Use , determine the location to be modified (D point).

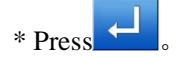

3. Decided to modify the scope(end)

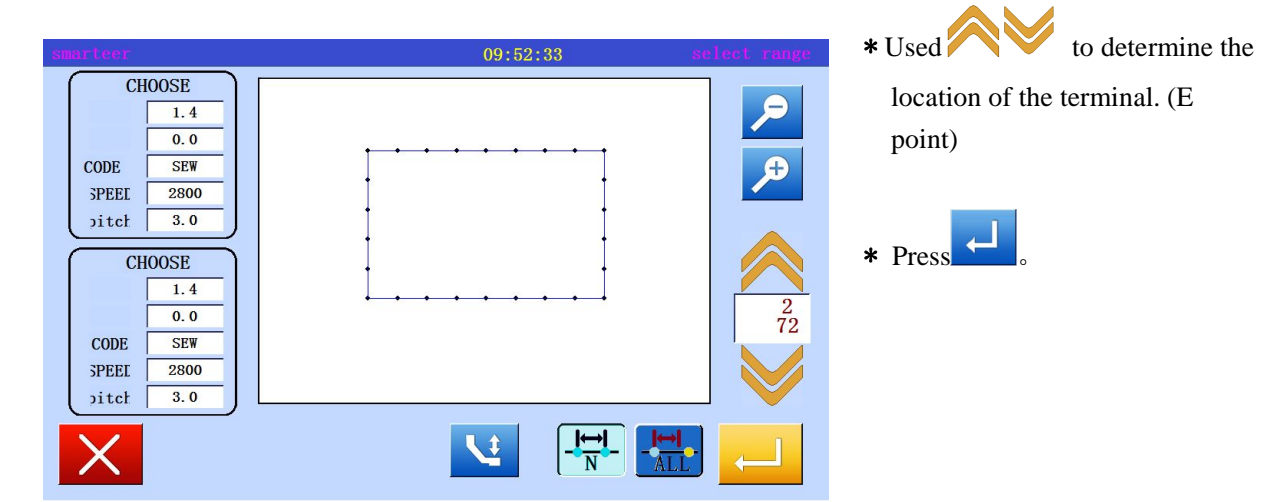

 $4 \text{,}\$  Set moving method and needle distance

| smarteer   |        | 09:53:0 | )6  |              | addneedle |
|------------|--------|---------|-----|--------------|-----------|
|            |        |         |     |              |           |
|            |        |         |     |              |           |
| Input Mode |        | 1       | 2   | 3            |           |
| L          |        | А       | 5   | 6            |           |
| Ct : t - L | 7.0    |         |     |              |           |
| Stitch     |        | 7       | 8   | 9            |           |
|            | Stitch | 0       | +/_ | $\bigcirc$   |           |
|            |        |         |     |              |           |
| X          |        |         |     | $\leftarrow$ |           |
|            |        |         |     |              |           |
|            |        |         |     |              |           |

- \* Set moving mode.Press
- \* Setting pin distance. (in this case, set to 3.0mm)

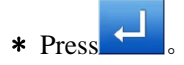

## 5. Determine the number of moves

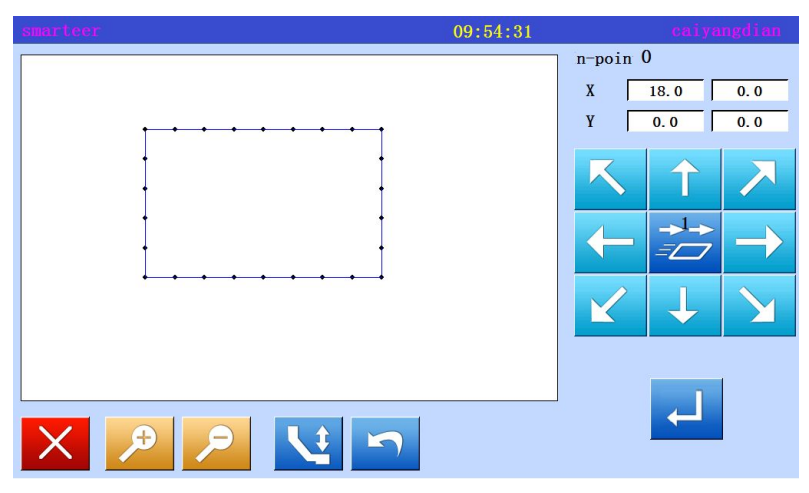

\* With the arrow keys, determine the number of mobile. (move to position (D ').

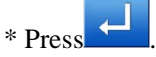

6. Confirmation after modification

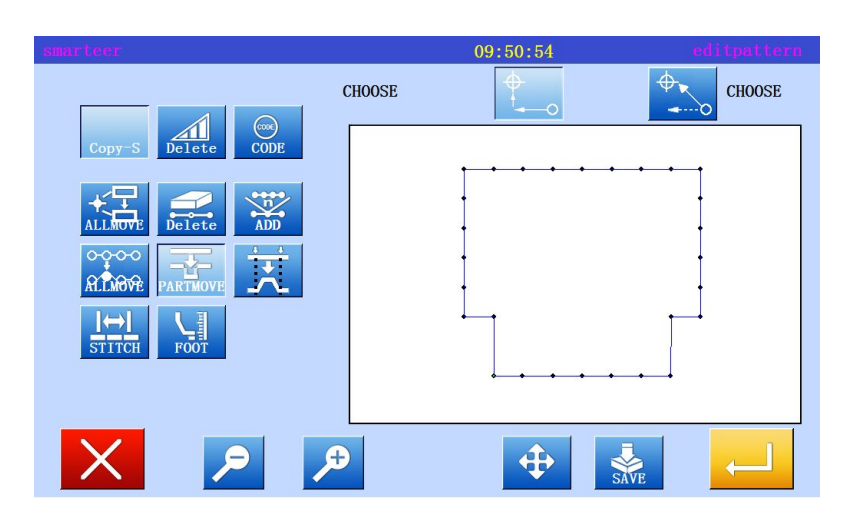

\* Exit modification mode.

Press to return to the standard screen.

## (13) Section modification 1 (linear input)

[example] in the following types of sewing, A points, B points between the parts is modified into a straight line.

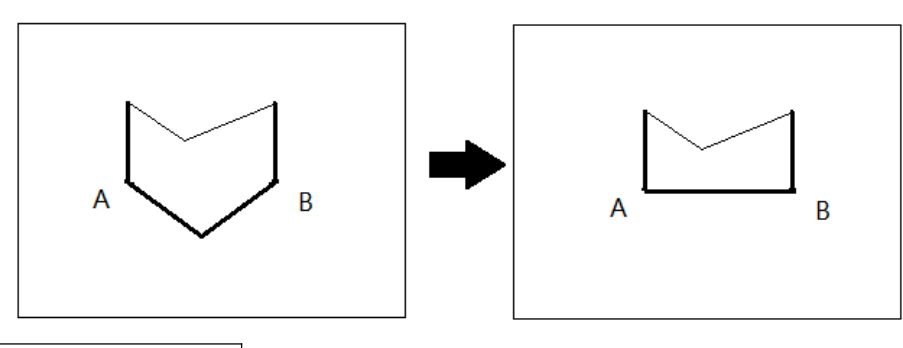

Operational details

1. Select section to modify

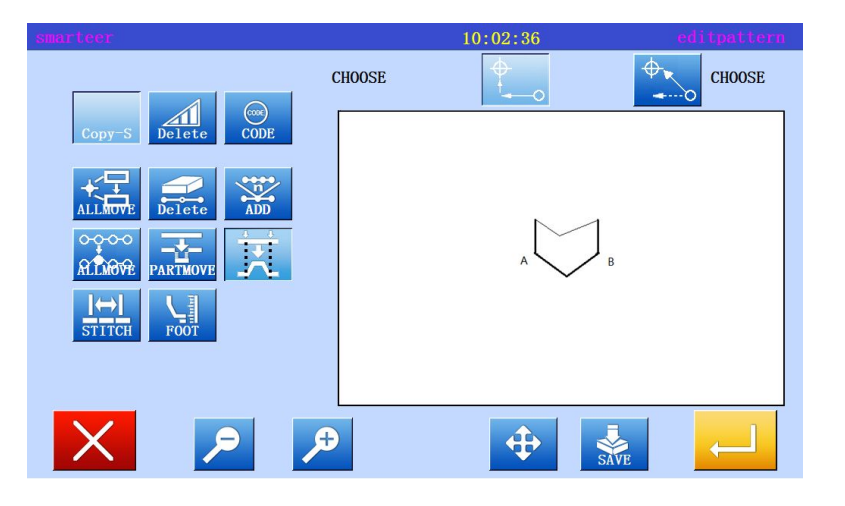

\* Enter modify mode

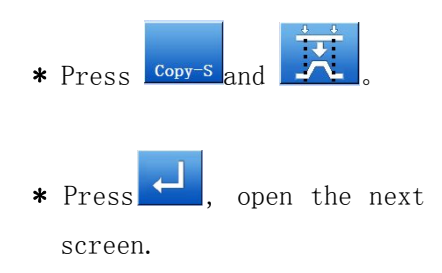

2. Select input type

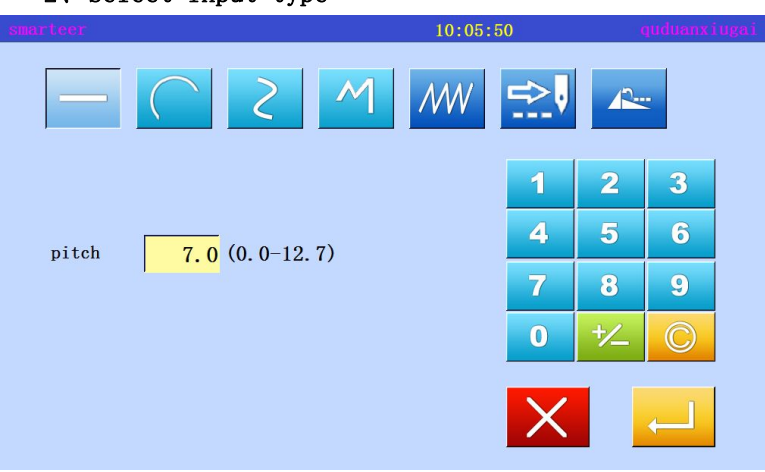

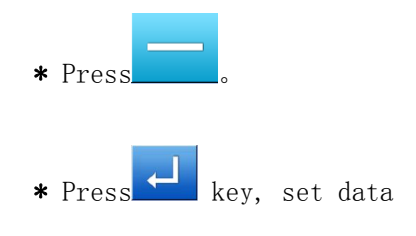

3. Decided to modify the scope (starting point)

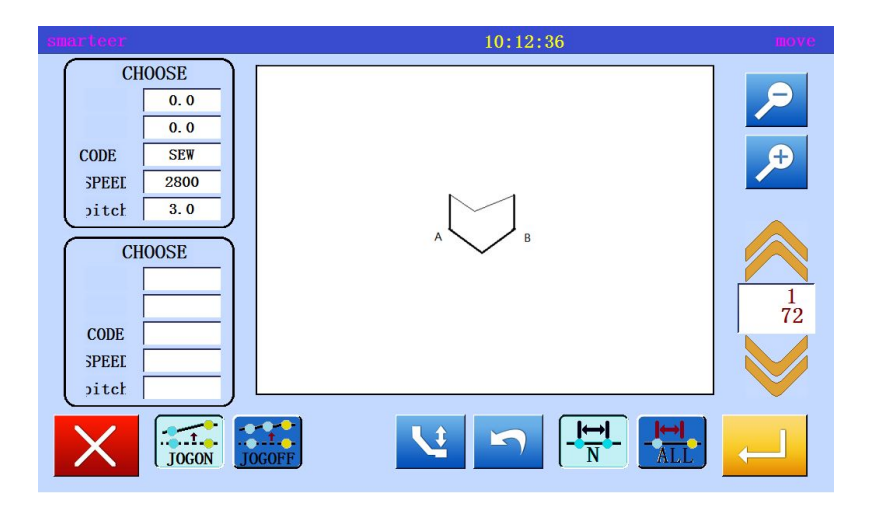

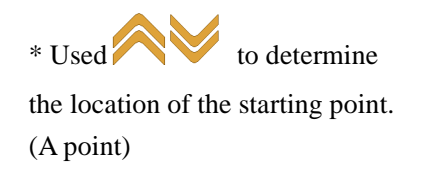

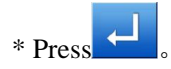

4. Set section modification (end)

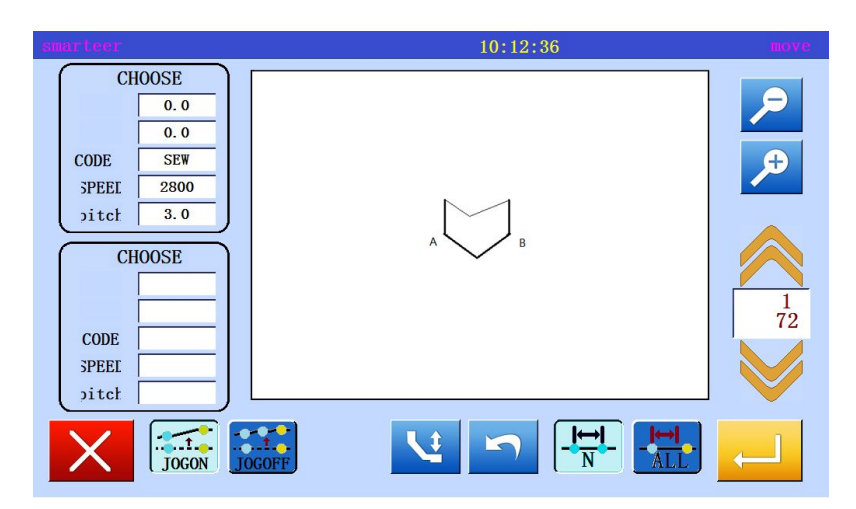

\* Used to determine the location of the terminal. (B point) •

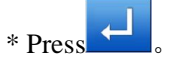

5, Determine the number of moves

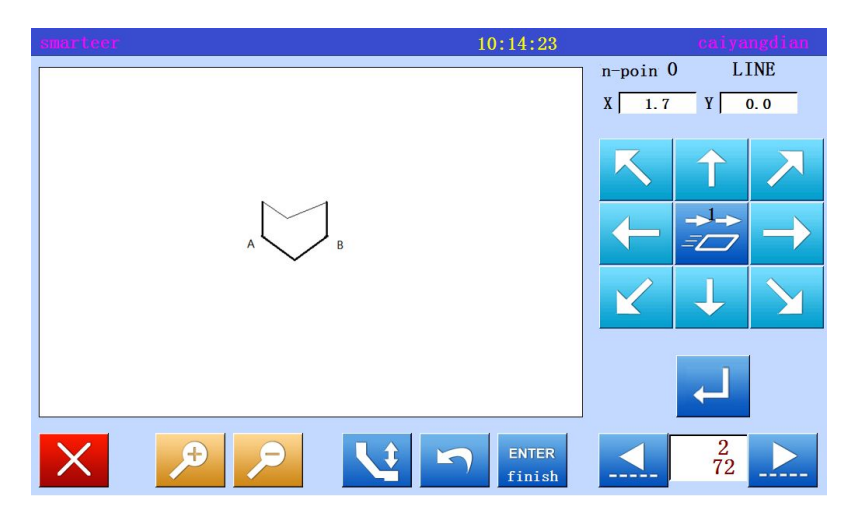

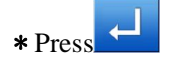

6. Confirm data after modification

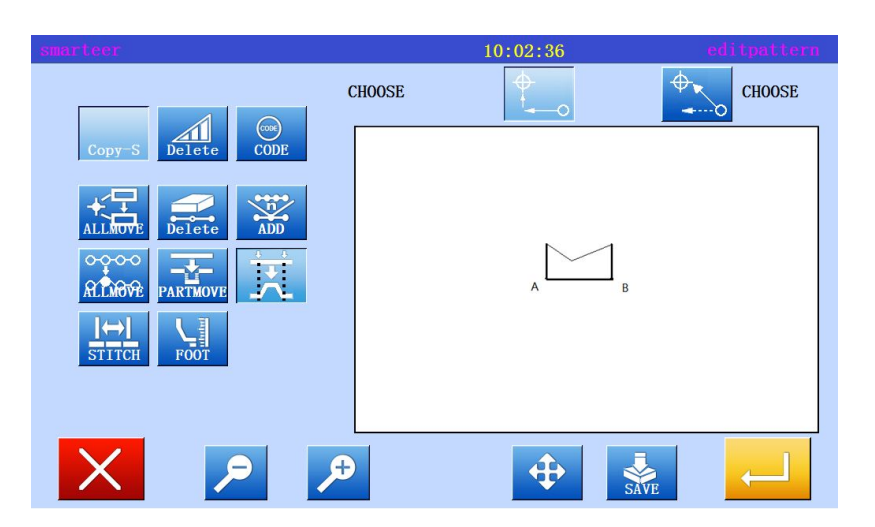

\* Exit modification mode.

Press to return to the standard screen.

## (14) Section modification 2(Polygons, arcs, curves)

Method for specifying a modified location using a mobile key . It is more convenient

to use the original data as a reference.

[example] in the following types of sewing, C points and D points one by one to be replaced by C 'and D' points.

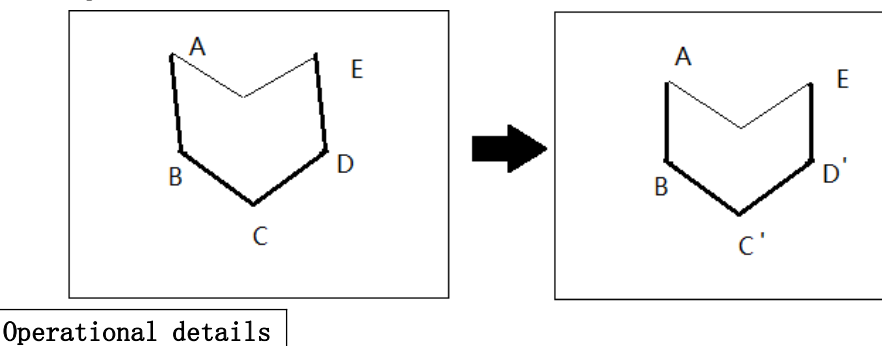

- 1. Select section to modify

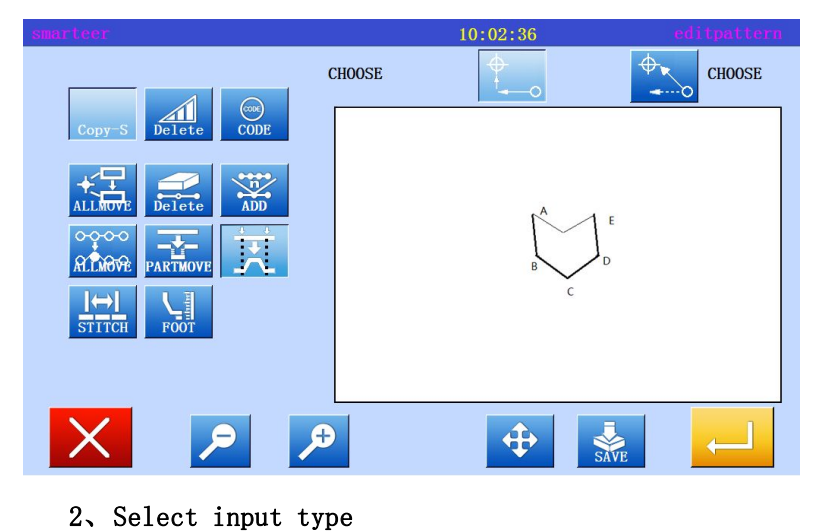

\* Enter modify mode

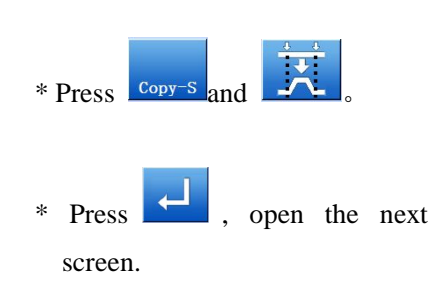

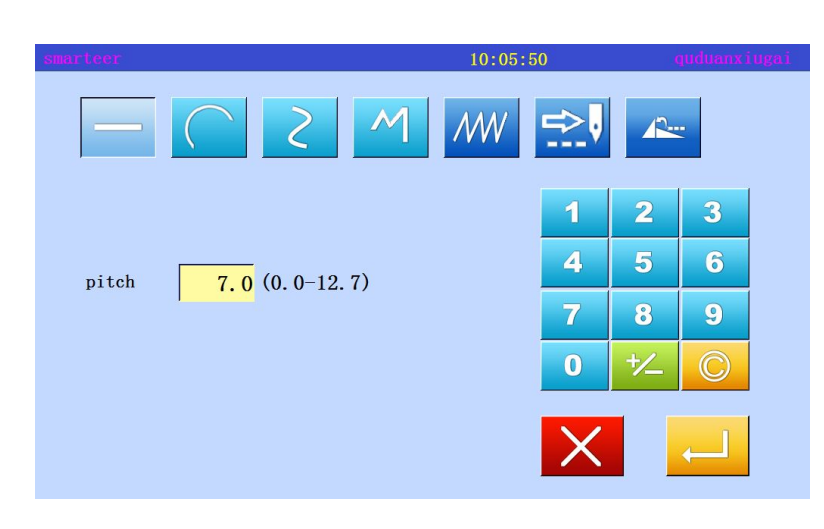

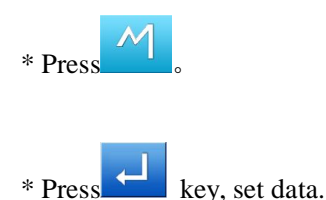

Set section modification (starting point) 3、

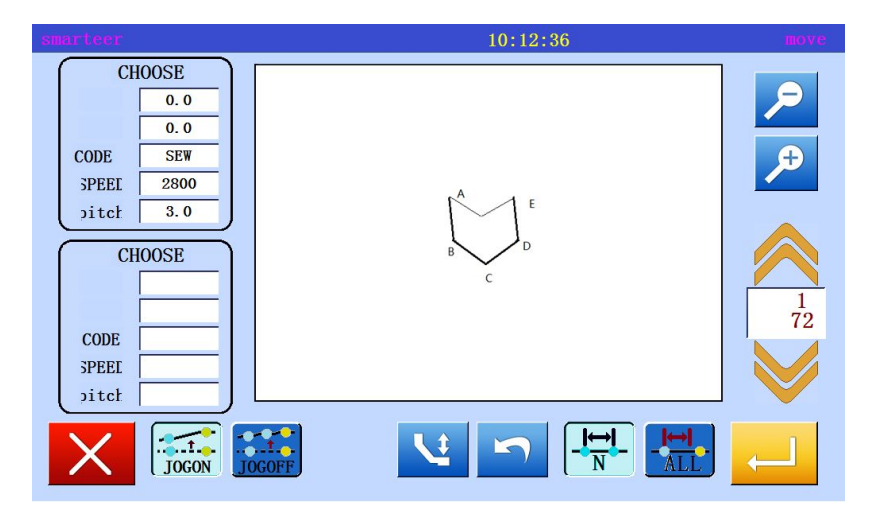

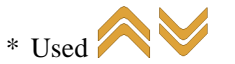

to determine

the location of the starting point. (B point)

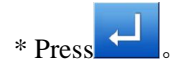

4. Set section modification (end)

5. Move and set the needle position

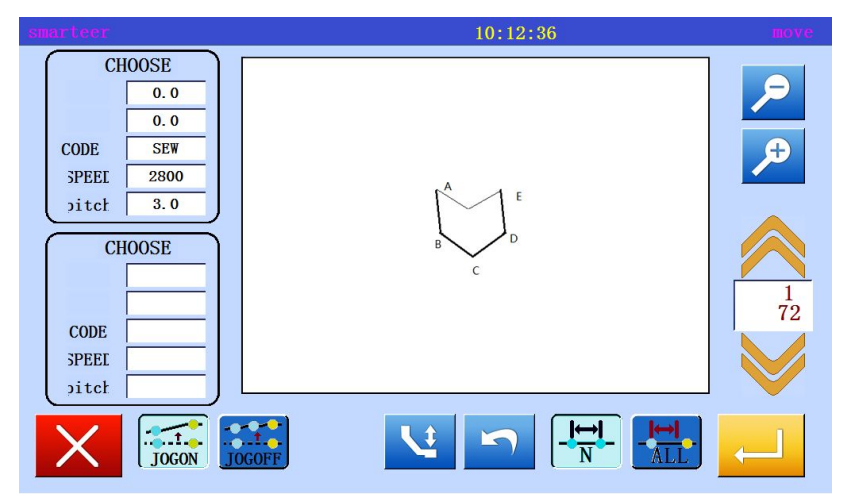

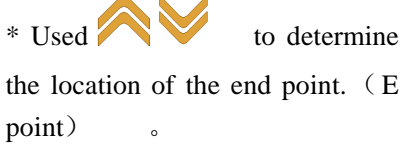

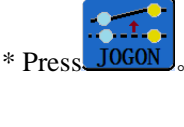

\* Press

\* Use 🗡 View of the position to be modified (C point)

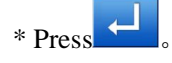

CHOOSE 0.0 0.0 CODE SEW SPEEL 2800 pitch 3.0 CHOOSE  $\frac{1}{72}$ CODE SPEEL oitch JOGOFF JOGON 

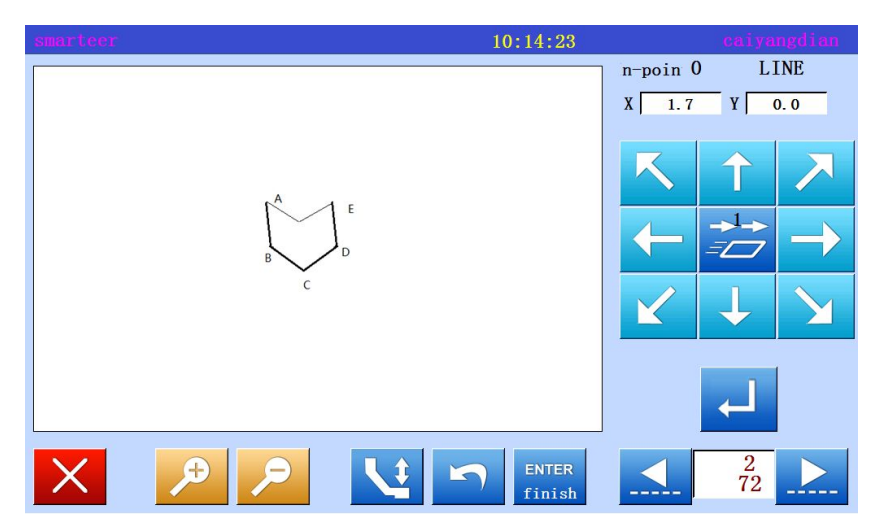

#### 6. To modify the needle position to change the position, setting the data

\* Press the arrow keys to change the position. (C' point)

\* If there are several locations to be modified, repeat the fifth step and the sixth step. Enter the number of points will be increased (here, the same from the D point to the D point)

7. Exit position modification

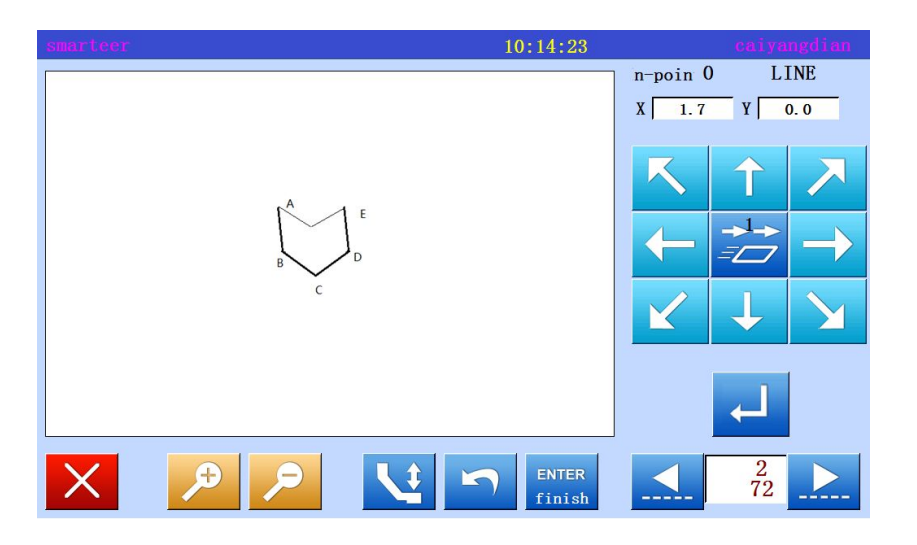

\* Specify all modified positions,

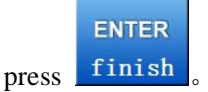

8. Confirm data after modification

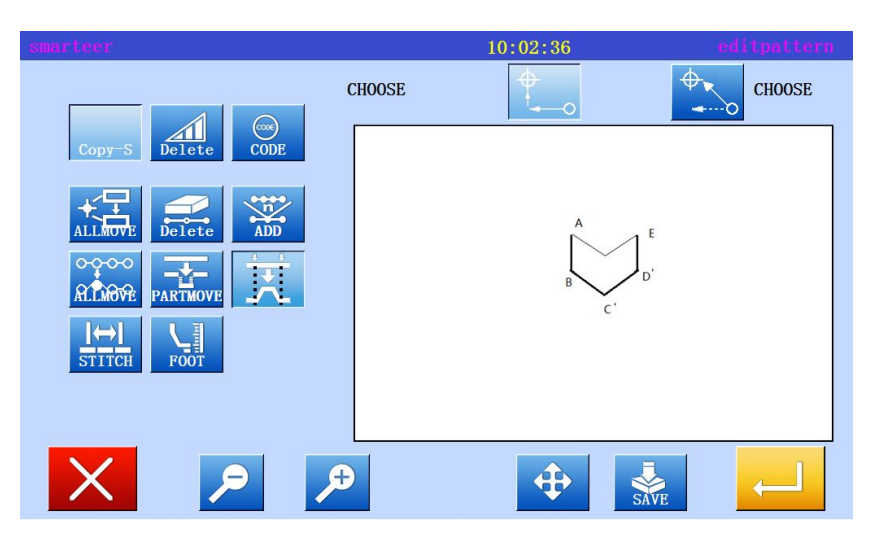

\* Exit modification mode.

Press to return to the standard screen.

#### Do not move to the key to specify the modified location (for new data)

The first step to the third step is the same as the modified position with the move key. The fourth step and the following steps are explained as follows.

4. To modify the needle position to change the position, setting the data

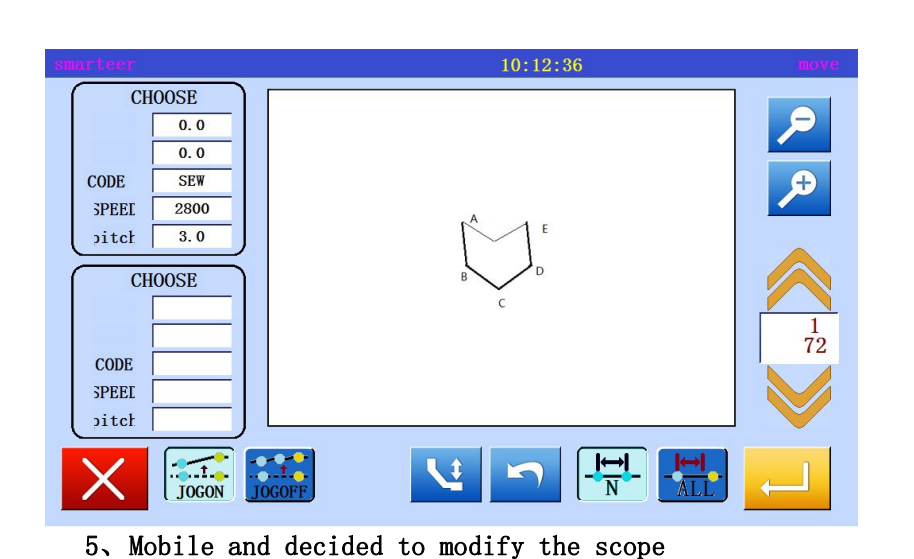

\* With the mobile key

to determine the starting point (B point) and the end point (E point)<sub>o</sub>

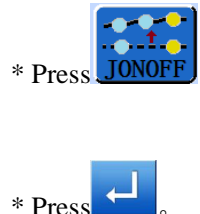

- $\begin{array}{c}
   IO: 14:23 \\
   IO: 14:23 \\
   IIO: 14:23 \\
   IIO: 14:23 \\
   IIO: 14:23 \\
   IIO: 14:23 \\
   IIO: 14:23 \\
   IIO: 14:23 \\
   IIO: 14:23 \\
   IIO: 14:23 \\
   IIO: 14:23 \\
   IIO: 14:23 \\
   IIO: 14:23 \\
   IIO: 14:23 \\
   IIO: 14:23 \\
   IIO: 14:23 \\
   IIO: 14:23 \\
   IIO: 14:23 \\
   IIO: 14:23 \\
   IIO: 14:23 \\
   IIO: 14:23 \\
   IIO: 14:23 \\
   IIO: 14:23 \\
   IIO: 14:23 \\
   IIO: 14:23 \\
   IIO: 14:23 \\
   IIO: 14:23 \\
   IIO: 14:23 \\
   IIO: 14:23 \\
   IIO: 14:23 \\
   IIO: 14:23 \\
   IIO: 14:23 \\
   IIO: 14:23 \\
   IIO: 14:23 \\
   IIO: 14:23 \\
   IIO: 14:23 \\
   IIO: 14:23 \\
   IIO: 14:23 \\
   IIO: 14:23 \\
   IIO: 14:23 \\
   IIO: 14:23 \\
   IIO: 14:23 \\
   IIO: 14:23 \\
   IIO: 14:23 \\
   IIO: 14:23 \\
   IIO: 14:23 \\
   IIO: 14:23 \\
   IIO: 14:23 \\
   IIO: 14:23 \\
   IIO: 14:23 \\
   IIO: 14:23 \\
   IIO: 14:23 \\
   IIO: 14:23 \\
   IIO: 14:23 \\
   IIO: 14:23 \\
   IIO: 14:23 \\
   IIO: 14:23 \\
   IIO: 14:23 \\
   IIO: 14:23 \\
   IIO: 14:23 \\
   IIO: 14:23 \\
   IIO: 14:23 \\
   IIO: 14:23 \\
   IIO: 14:23 \\
   IIO: 14:23 \\
   IIO: 14:23 \\
   IIO: 14:23 \\
   IIO: 14:23 \\
   IIO: 14:23 \\
   IIO: 14:23 \\
   IIO: 14:23 \\
   IIO: 14:23 \\
   IIO: 14:23 \\
   IIO: 14:23 \\
   IIO: 14:23 \\
   IIO: 14:23 \\
   IIO: 14:23 \\
   IIO: 14:23 \\
   IIO: 14:23 \\
   IIO: 14:23 \\
   IIO: 14:23 \\
   IIO: 14:23 \\
   IIO: 14:23 \\
   IIO: 14:23 \\
   IIO: 14:23 \\
   IIO: 14:23 \\
   IIO: 14:23 \\
   IIO: 14:23 \\
   IIO: 14:23 \\
   IIO: 14:23 \\
   IIO: 14:23 \\
   IIO: 14:23 \\
   IIO: 14:23 \\
   IIO: 14:23 \\
   IIO: 14:23 \\
   IIO: 14:23 \\
   IIO: 14:23 \\$
- \* With the arrow keys, modify the location. (move to C 'point).

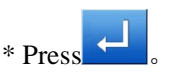

\* If there are several locations to be modified, repeat the fifth step. The number of input points will increase. (Modify D 'point)

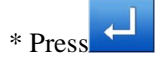

\* Exit modification mode.

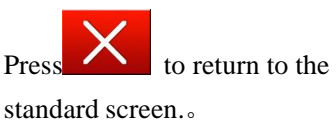

6. Confirm data after modification

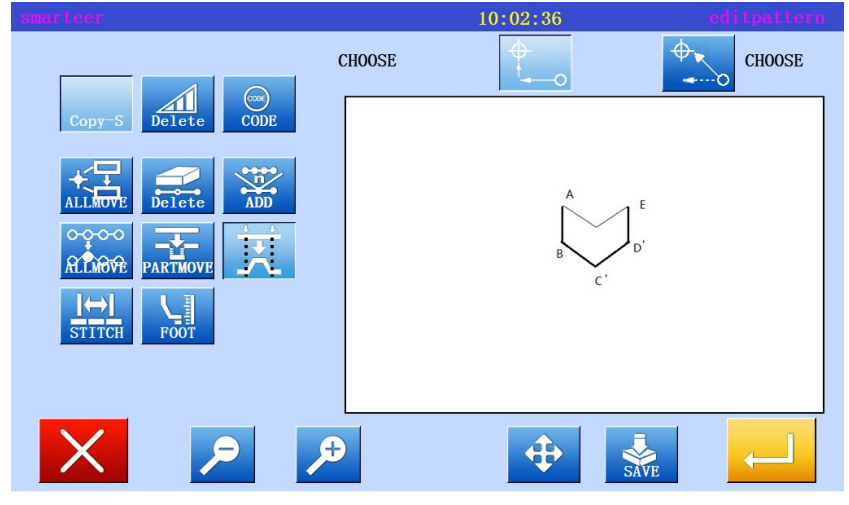

## (15) Section modification 3(zigzagsewing input)

[example] in the following types of sewing, the A point and the B point between the parts is modified into a Z font.

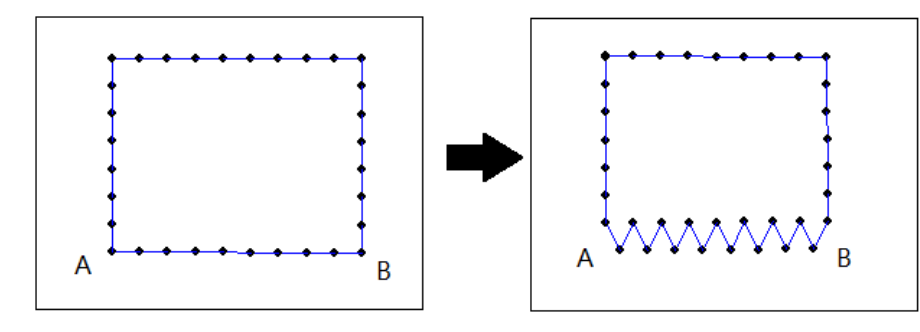

#### Operational details

1. Select section to modify

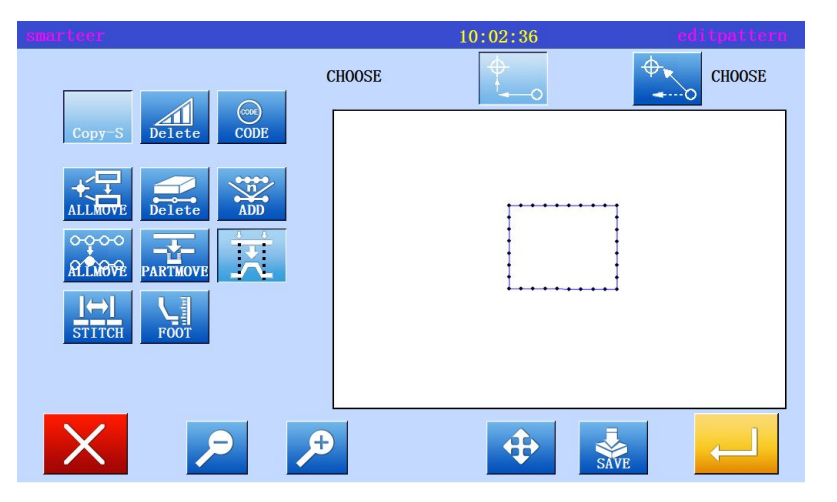

\* Enter modify mode

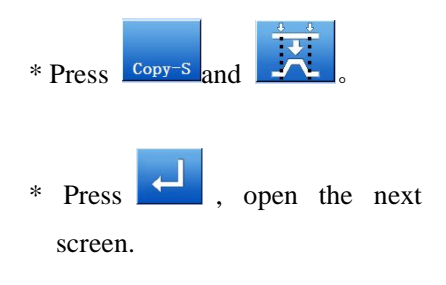

2. Select input type

| smarteer |                | 10:56:5 | 52 |     | juduanx i    | ugai |
|----------|----------------|---------|----|-----|--------------|------|
|          | M 5            | M       | ⇒Į |     |              |      |
| DIR      | ▶ .            | ×,      | 1  | 2   | 3            |      |
| Z-pitch  | 20(00-127)     |         | 4  | 5   | 6            |      |
|          | 2.0 (0.0 12.1) |         | 7  | 8   | 9            |      |
| Z-width  | 5.0 (0.0-20.0) |         | 0  | +⁄_ | C            |      |
| TIMES    | 0 (0-9)        |         | X  |     | $\leftarrow$ |      |

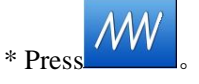

\* Set the zigzagsewing length and width, establishing direction. Set width: 5.0mm miter gauge: 3.0mm building direction: right

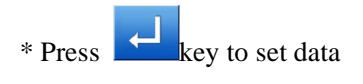
3. Set section modification (starting point)

| smarteer                                                                   | 10:12:36 | move     |
|----------------------------------------------------------------------------|----------|----------|
| CHOOSE O.0 O.0 CODE SEW SPEEI 2800 Ditcl 3.0 CHOOSE CODE SPEEI Ditcl Ditcl |          |          |
|                                                                            |          | <b>_</b> |

4. Set section modification (end)

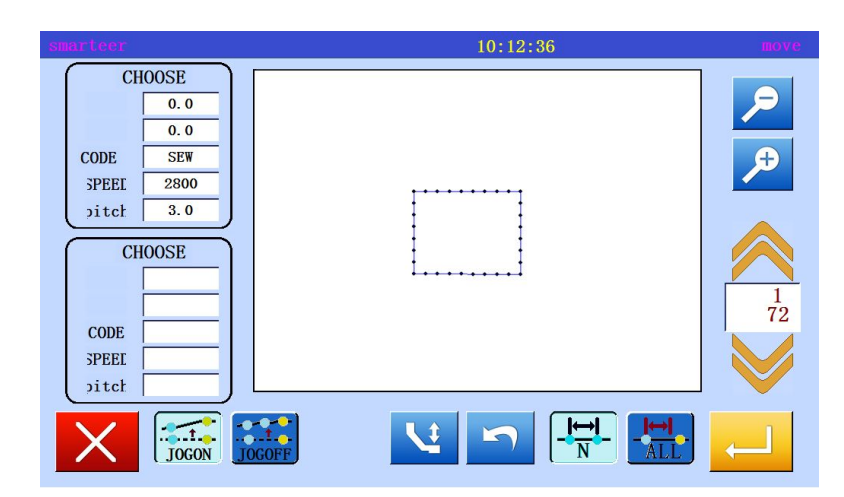

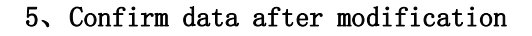

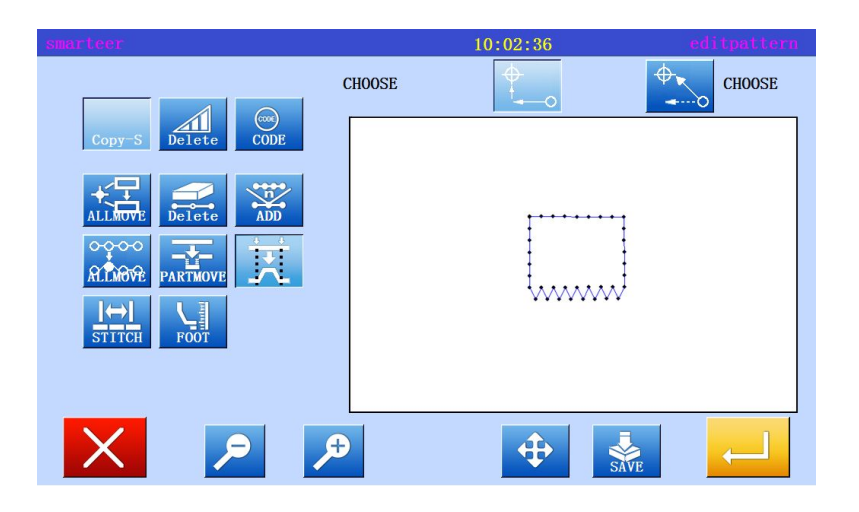

\* Used to determine the location of the starting point. (A point)

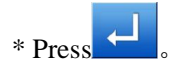

\* Used to determine the location of the end point. (B point)

\* Press

\* Exit modification mode.

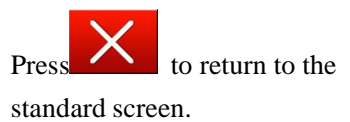

# (16) Section modification 4(change data)

Method for specifying a modified location using a mobile key. It is more convenient to use the original data as a reference.

[example] in the following types of sewing, E points F points were changed one by one to E 'and F' points.

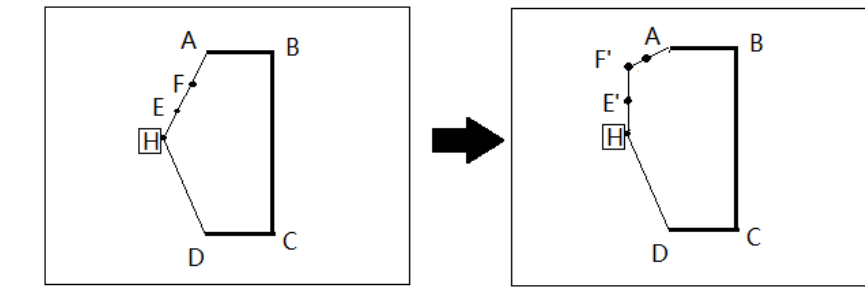

Operational details

1. Select section to modify

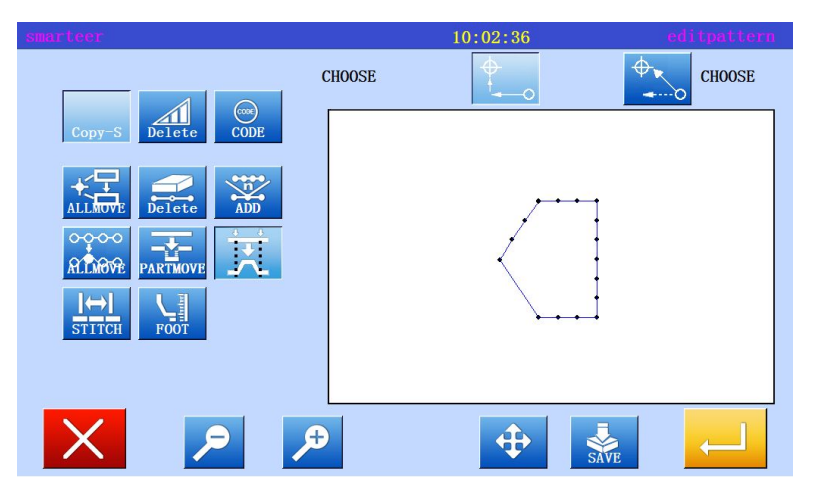

\* Enter modify mode

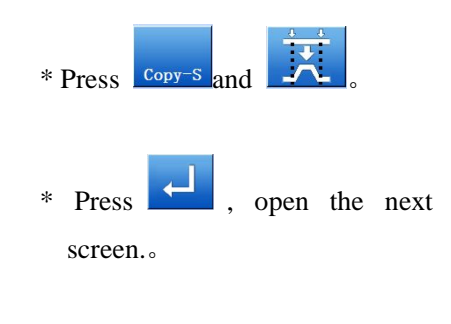

2. Select input type

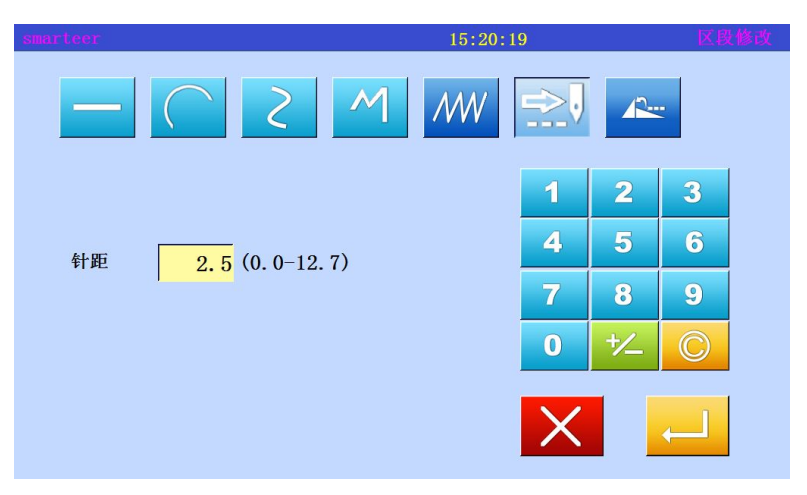

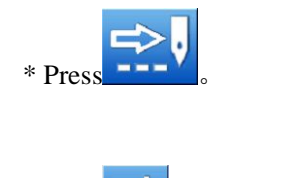

\* Press key, set data.

3. Set section modification (starting point)

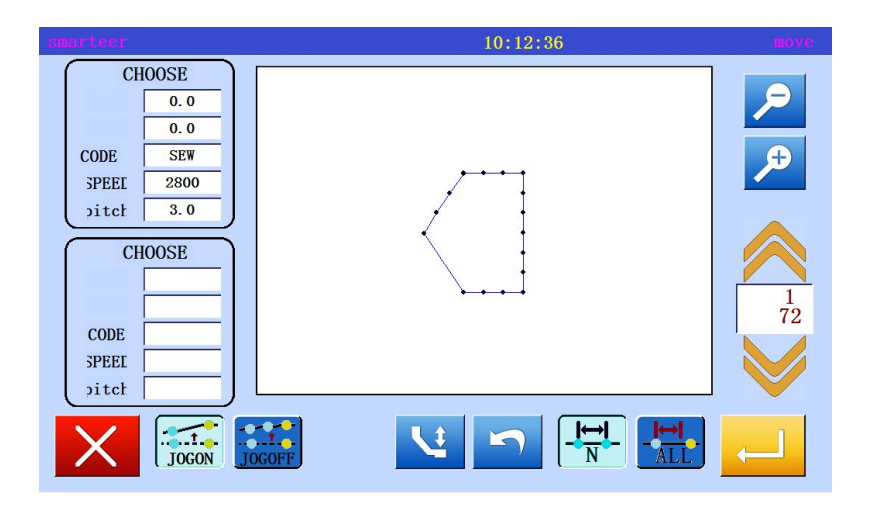

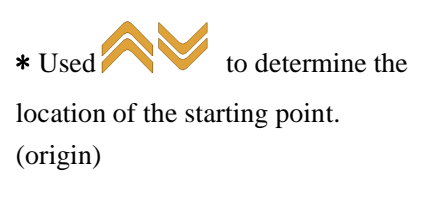

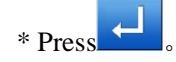

4. Set section modification (end)

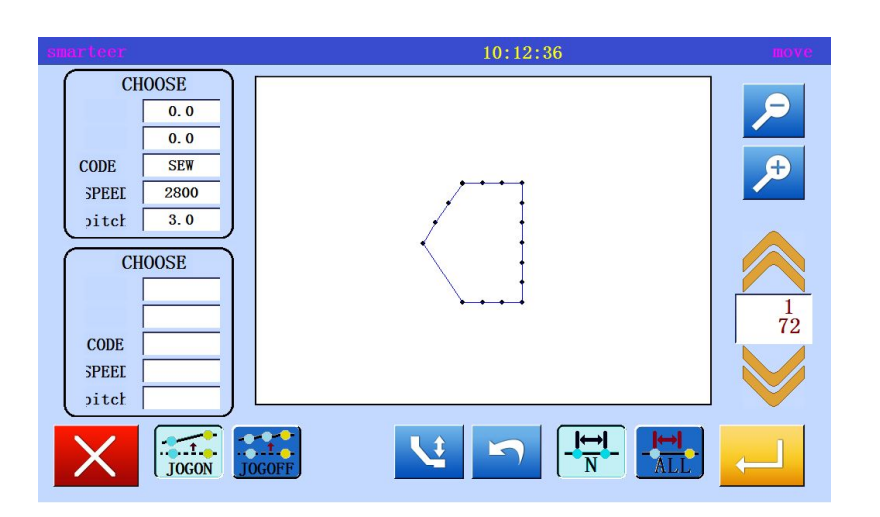

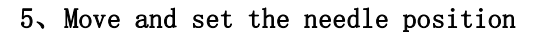

10:12:36 CHOOSE 0.0 0.0 Ð CODE SEW SPEEL 2800 3.0 pitch CHOOSE  $\frac{1}{72}$ CODE SPEEL pitch JOGOFF -**I↔I** ALL JOGON

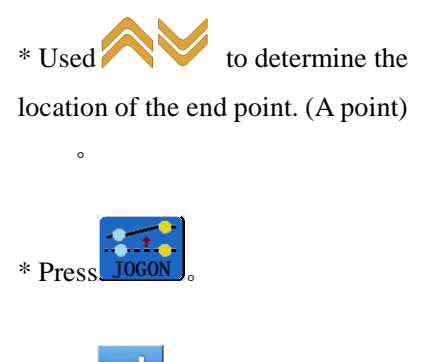

\* Use, move to the position to be modified (E point)

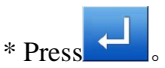

\* Press

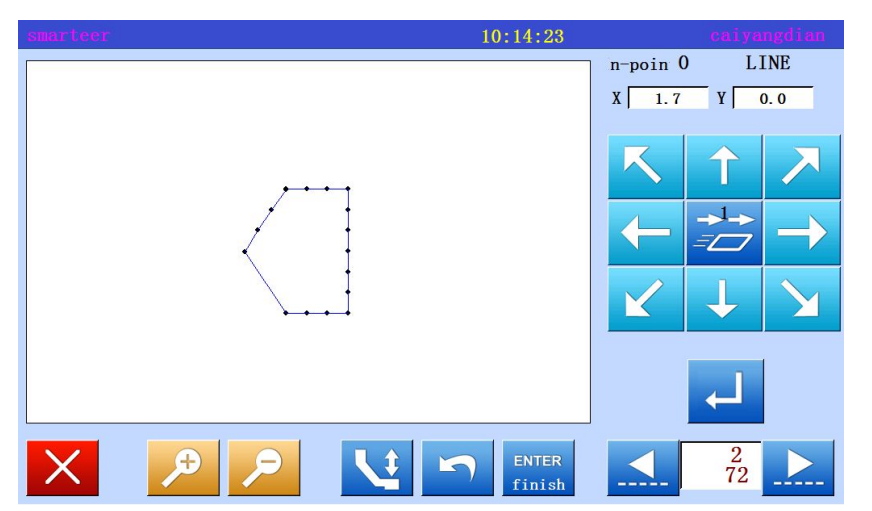

# 6. To modify the needle position to change the position, setting the data

\* Press the arrow keys to change the position. (E 'point).

\* If there are several locations to be modified, repeat the fifth step and the sixth step. Enter the number of points will be increased (From the F point to the F point)

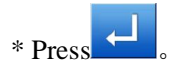

ENTER finish

# 7. Exit position modification

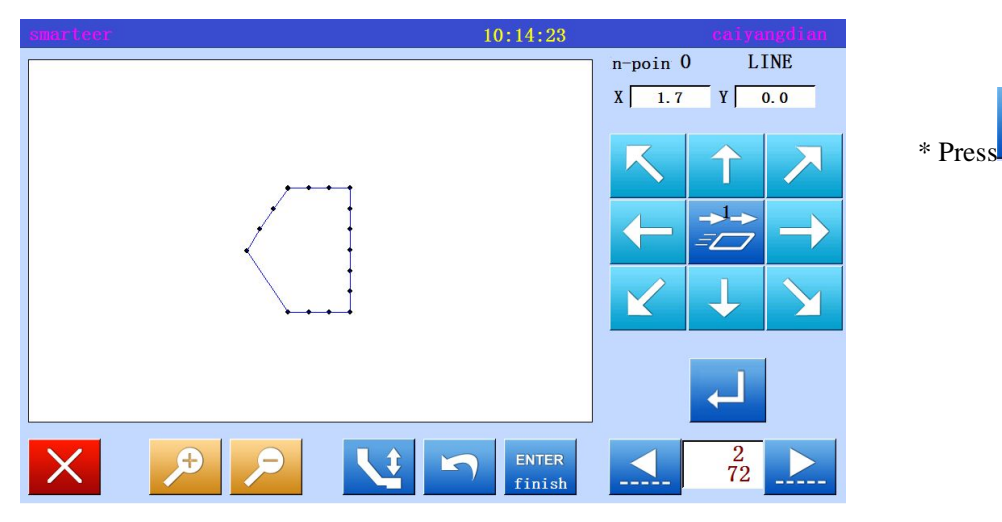

8、 Confirm data after modification

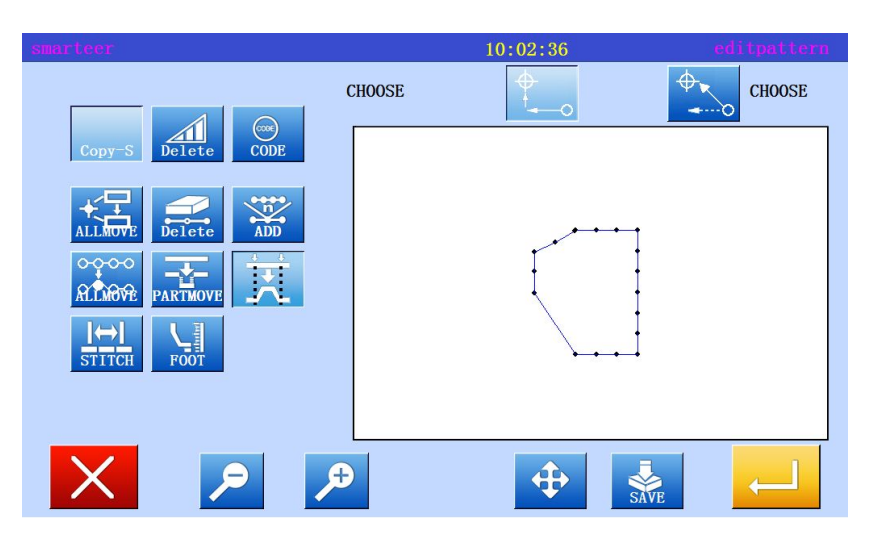

\* Exit modification mode.

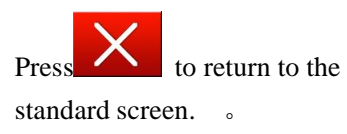

#### Do not move to the key to specify the modified location (for new data)

From the first step to the third step with the move key to specify the same modification of the location of the same. The fourth step and the following steps are explained as follows. (reference "paragraph 3 of the different mobile key to modify the location")

[example] the sewing type of E and F will be deleted, G-spot is new, and modify the data transfer.

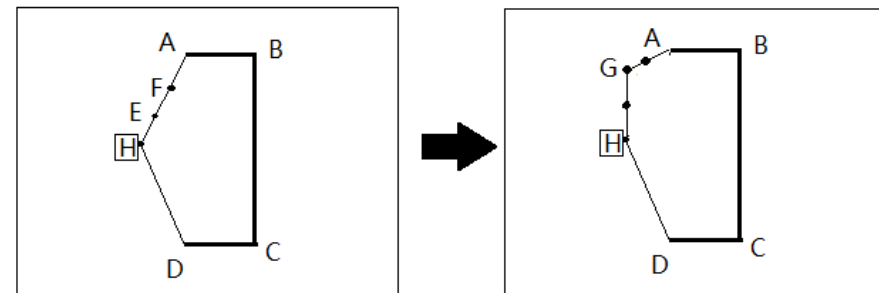

The first step to the third step ahead of similar section "mobile key specified position changes".

4. To modify the needle position to change the position, setting the data.

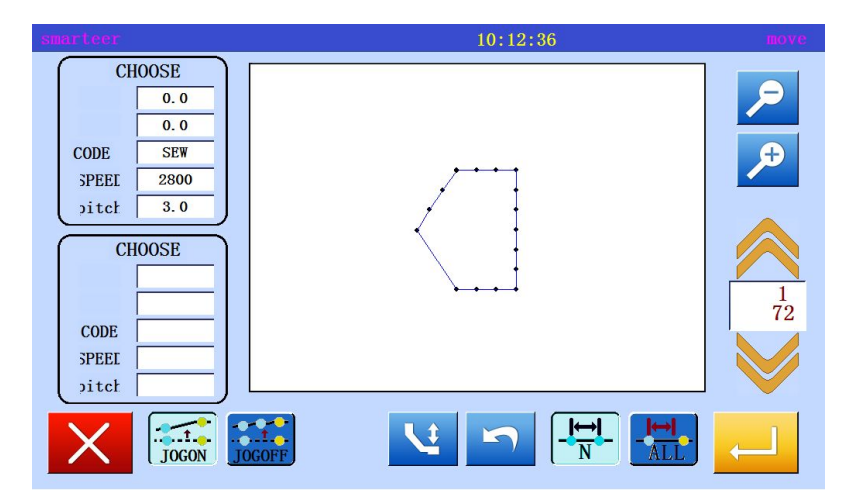

\*With the mobile key , to determine the starting point (B in situ) and the end point (A point).

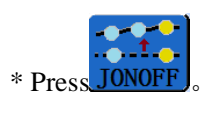

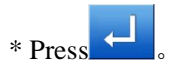

5. Mobile and decided to modify the scope

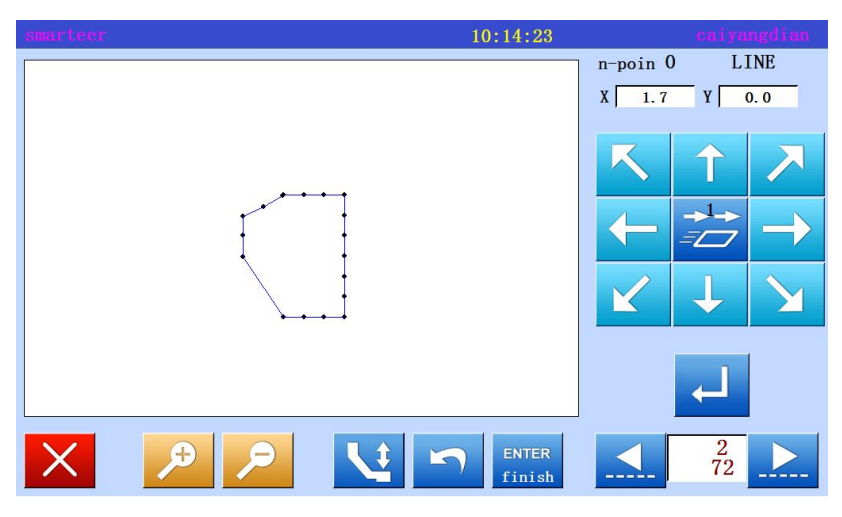

\* With the arrow keys, modify the location. (move to G).

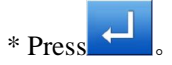

\* If there are several locations to be modified, repeat the fifth step. The number of input points will increase.

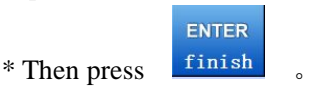

6. Confirm data after modification

| smarteer           |        | 10:02:36   | editpattern |
|--------------------|--------|------------|-------------|
|                    | CHOOSE | <b>⊕</b> 0 | CHOOSE      |
| Copy-S Delete CODE |        |            |             |
| ALLAUVE Delete ADD |        |            |             |
|                    |        |            |             |
|                    |        |            |             |
|                    |        |            |             |
|                    | €      | <b></b>    |             |

\* Exit modification mode.

Press to return to the standard screen.

# (17) Modify the needle distance (the number of the specified number of pins)

[example] as shown below, sewing data A points, B points between the needle is modified. (3.00mm-7.00mm)

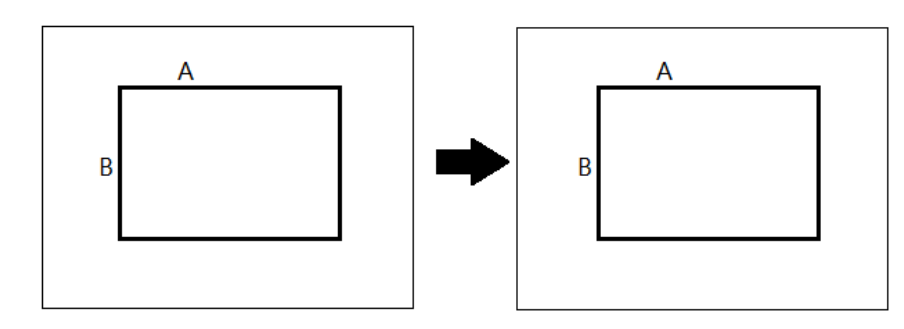

#### Operational details

1. Selection of needle pitch modification

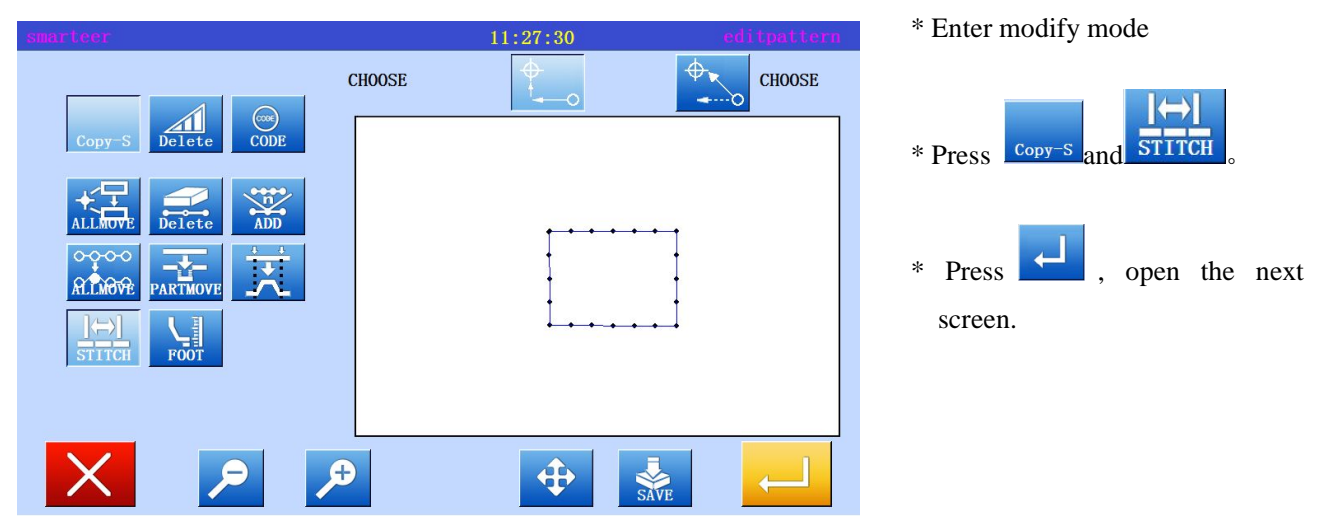

#### 2. Modify the starting position

| smarteer                                                    | 11:30:24 se | lect range                             |
|-------------------------------------------------------------|-------------|----------------------------------------|
| CHOOSE<br>8.8<br>0.0<br>CODE SEW<br>3PEEI 2800<br>pitch 3.0 |             | <b>P</b><br><b>P</b><br><b>7</b><br>72 |
| X                                                           |             | $\leftarrow$                           |

\* With , decided to modify the location, set the position to start to modify (A point).

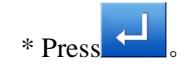

3. Set the number of changes and modifications

| smarteer                                                    | 11:30:24 🛚 |              |
|-------------------------------------------------------------|------------|--------------|
| CHOOSE<br>8.8<br>0.0<br>CODE SEW<br>3PEEI 2800<br>pitch 3.0 |            |              |
| ×                                                           |            | $\leftarrow$ |

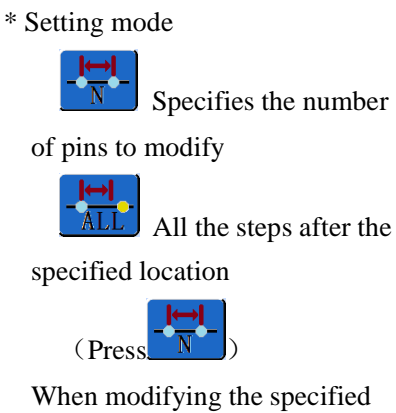

When modifying the specified range, the number of the sewing is set. ("15 needles") Set stitch (7.00mm)

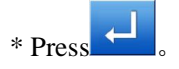

\* Exit modification mode.

Press to return to the standard screen.

4. Confirmation after modification

| smarteer                                                                                                    | 11:32:51 se | lect range        |
|----------------------------------------------------------------------------------------------------|-------------|-------------------|
| CHOOSE<br>8.8<br>0.0<br>CODE SEW<br>SPEEL 2800<br>pitch 3.0<br>CHOOSE<br>16.2<br>0.0<br>CODE SEW<br>SPEEL 2800<br>pitch 3.0 |             | ₽ ₽ 12 72 12 72 ▶ |
|                                                                                                    |             | <b>_</b>          |

# (18) To modify the needle distance (all the steps after the specified position)

[example] as shown below, sewing data A points, B points between the needle is modified. (3.00mm-7.00mm)

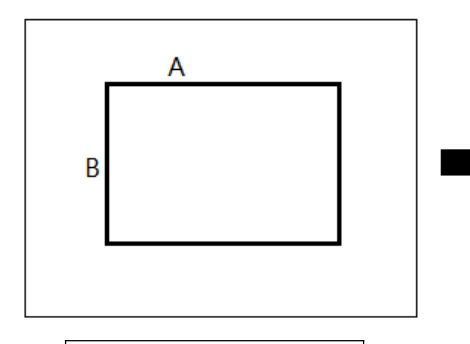

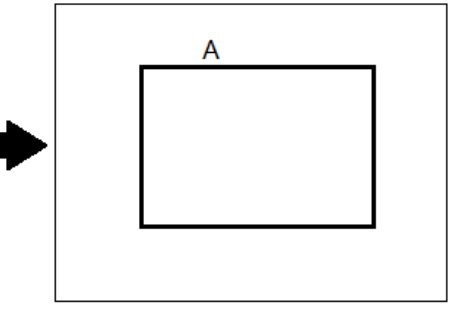

Operational details

1. Selection of needle pitch modification

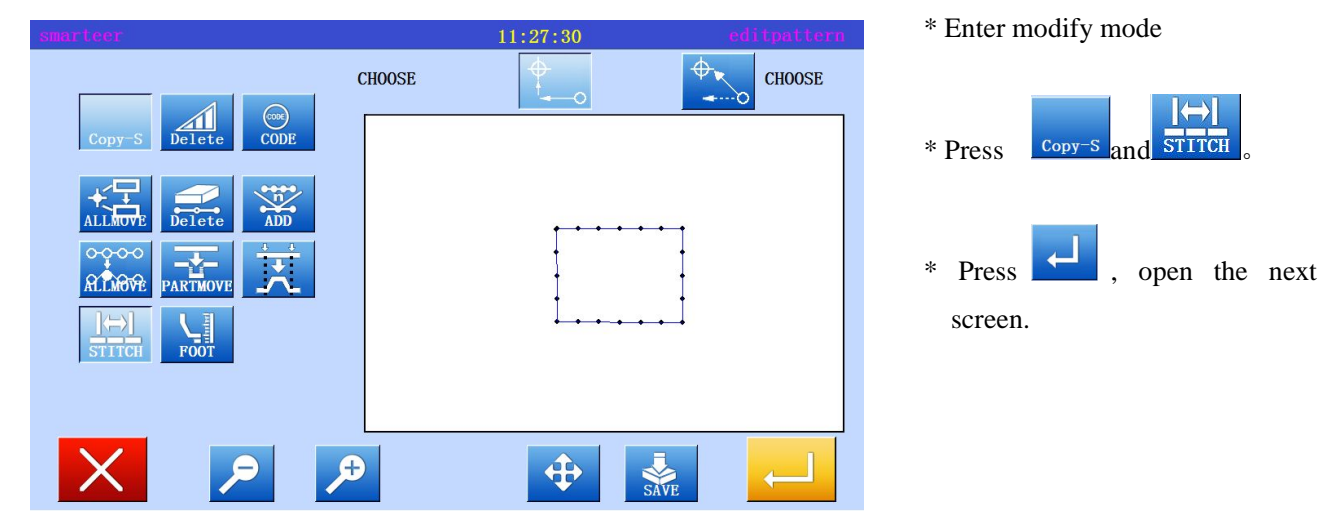

2. Modify the starting position

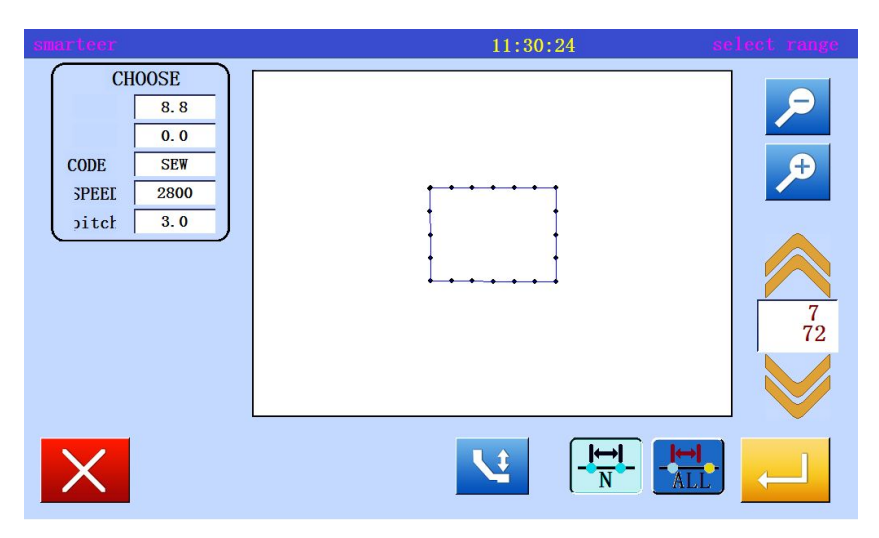

 With , decided to modify the location, set the position to start to modify (A point).

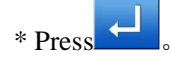

3. Set the number of changes and modifications

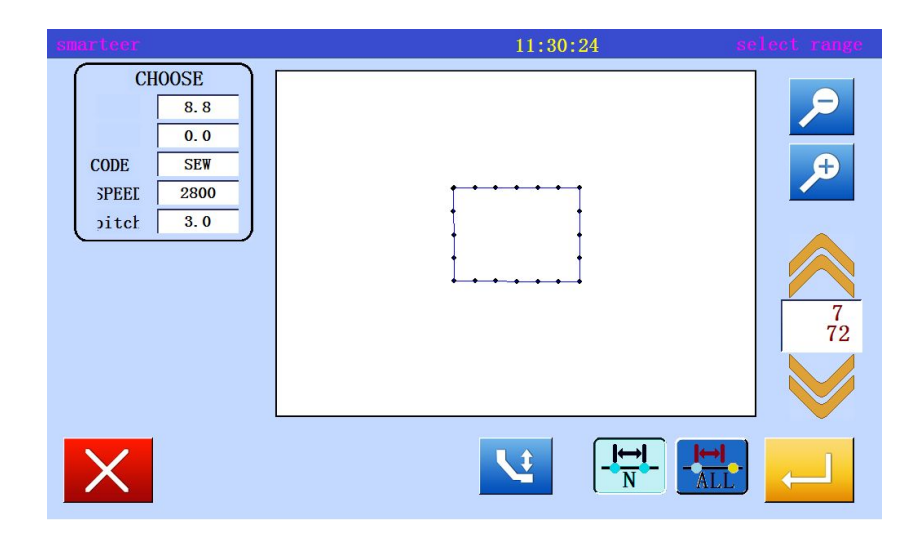

Setting mode
 Specifies the number
 of pins to modify
 All the steps after the
 specified location
 (Press

When modifying the specified range, the number of the sewing is set. ("15 needles") Set stitch (7.00mm)

4. Confirmation after modification

| smarteer                                                                                                    | 11:32:51 se | lect range                                                                                  |
|----------------------------------------------------------------------------------------------------|-------------|---------------------------------------------------------------------------------------------|
| CHOOSE         8.8         0.0           CODE         SEW         SPEEI         2800           pitct         3.0         SO         SEW           CHOOSE         16.2         0.0         CODE         SEW           SPEEI         2800         pitct         3.0         SEW           SPEEI         2800         pitct         3.0         SEW |             | 2<br>2<br>2<br>2<br>2<br>2<br>2<br>2<br>2<br>2<br>2<br>2<br>2<br>2<br>2<br>2<br>2<br>2<br>2 |
|                                                                                                    |             | $\leftarrow$                                                                                |

\* Exit modification mode.

Press to return to the standard screen.

# (19) Modify the needle step speed (all parts after the specified position)

[example] in the following types of sewing, the sewing speed at all parts of the B point is modified to the high speed. (MIDI)

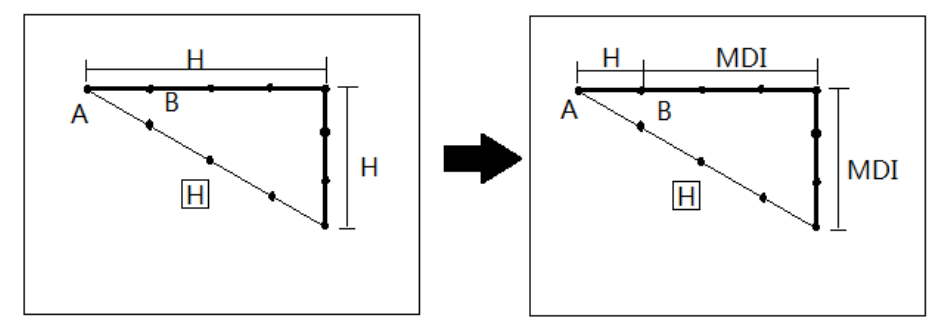

Operational details

1. Select the needle step speed change

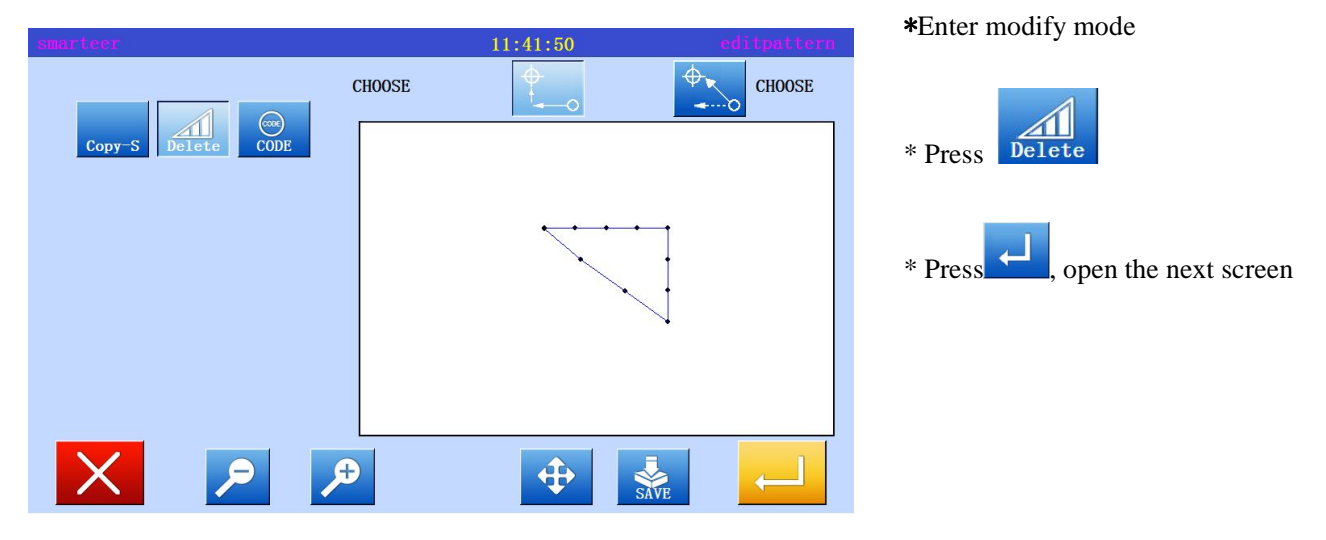

2, Modify the starting position

| smarteer                                                                                                    | 11:42:58 se | lect range                                                                                  |
|----------------------------------------------------------------------------------------------------|-------------|---------------------------------------------------------------------------------------------|
| CHOOSE         16.2         0.0           CODE         SEW         SPEEI         2800           pitcł         3.0         SECH         SECH |             | 2<br>2<br>2<br>2<br>2<br>2<br>2<br>2<br>2<br>2<br>2<br>2<br>2<br>2<br>2<br>2<br>2<br>2<br>2 |
| X                                                                                                    |             | $\leftarrow$                                                                                |

 With , decided to modify the location, set the position to start to modify (B point).

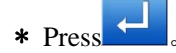

3. Set change mode and speed

| smarteer                                                     | 11:42:58 86 | elect range  | * Press |
|--------------------------------------------------------------|-------------|--------------|---------|
| CHOOSE<br>16.2<br>0.0<br>CODE SEW<br>SPEEI 2800<br>pitch 3.0 |             |              | * Press |
| X                                                            |             | $\leftarrow$ |         |

4. Confirmation after modification

| smarteer           |          | 11:41:50                 | editpattern | * Exit modification mode.              |
|--------------------|----------|--------------------------|-------------|----------------------------------------|
| Copy-S Delete CODE | CHOOSE   | <b>⊕</b><br><b>↓ _ ○</b> | CHOOSE      | Press to return to the standard screen |
|                    |          |                          |             |                                        |
|                    | <b>₽</b> | <b></b>                  |             |                                        |

# (20) Modify the sewing speed (N pin after the specified position)

[example] in the following types of sewing, the sewing speed of the three stitches after the B point is changed to a high speed. (MIDI)

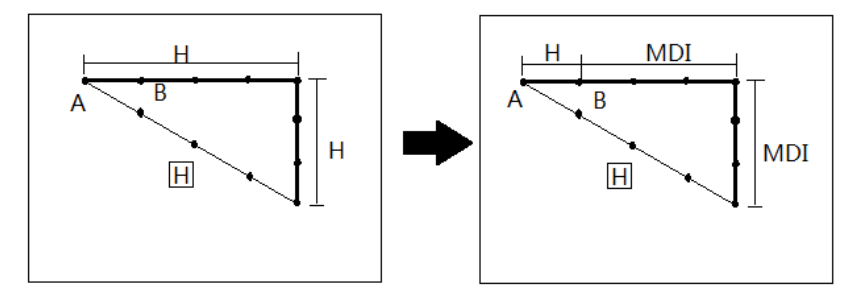

Operational details

1. Select the needle step speed change

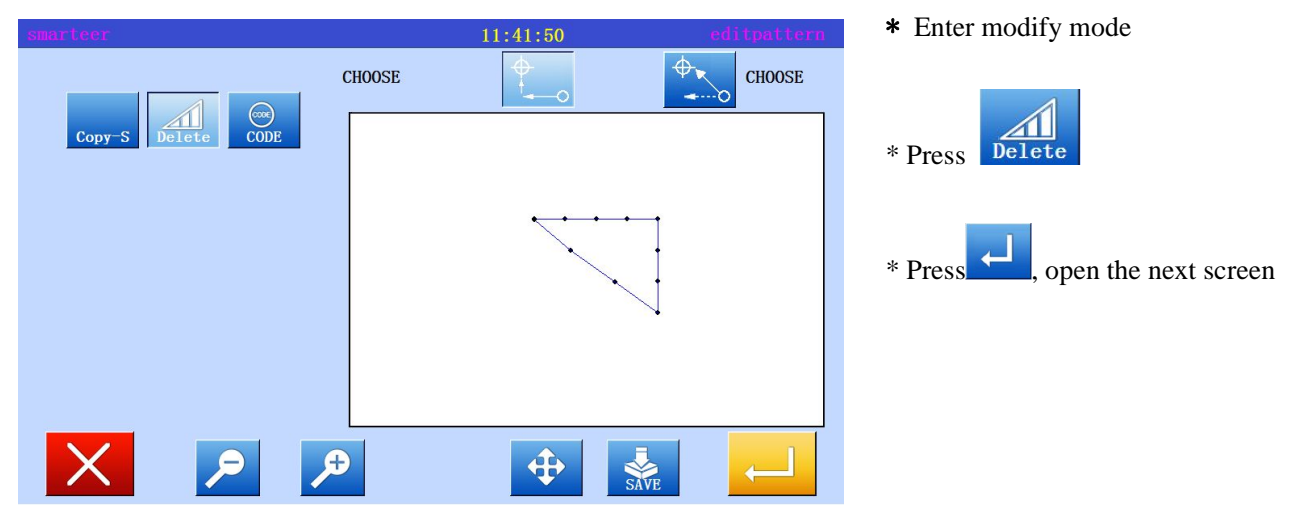

2, Modify the starting position

| smarteer                                                                                                    | 11:42:58 se | lect range         |
|----------------------------------------------------------------------------------------------------|-------------|--------------------|
| CHOOSE         16.2         0.0           CODE         SEW         3PEEL         2800           yitch         3.0         3.0         3.0 |             | P<br>P<br>12<br>72 |
| X                                                                                                    |             | $\leftarrow$       |

 With , decided to modify the location, set the position to start to modify (B point).

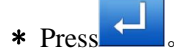

3. Set change mode and speed

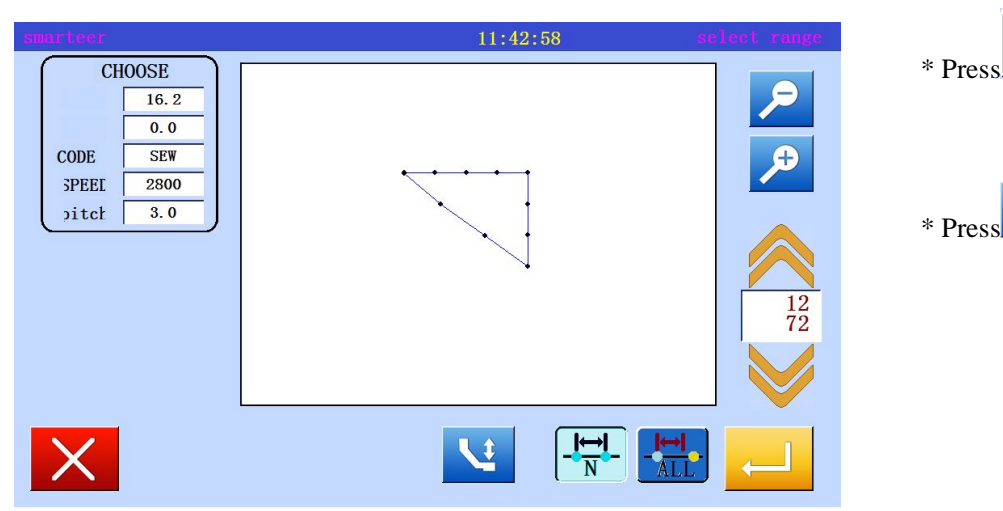

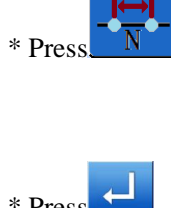

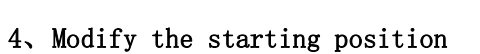

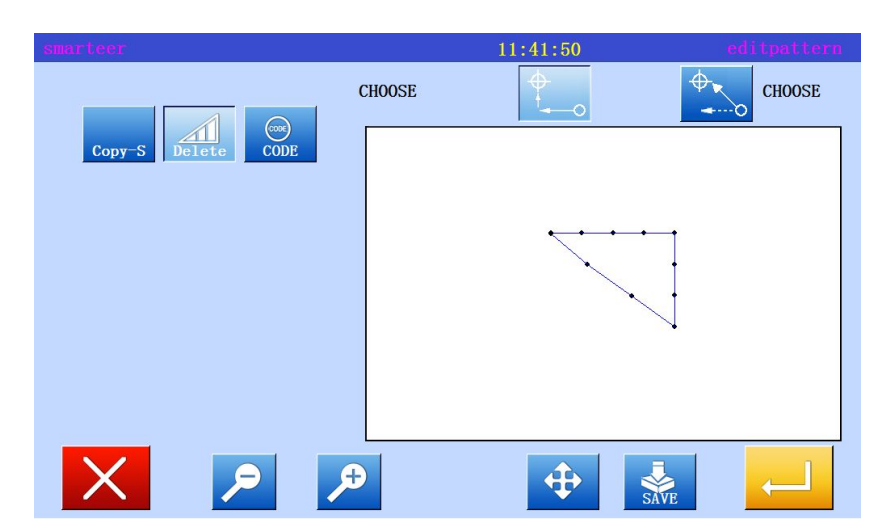

\* Exit modification mode.

to return to the Press standard screen .

#### (21) Modify code data (add code data)

 $\mbox{[example]}$  in the following types of sewing data, "machine needle upper pause" added to the D point

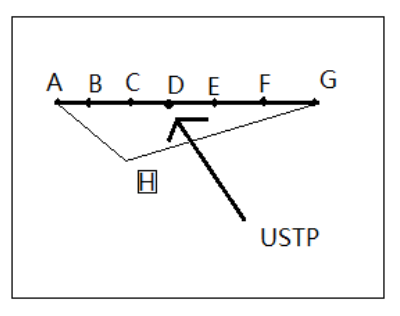

Operational details

1. Select code data to add

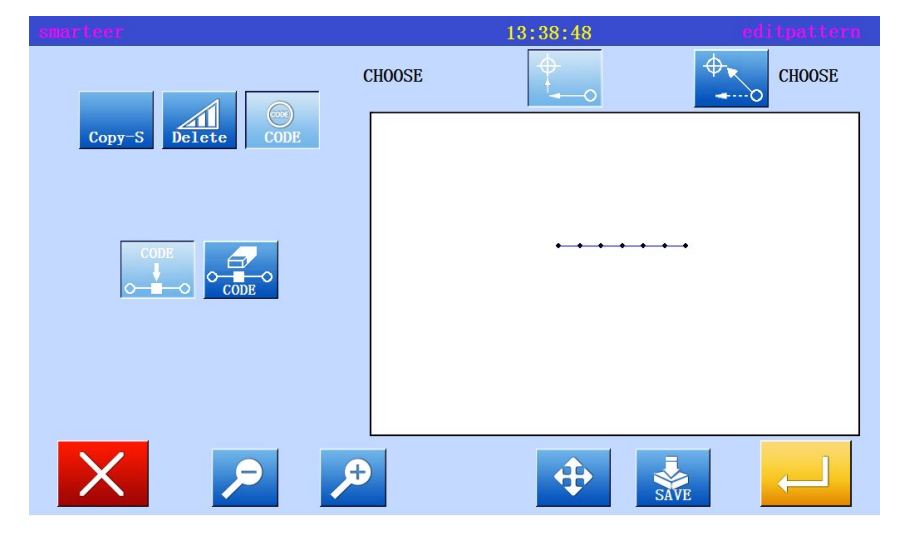

\* Enter modify mode

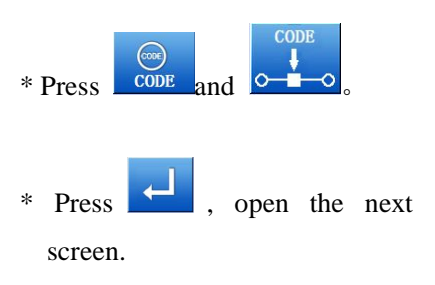

2. Determine the location of the code to add

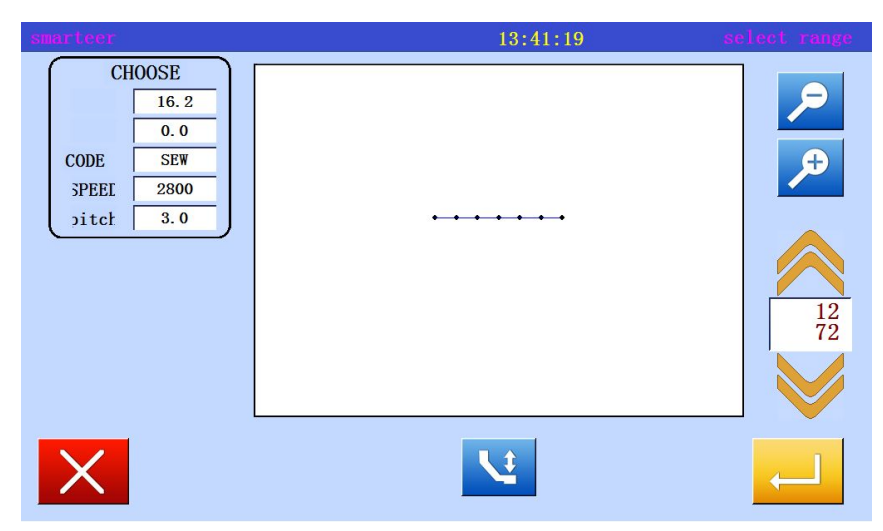

\* Used to determine the location of the code to add (D point)

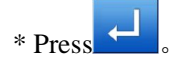

#### 3. Set add code

| smarteer      |                   | 13:49:50     | patternfunction | pension Down |
|---------------|-------------------|--------------|-----------------|--------------|
| $\gg$         | SPEED INCTIO      | SPEED INCTIO |                 | * Press。     |
| CUT-Suspend   | it and aw baretch | 102 INCTIO   | stretch         |              |
| pension Down  | SPEED INCTIO      | SPEED INCTIO |                 | * Press      |
| spension Up   | SPEED INCTIO      | SPEED INCTIO |                 |              |
| pension Up Dc | SPEED INCTIO      | SPEED INCTIO |                 |              |
| ension Down i | SPEED INCTIO      | X            |                 |              |

4. Confirm execution

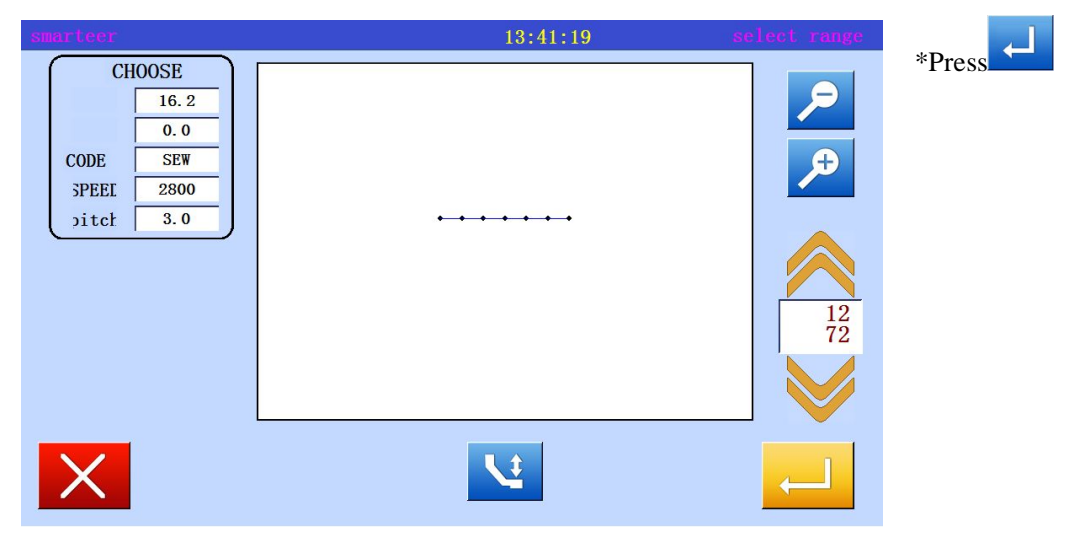

5. Confirm modification

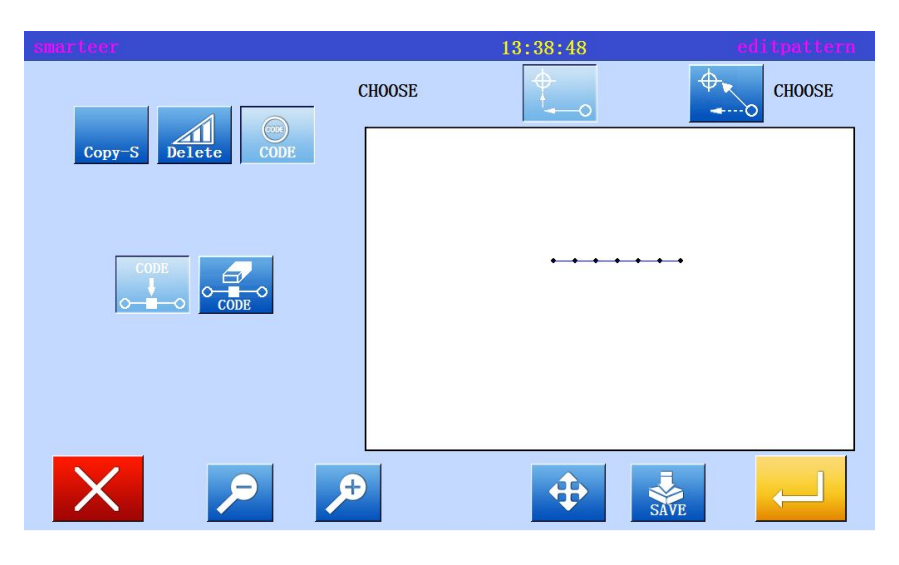

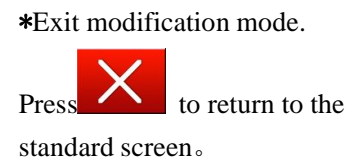

#### (22) Modify code data (delete code data)

[example] in the following types of sewing data, "machine needle upper pause" added to the D point

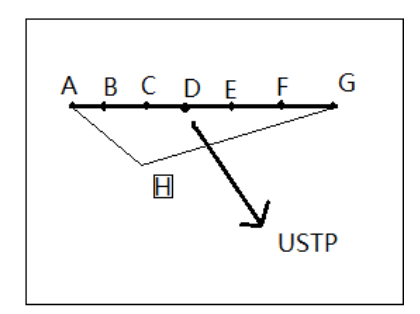

#### Operational details

1. Select code data to add

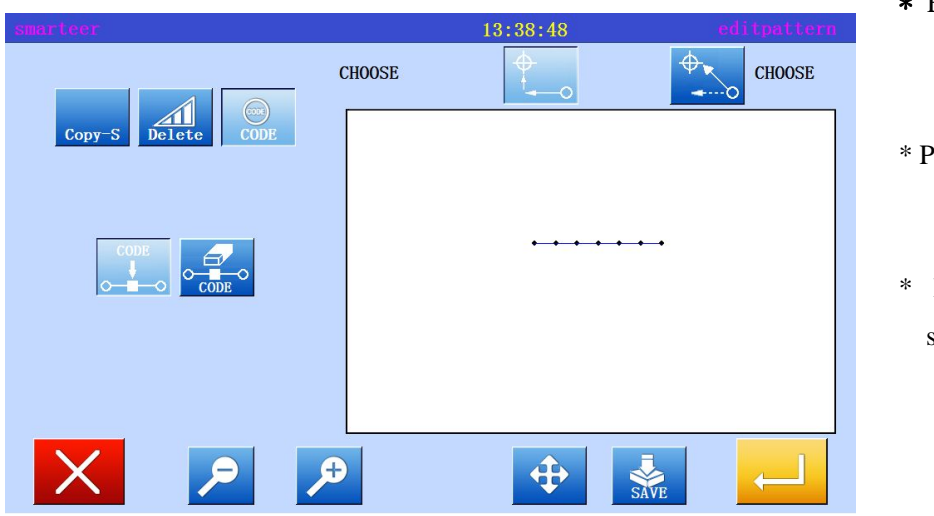

\* Enter modify mode

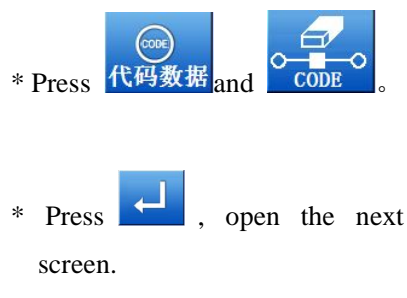

2. Determine the location of the code to add

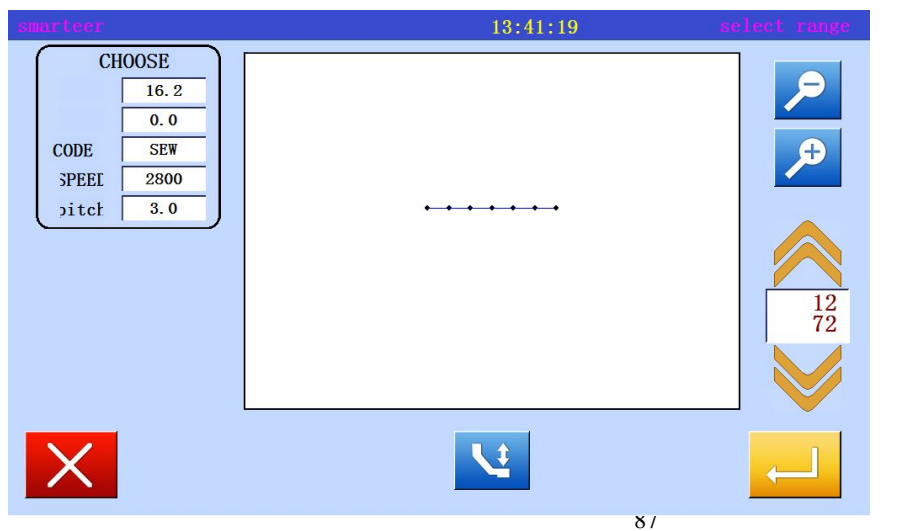

 Used to determine the location of the code to add (D point)

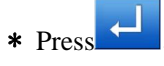

3. Set add code

| smarteer      |                   | 13:49:50        | patternfunction |             |
|---------------|-------------------|-----------------|-----------------|-------------|
| $\gg$         | SPEED INCTIO      | SPEED INCTIO    |                 |             |
| CUT-Suspend   | it and aw bacetch | 102 NCTIO NCTIO | stretch         | * Press 🔁 . |
| pension Down  | SPEED NCTIO       | SPEED INCTIO    |                 |             |
| spension Up   | SPEED INCTIO      | SPEED INCTIO    |                 |             |
| pension Up Dc | SPEED NCTIO       | SPEED NCTIO     |                 |             |
| ension Down 1 | SPEED NCTIO       | X               |                 |             |

4. Confirm execution

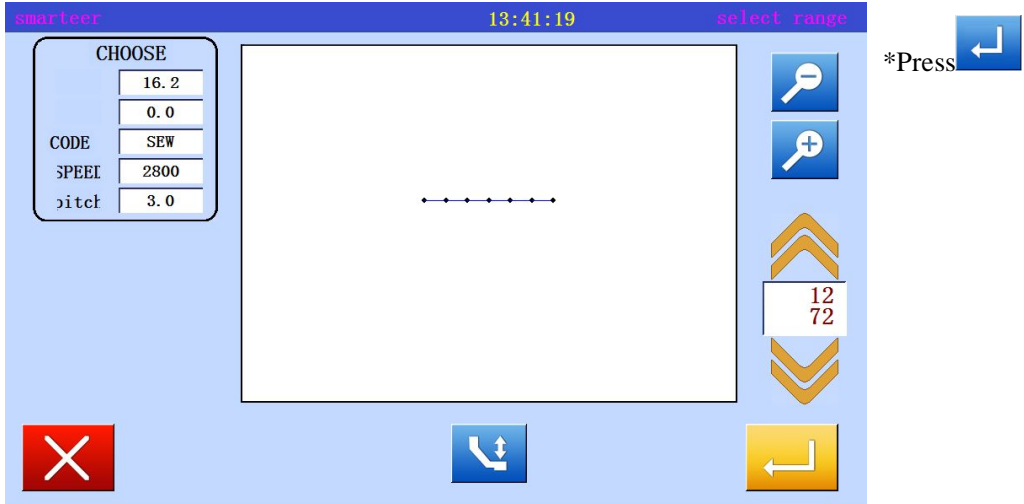

5. Confirm modification

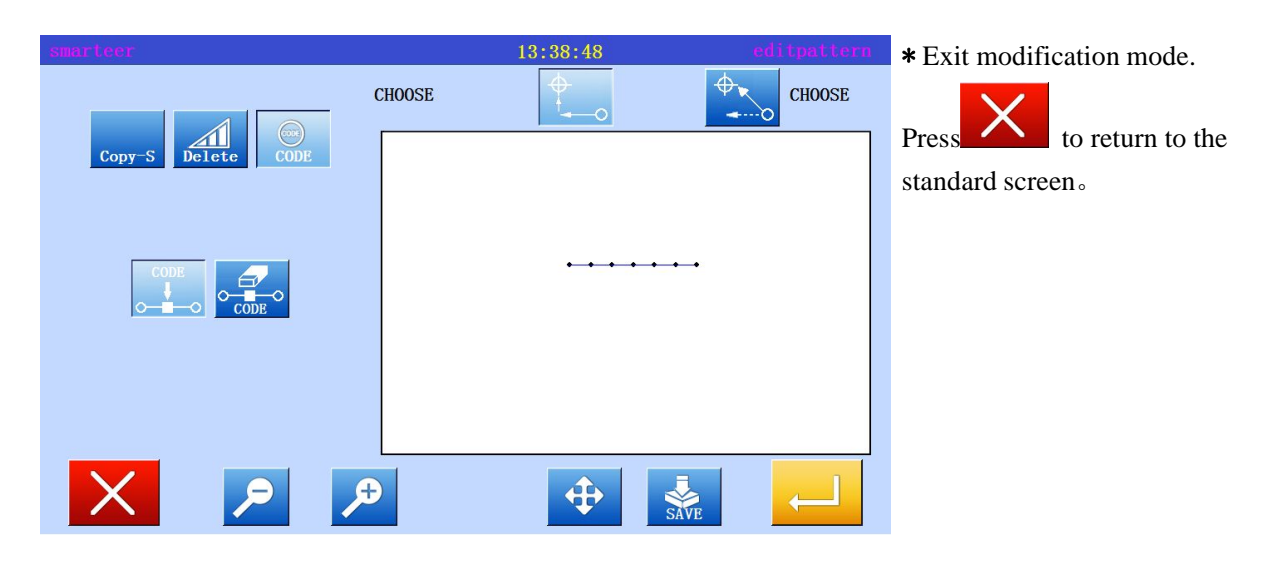

| [5]. Data transformation model |          |                                                                                                    |                                                                        |  |
|--------------------------------|----------|----------------------------------------------------------------------------------------------------|------------------------------------------------------------------------|--|
| (1) Main data conversion mode  |          |                                                                                                    |                                                                        |  |
| Function                       | Key      | Details                                                                                                    | Detail setting                                                         |  |
| In situ correction<br>[5]-3    | AM-Zero  | Set the number of in situ<br>correction                                                                                                    | Fixed valid (setting position data                                     |  |
| Seam reinforcement<br>[5]-5    | einforc  | Can modify the existing<br>reinforcement<br>Can set up the existing<br>reinforcement                                                                               | Seam Start / end reinforcement                                         |  |
| Zigzagsewing<br>[5]-9          |          | Can modify the zigzagsewing step<br>Can set up the zigzagsewing step                                                                                               |                                                                        |  |
| Graphics zoom<br>[5]-12        | Scale    | The X and Y axis to the center point<br>as the center, to zoom alone, set<br>a fixed and fixed number of needle<br>stitch                                          | <pre>&lt; center point &gt;</pre>                                      |  |
| Symmetric [5]-15               | Symmetry | Use existing sewing data, X axis,<br>Y axis or XY axis, to establish a<br>symmetrical pattern. Can also<br>choose to retain or delete the<br>existing sewing data. | <pre>&lt; Method Delete original symmetry Keep original symmetry</pre> |  |
| Rotate<br>[5]-17               | Rotate   | The pattern can be any point as the center of rotation                                                                                                    | <pre>&lt; center point &gt;</pre>                                      |  |
| Deviation [5]-20               | xcūršio  | The offset distance and direction<br>of the offset sewing data can be<br>changed.                                                                                  |                                                                        |  |
| Multiple<br>[5]-23             | Aultisev | Multi layer distance, multi-layer<br>direction, and multi-layer sewing<br>number of multi-layer sewing data<br>can be changed.                                     |                                                                        |  |

# (2) Entry conversion mode

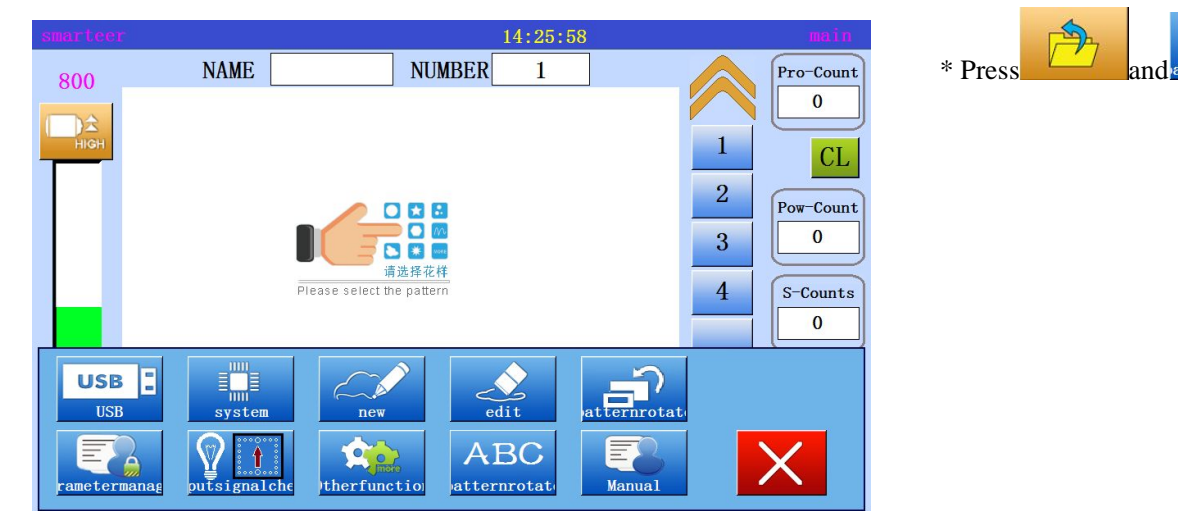

(3) Exit conversion mode

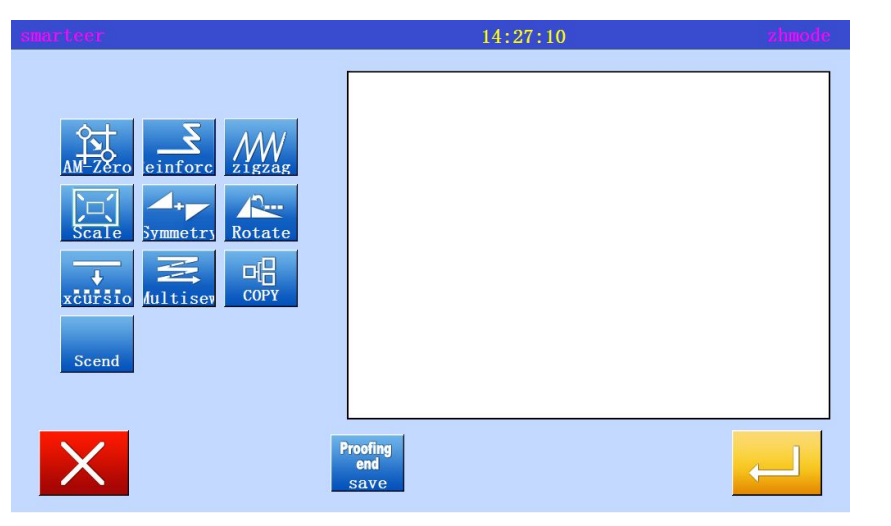

\* After converting the data,

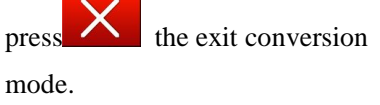

5

(4) Recognized in the image on the screen (conversion mode)

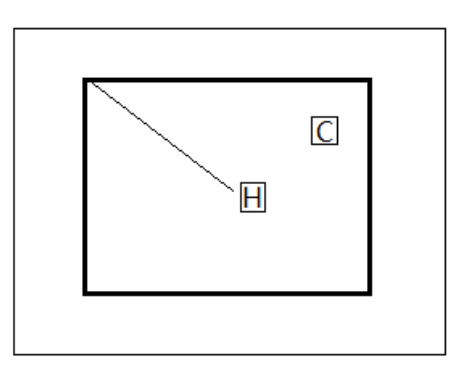

H. Indicate in situ

(all image screens general)

C: Center location

# (5) Zero correction

[example] mechanical in situ can be increased by 0.1mm to move.

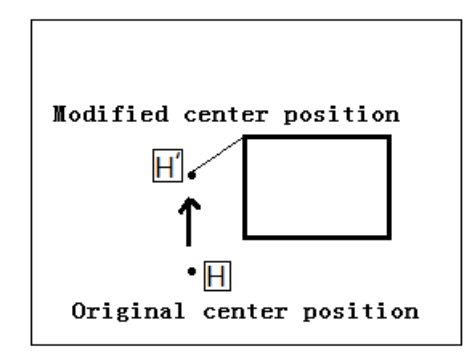

Operational details

1. Select code data to delete

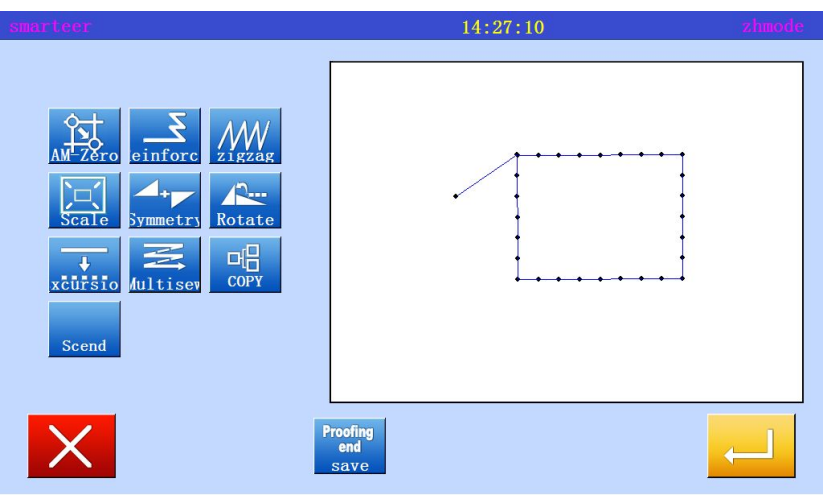

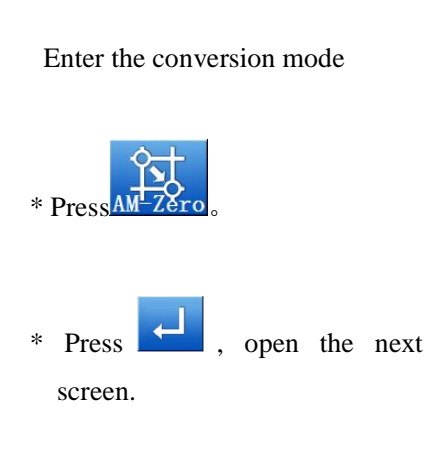

2. Determine the location of the code to add

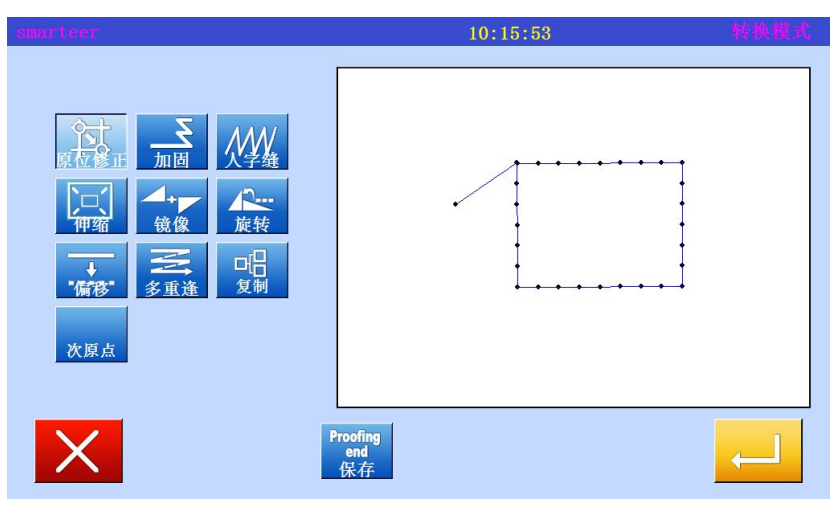

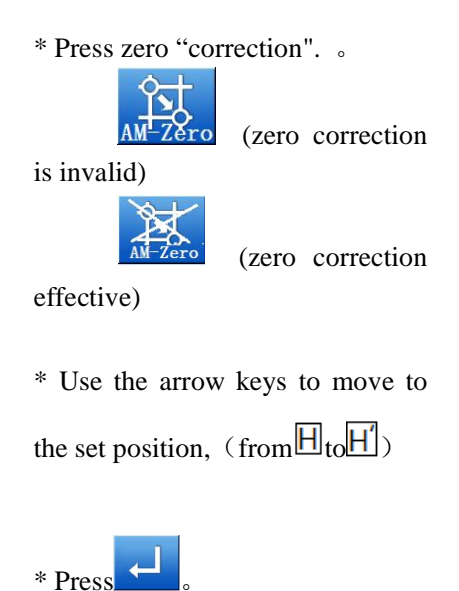

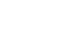

3. Confirm conversion data

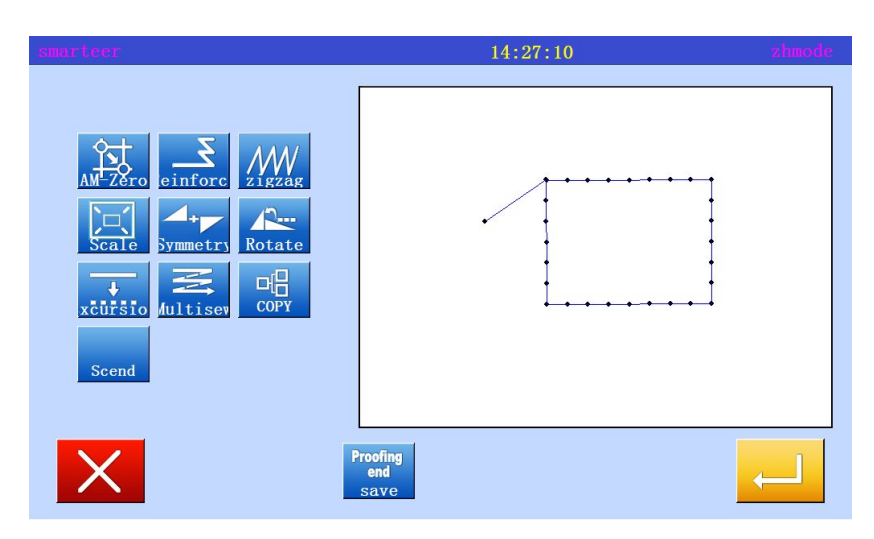

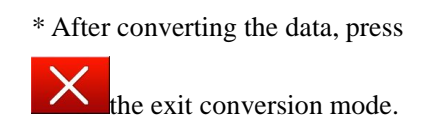

# (6) Reinforcement (start / end reinforcement)

[example] in the following types of sewing data, in sewing starting point (point a) and end (b) of the start / finish reinforcement is transformed (add) (deep black line represents the reinforcement)

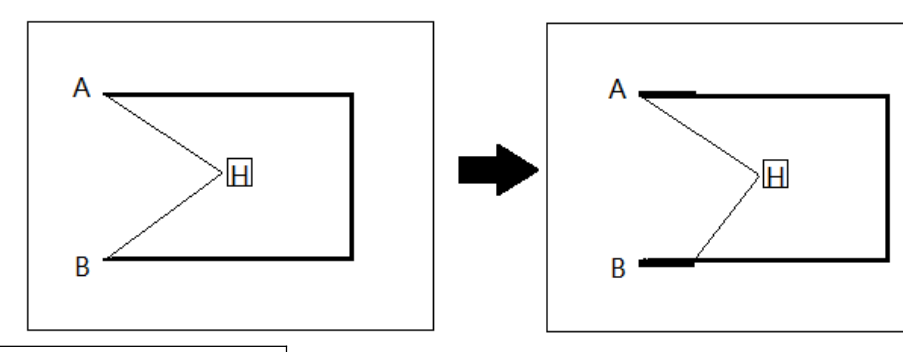

Operational details

1, Selective reinforcement

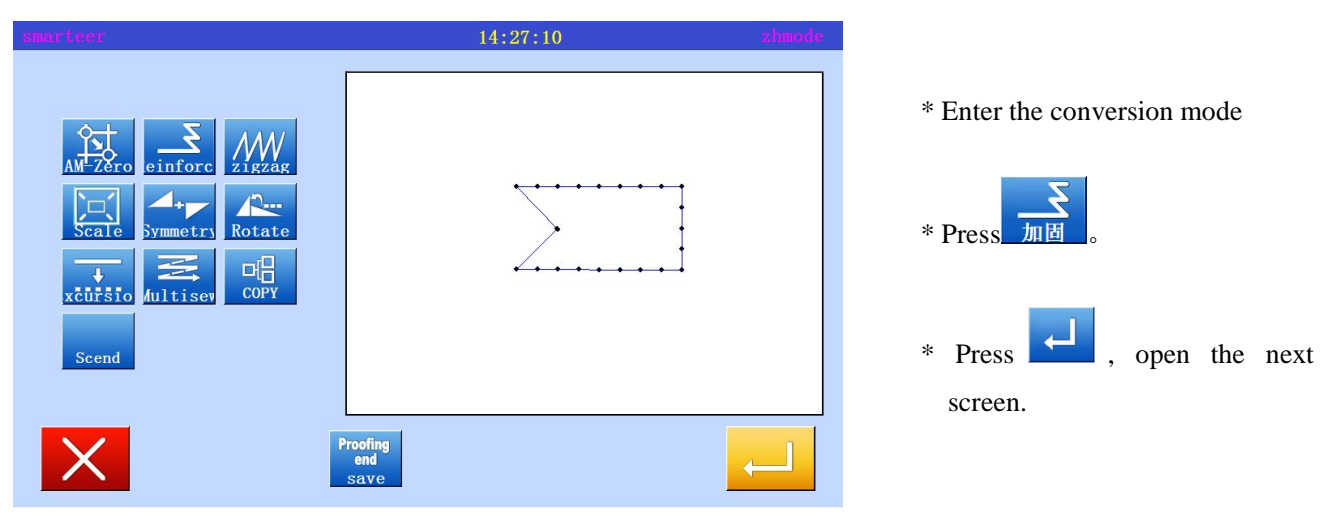

2. Setting section, converting reinforcement

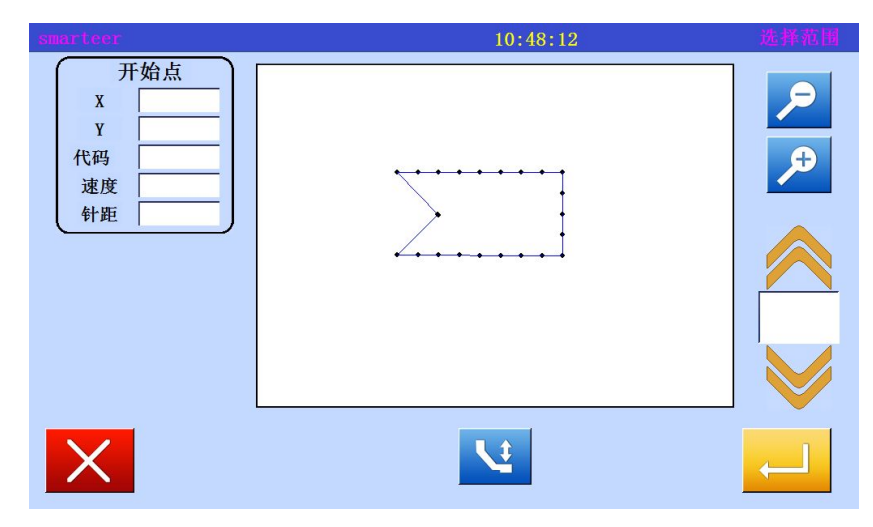

\* Used to move to the reinforcement of the section to be converted. Move to a point between A point and B point.

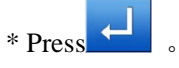

3、 Select Start / end reinforcement

| smarteer |                                      |    | 10:50:51 | 倒针输入     |
|----------|--------------------------------------|----|----------|----------|
| 倒针模式     | </td <td>重针</td> <td></td> <td></td> | 重针 |          |          |
|          |                                      |    |          |          |
|          |                                      |    |          |          |
|          |                                      |    | X        | <b>—</b> |

4. Set Reinforcement Details

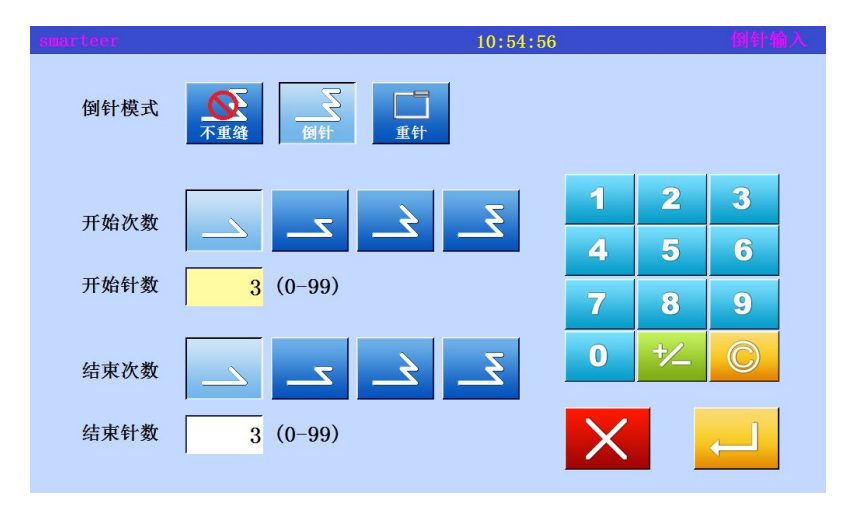

5. Confirm conversion data

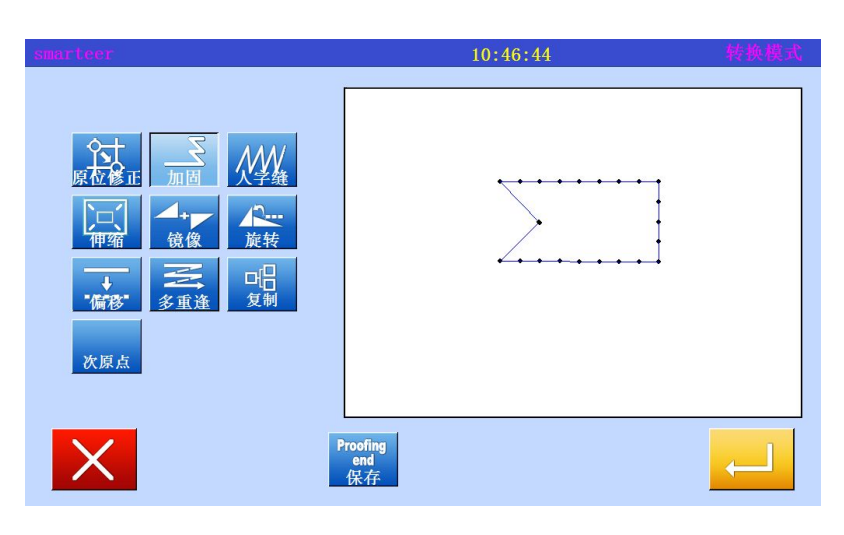

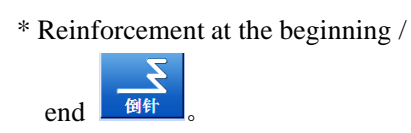

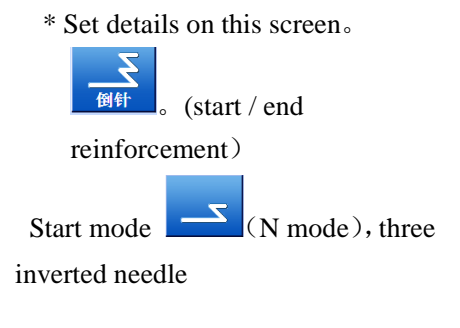

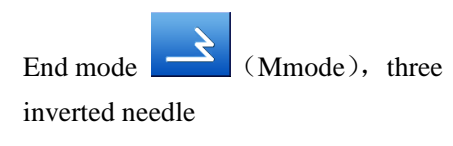

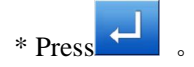

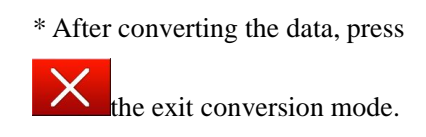

# (7) Reinforcement (overlapping reinforcement)

[example] in the following types of sewing data, the overlap seam reinforcement is converted (added).

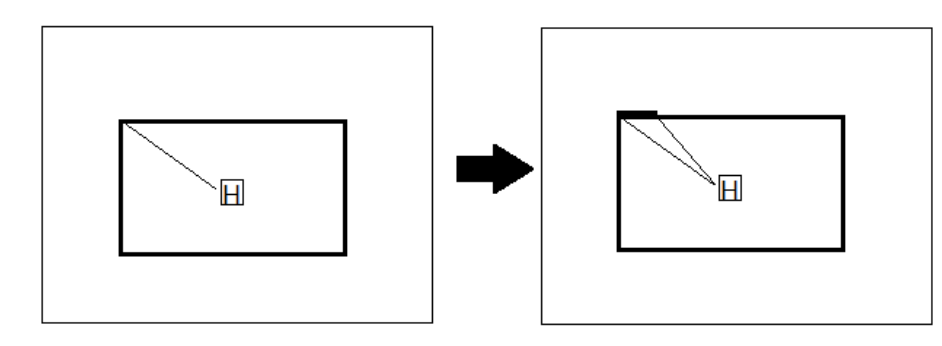

Operational details

1. Selective reinforcement

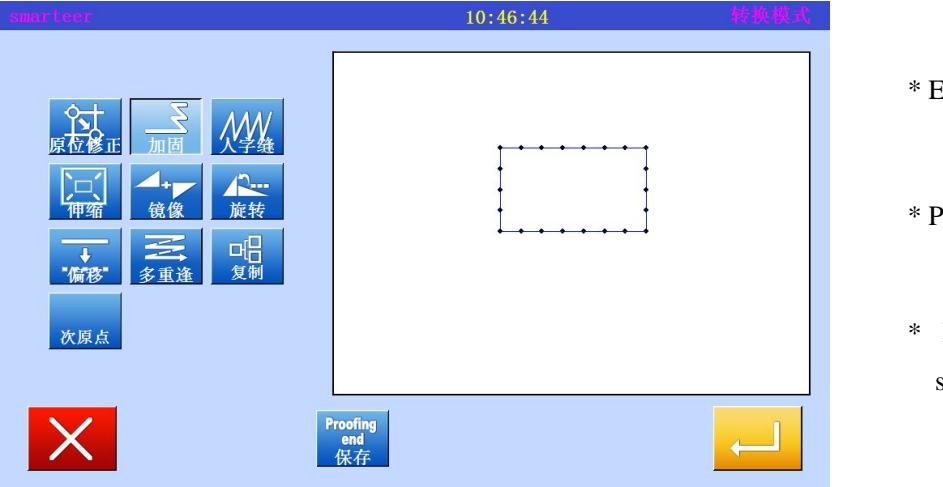

\* Enter the conversion mode

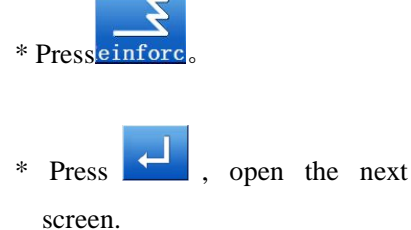

2. Setting section, converting reinforcement

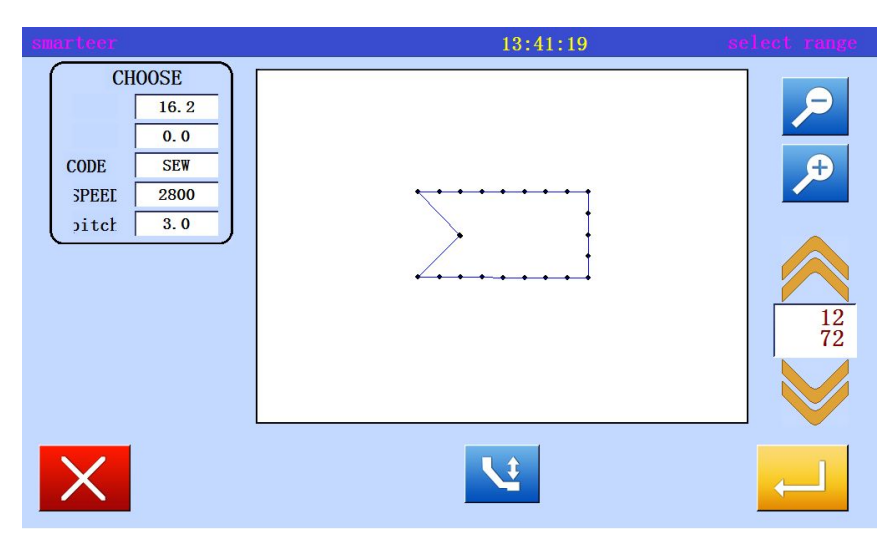

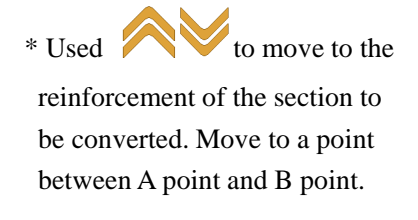

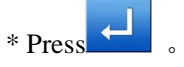

#### 3、 Select Start / end reinforcement

| smarteer | 14:36:49           |
|----------|--------------------|
| MODE     | N-Seam Seam Repeat |
|          |                    |
|          |                    |
|          |                    |

# 4. Set Reinforcement Details

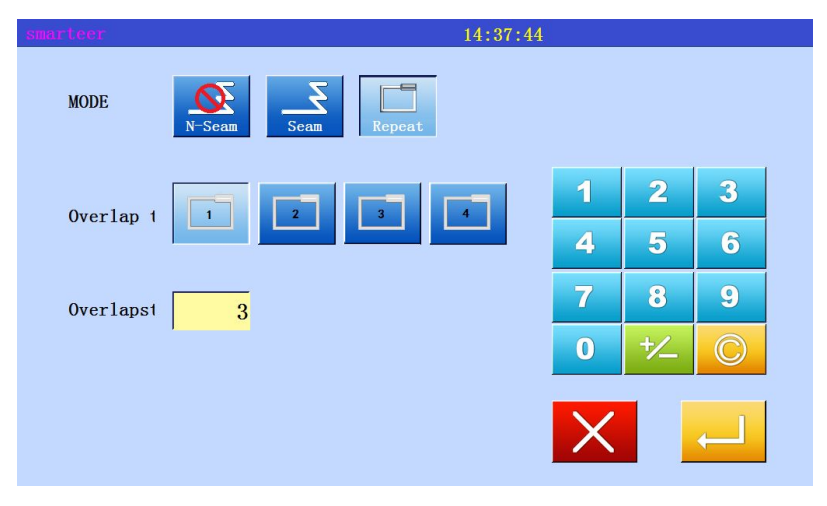

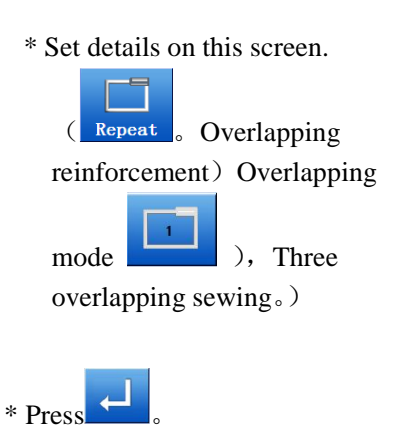

\* Reinforcement at the beginning

/ end

5. Confirm conversion data

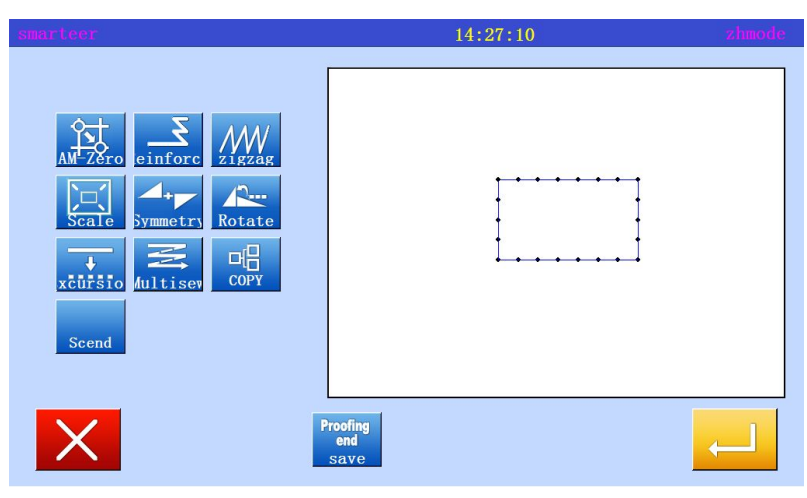

\* After converting the data, press

the exit conversion mode.

# (8) Zigzagsewing

[example] in the following types, the curve between the B point and the C point is converted (add) to the zigzag.

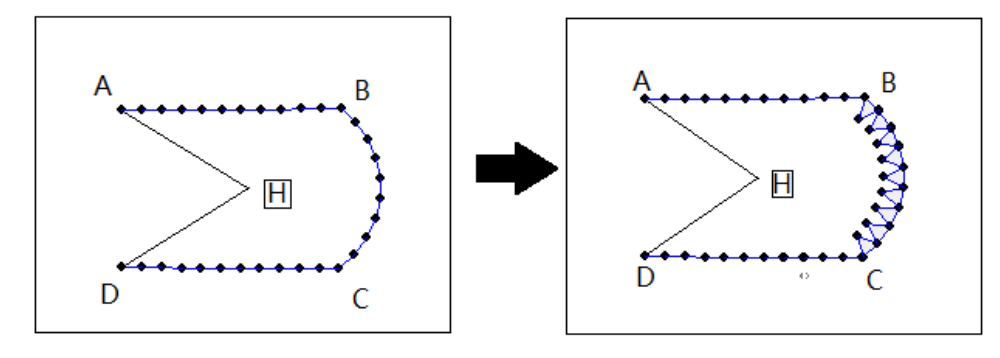

#### Operational details

1. Choose zigzagsewing

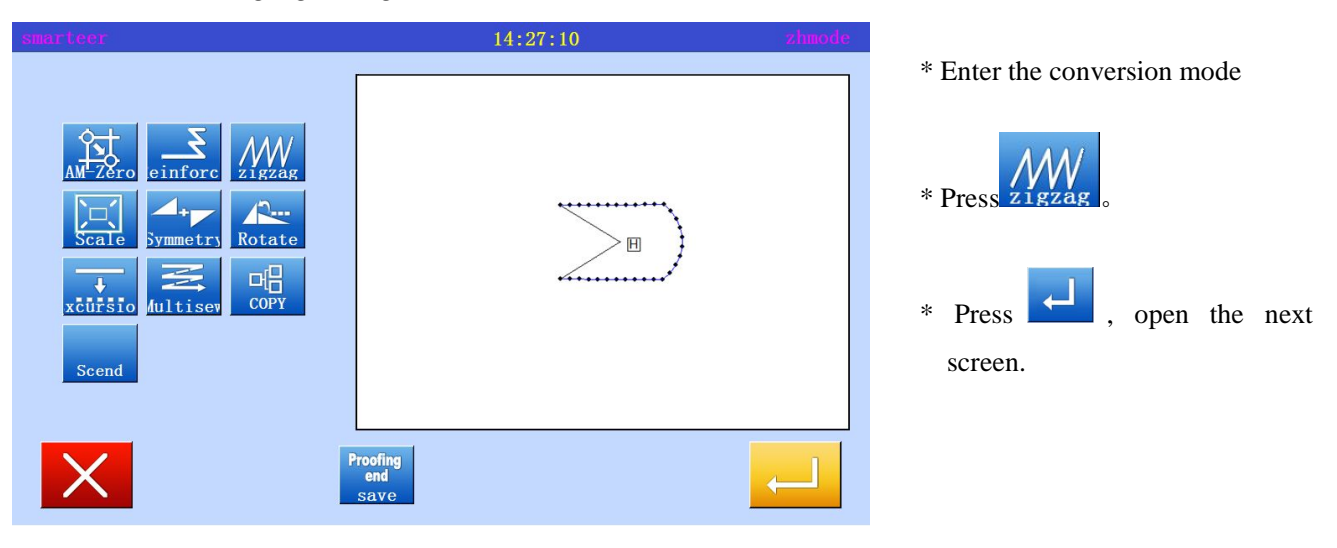

# $2\ensuremath{\scriptstyle \sim}$ Set the conversion zigzag section

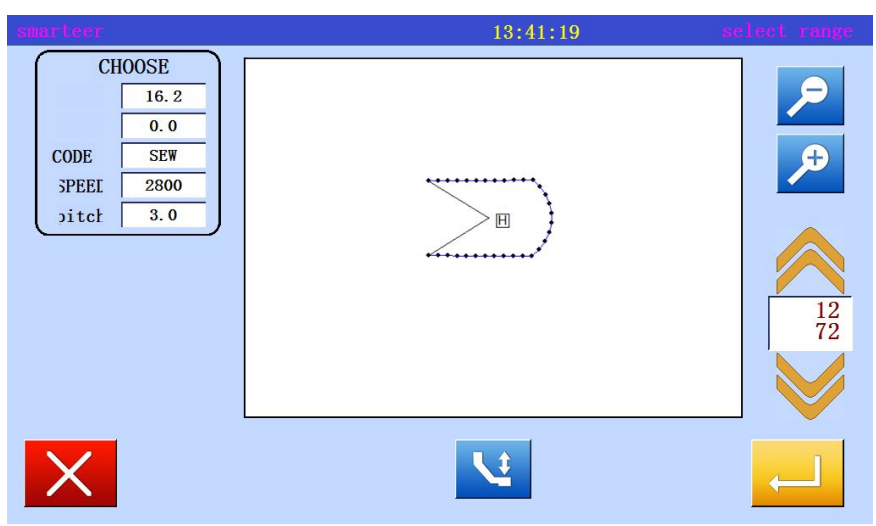

\* Used to move to the section on the transformation of zigzagsewing.
(Move to the curve section (point between B and C points).

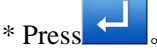

# 3、Select the zigzag

| smarteer |                        | 14:52:31 | zigtag    |              |
|----------|------------------------|----------|-----------|--------------|
| zigzag   | 1 <b>8</b> / <i>NW</i> |          |           | * Press //// |
|          |                        |          |           |              |
|          |                        |          |           |              |
|          |                        | X        | <b></b> _ |              |

4. Set Reinforcement Details

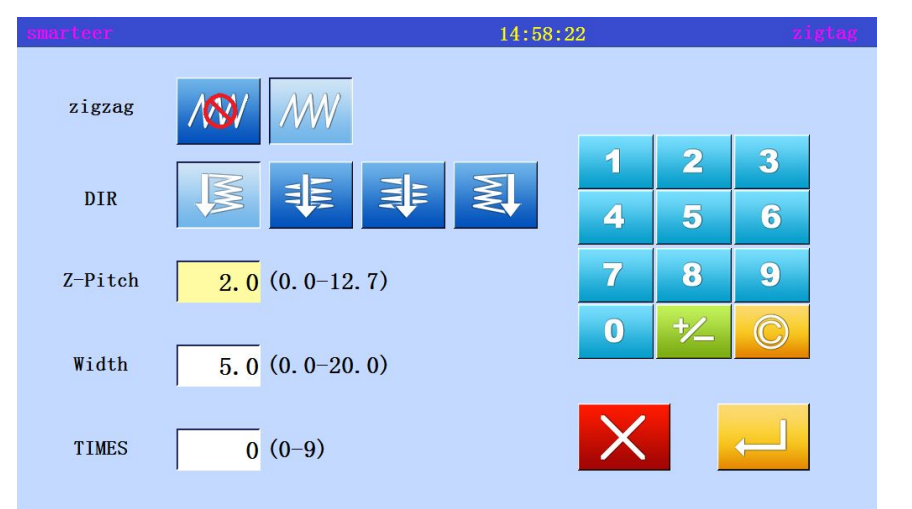

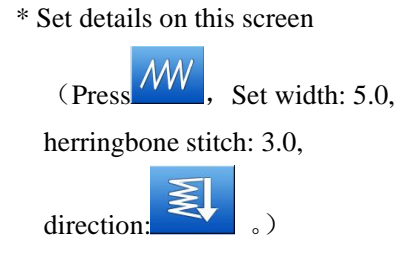

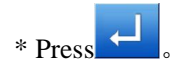

5. Confirm conversion data

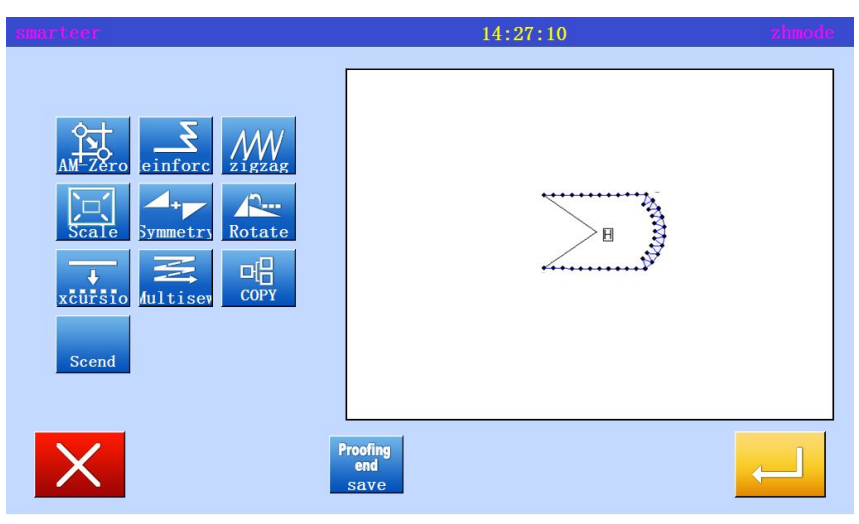

\* After converting the data, press

the exit conversion mode.

# (9) Graphics zoom in and out

[example] in the following types, with the A point as the center, the pin is fixed, the number of stitches will be reduced (X:50%, 75%).

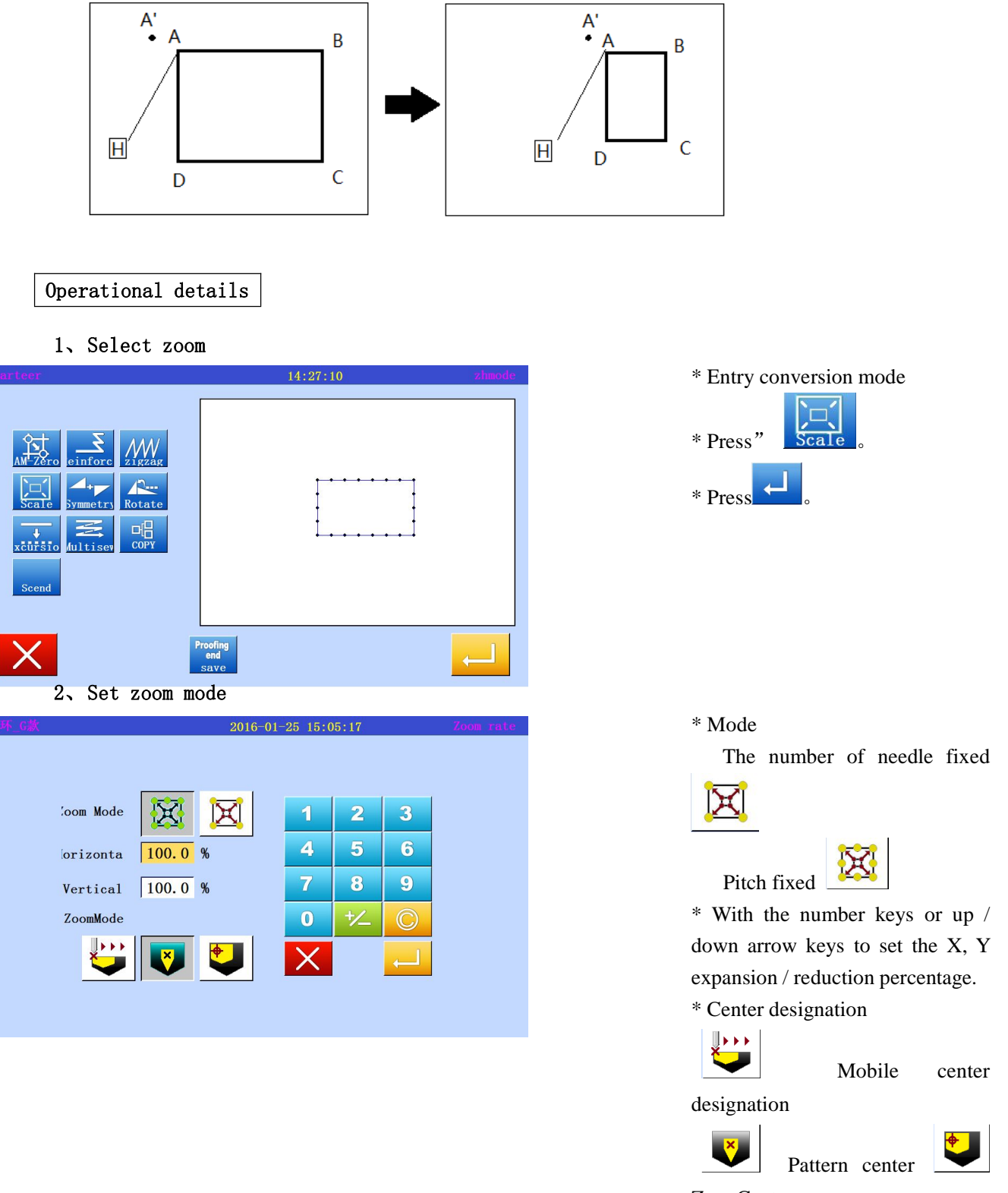

Zero Center

(In this case, the mobile center is specified)

#### 3. Set center position

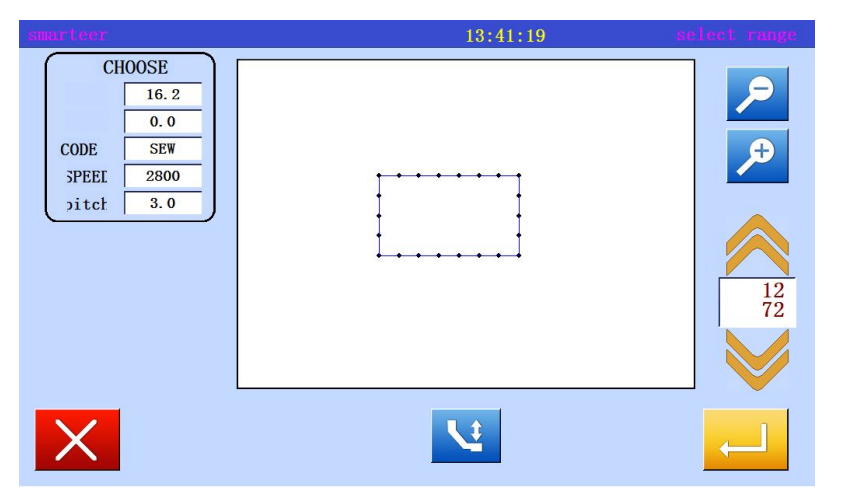

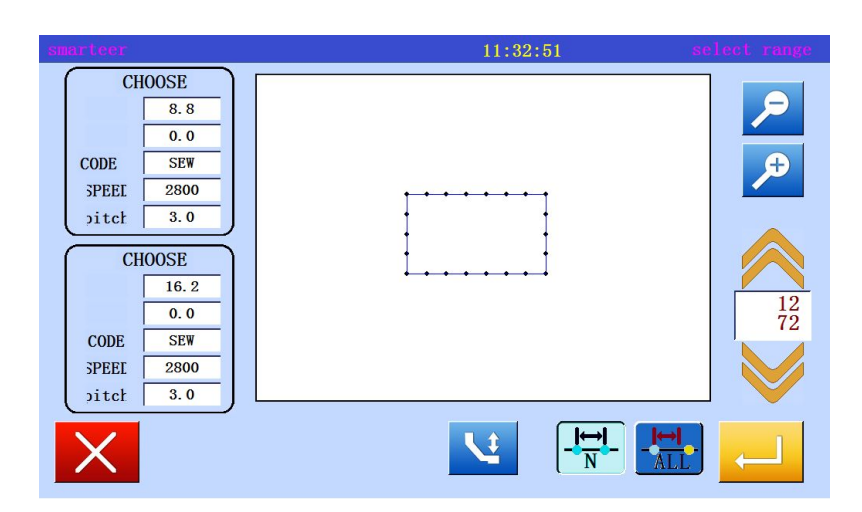

4. Set center position

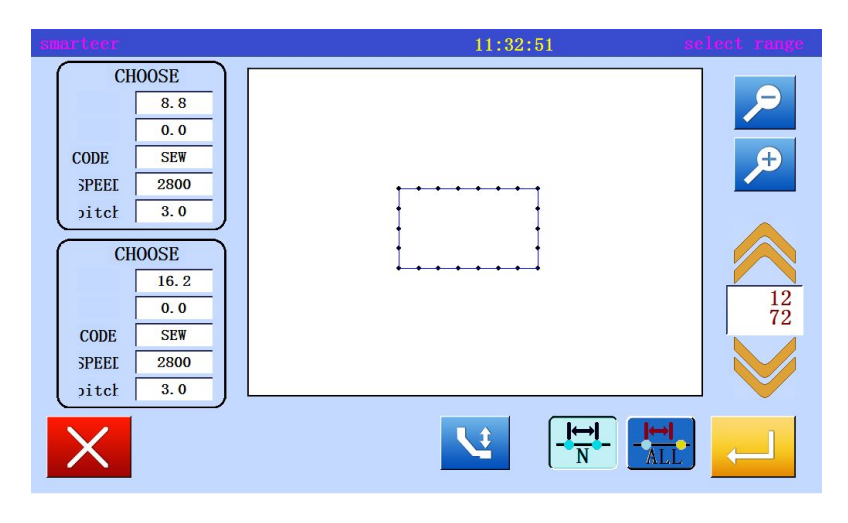

\* In the moving mode, move to the position near the center of the expansion / reduction.
(in this case, moved to A 'near A point)

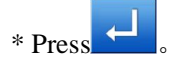

You can specify a center point without using the move

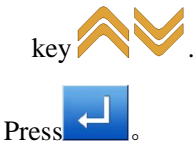

\* If the center is not set for sewing data, use the arrow keys to move to the center position (A 'point).

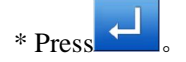

#### 5. Confirm conversion data

| smarteer                                                       | 14:27:10                | zhmode |
|----------------------------------------------------------------|-------------------------|--------|
| AFZERO<br>Scale<br>Scale<br>Scale<br>Symmetry<br>COPY<br>Scend |                         |        |
| X                                                              | Proofing<br>end<br>save | -      |

# \* After converting the data, press

the exit conversion mode.

Memo 1 Graphics zoom in.

B data (600-799) when the horizontal and vertical ratio is not at the same time, it will produce a positive circle.

Type BA data (400-499), type A data (100-299)

When the horizontal and vertical ratio is not at the same time, it will produce an oval shape.

Memo 2 Zigzag, multi line and zoom from the sideline.

Using the B data type (600-799) amplification shrinks, Zigzagsewing will not be affected. When the zoom from the touchline hours may change with the following settings.

- \* "zigzag stitch" and "zigzag width"
- \* Distance between multiple lines"
- \* From the edge of the margins"

The use of "conversion catalog" conversion is recommended to replace the use of "modified" directory"

For example, figure [A] is a multiple line spacing 3mm, when magnified 2 times (200%), a figure [B] is 3mm spacing unchanged.

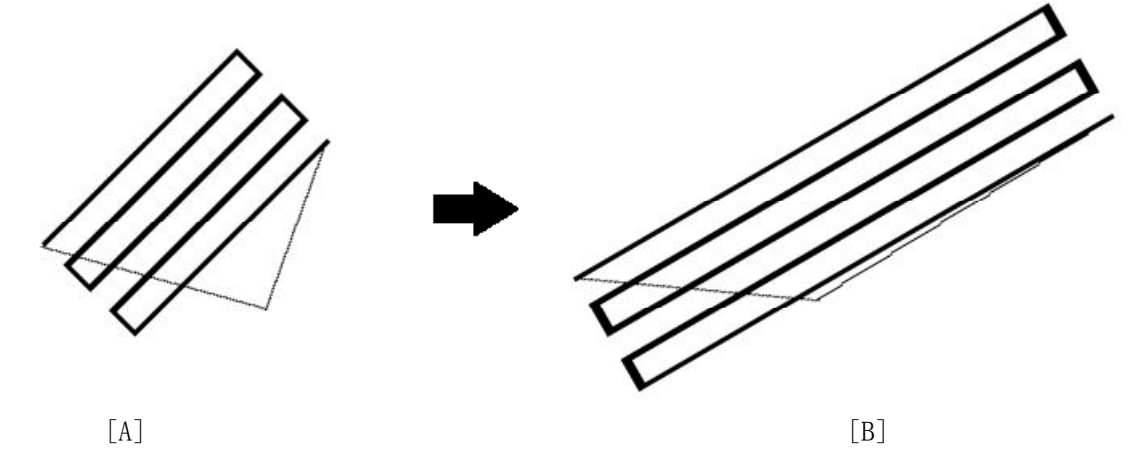

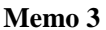

The use of B type data 600-799 as "pin fixed distance" and "pin fixed number" zoom in hours, amplify the reduced set will not affect the herringbone thread.

#### (10) Symmetry (mirror image copy)

[example] in the following types, the state is converted into the right state

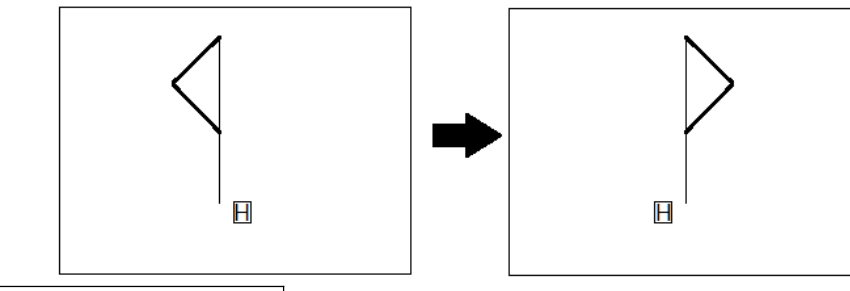

Operational details

1、Select objects

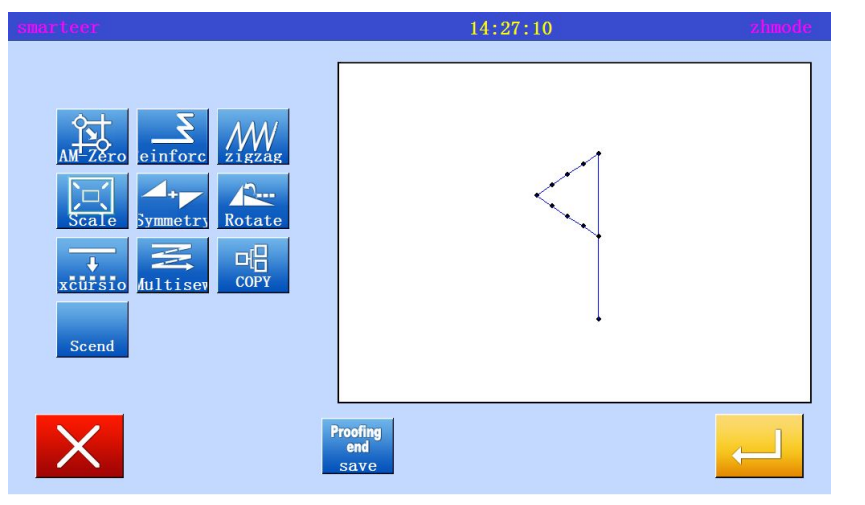

2. Set symmetric mode, etc., and then execute

| ou-Selectic 1 2 3 |
|-------------------|
| pu-Selectic 1 2 3 |
|                   |
| SYMM-Mode         |
| 7 8 9             |
|                   |
|                   |
| γ 0               |
|                   |

\* Entry conversion mode \* Press" Symmetr \* Press

\* Clear original symmetric data.

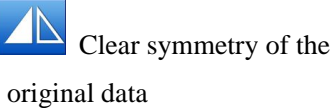

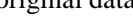

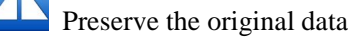

(in this case, according to the "delete")

\* Mode

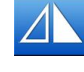

X symmetric data

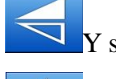

Y symmetric data

 $\mathbf{Z}_{\mathbf{X}}$  Y symmetric data

(In this case, press  $X \setminus Y$ symmetric data)

\* Press

3. Confirm conversion data

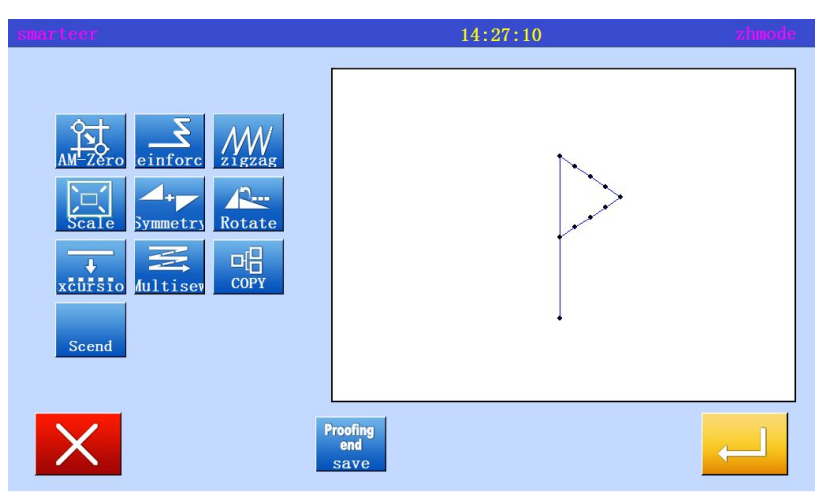

\* After converting the data, press

the exit conversion mode.

#### (11) Rotate

[example] in the following types, with the A point as the center, rotate 45 degrees

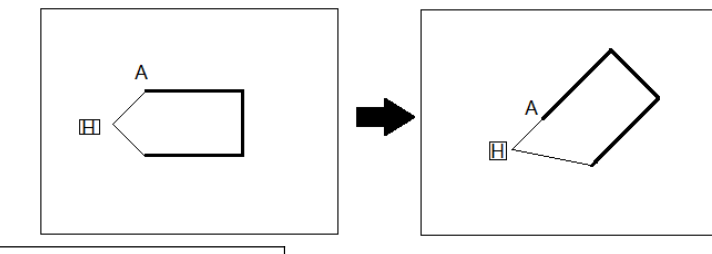

Operational details

1. Selective rotation

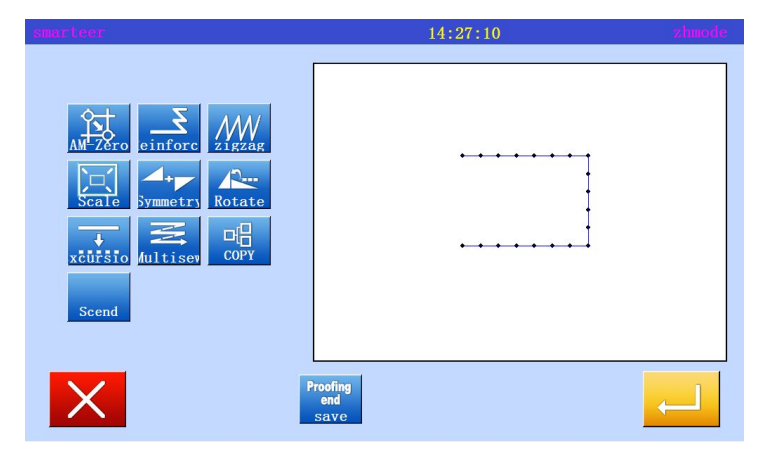

### 2. Set rotation mode

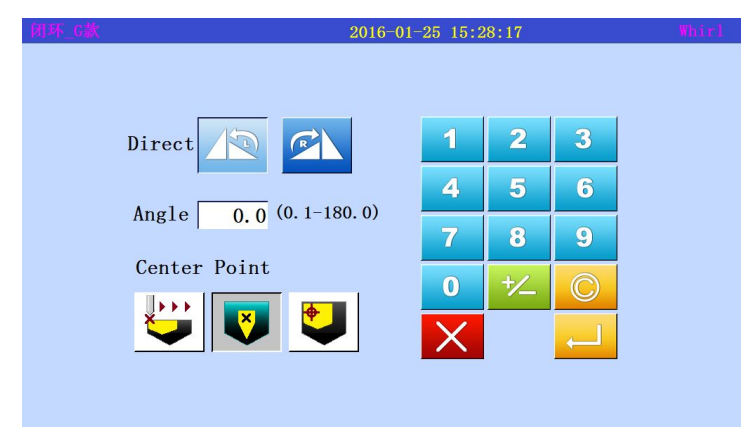

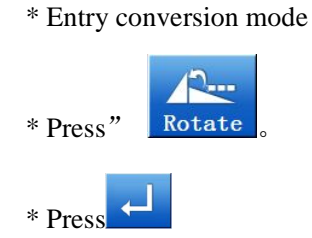

| * Directio | on                 |          |
|------------|--------------------|----------|
|            | Left rotation      |          |
|            | Right rotation     |          |
| (in this   | case, press the "l | eft      |
| rotation   | n")                |          |
| * Angle    | From the point of  | of view  |
|            | of digital key inp | out (In  |
|            | this case, the inp | ut of 45 |
|            | degrees)           |          |
| * Center   | designation        |          |
|            | Mobile             | center   |
| designatio | on                 |          |
| V          | Pattern center     | <b>+</b> |

Zero Center

(the mobile center is specified)

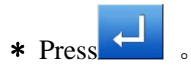

# 3. Set center position

| smarteer                                                                                                    | 13:41:19 | elect range                                                        |
|----------------------------------------------------------------------------------------------------|----------|--------------------------------------------------------------------|
| CHOOSE       16.2         0.0       0.0         CODE       SEW         3PEEI       2800         >itcl       3.0 |          | 2<br>2<br>2<br>2<br>2<br>2<br>2<br>2<br>2<br>2<br>2<br>2<br>2<br>2 |
| ×                                                                                                    | <b>U</b> | <b>—</b>                                                           |

\* In mobile mode, the needle is moved to the vicinity of the center of the needle.

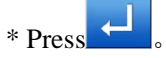

11:32:51 CHOOSE 8.8 0.0 CODE SEW SPEEL 2800 pitch 3.0 CHOOSE 16.2 0.0 CODE SEW SPEEL 2800 pitch 3.0 V‡

\* If the center is not set for sewing data, use the arrow keys to move to the center.

\* After setting the center, press

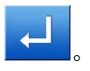

4. Confirm conversion data

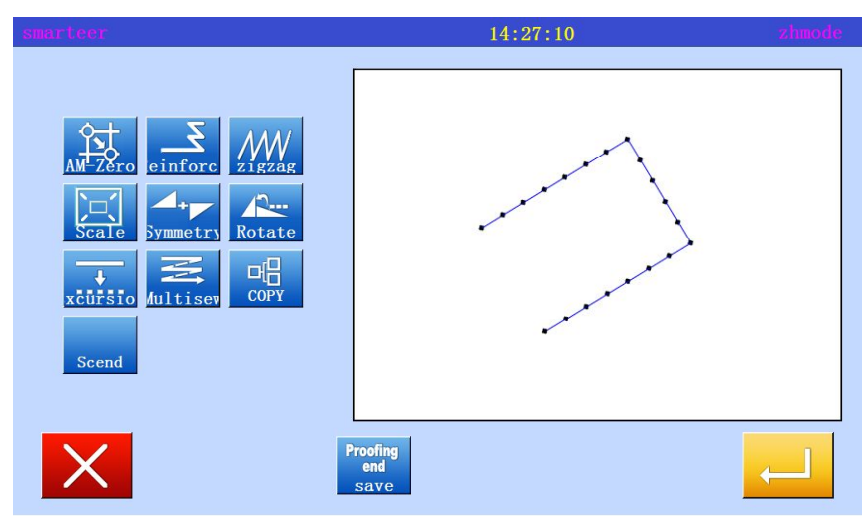

\*After converting the data, press

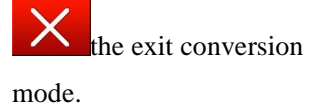

### (12) Deviation

[example] in the following types, the offset distance of the offset sewing A-B and C-D will be changed, converted to A '-B' and '-D' C '.

The number is A-B:5mm, C-D:7mm, A, '-B': 7mm, C '-D': 9mm

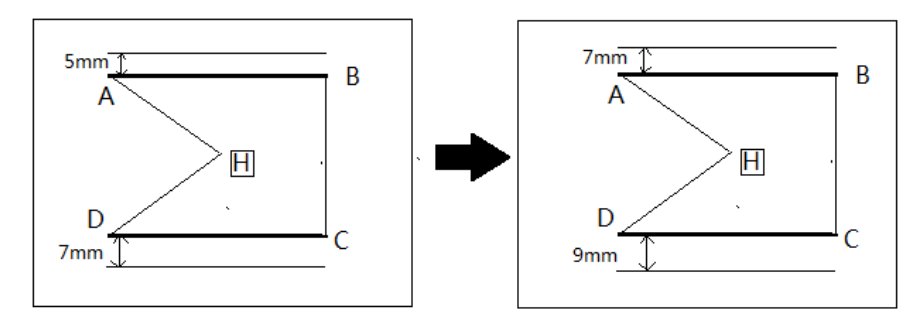

Operational details

1. Setting reinforcement

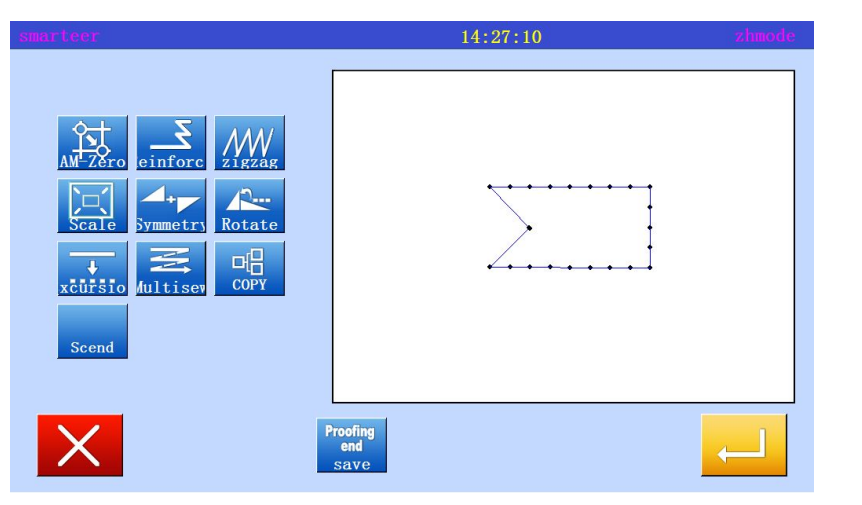

\* Entry conversion mode

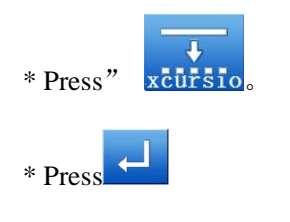

2. Selection and confirmation of changes to the offset

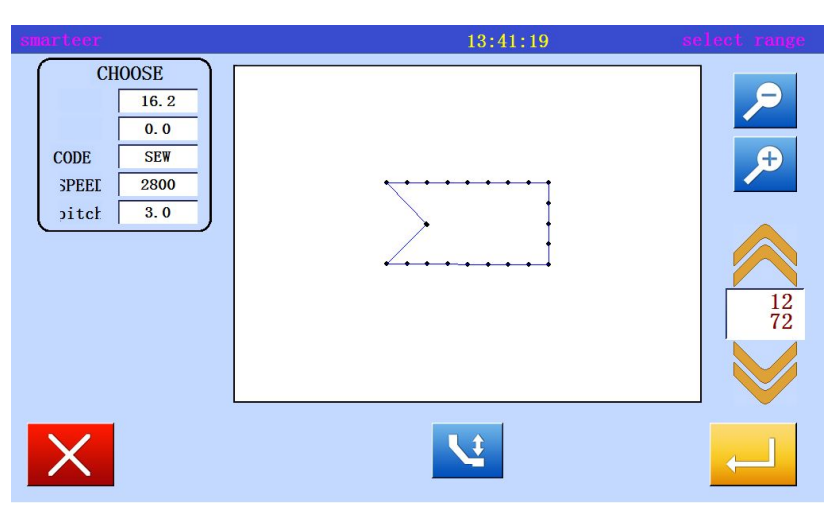

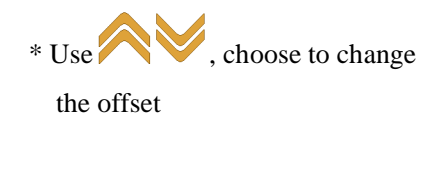

(in this case, select the first segment offset data.)

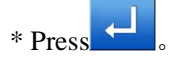
## 3、Set Reinforcement Details

| smarteer     | 15:3 | 15:39:20 |   |  |
|--------------|------|----------|---|--|
|              |      |          |   |  |
| DIR          | 1    | 2        | 3 |  |
|              | 4    | 5        | 6 |  |
|              | 7    | 8        | 9 |  |
| Width        | C    | ) +/_    | C |  |
| 0.0          |      |          |   |  |
| (0. 0-20. 0) |      |          |   |  |
|              |      |          |   |  |

\* Selection direction. (right)

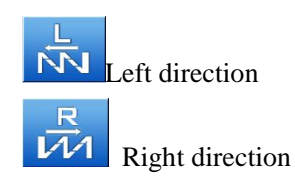

\* Input distance. (enter 7mm in this case,)

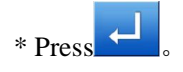

4. Complete the first paragraph of the conversion

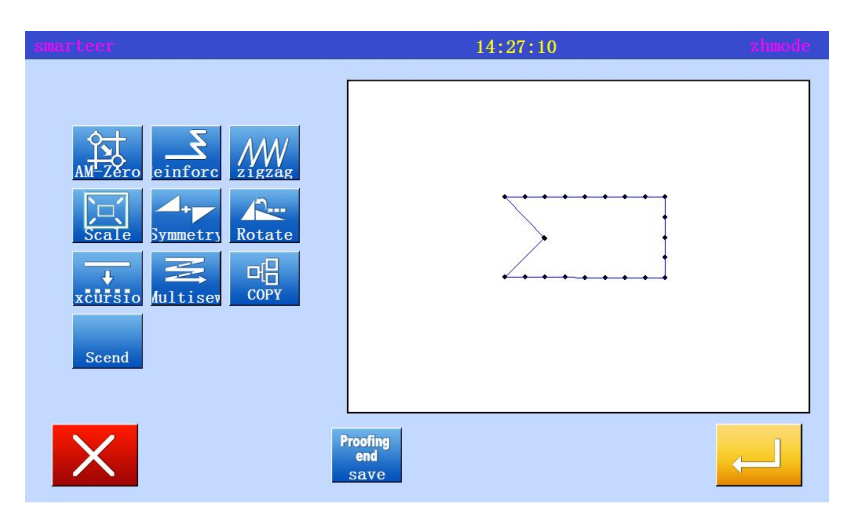

5. Select and confirm the next migration

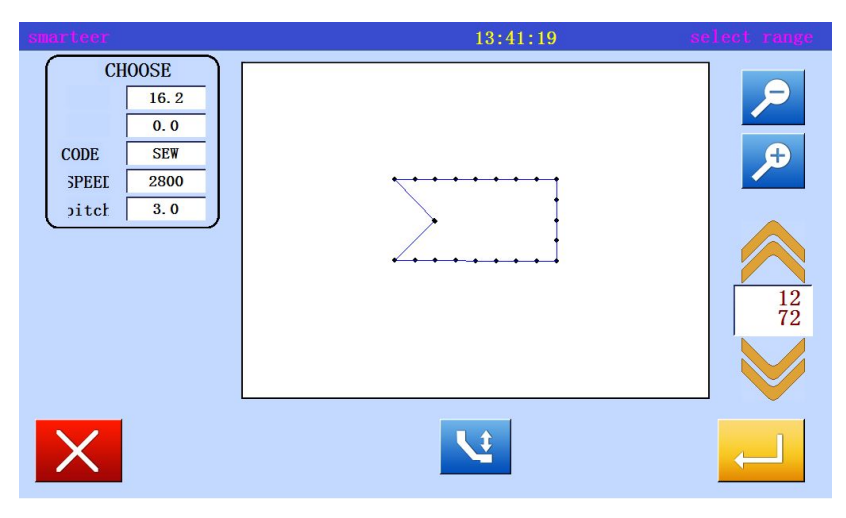

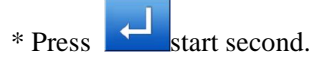

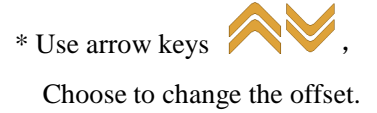

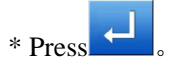

15:39:20 DIR 2 3 1 R 4 5 6 ŃN 7 8 9 0 +⁄\_ Width 0.0 (0.0-20.0)

6. Setting and executing transformation mode

\* Selection direction. (right here,)

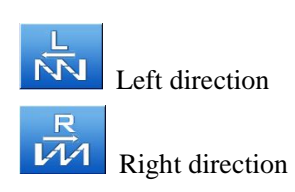

\* Input distance. (enter 9mm in this case,)

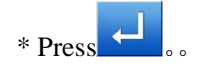

0

7, Complete second segment conversion

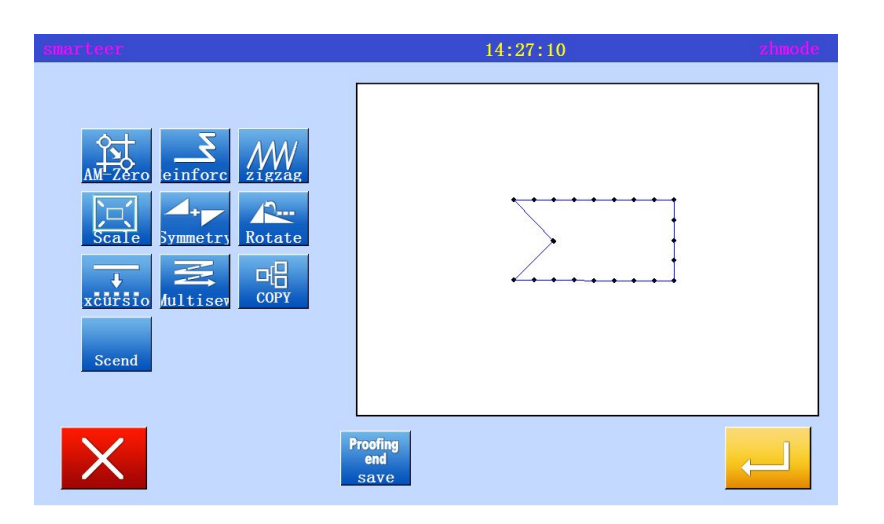

\*After converting the data, press

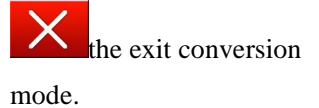

## (13) Multiple

[example] in the following types, the two designated ABCD into multiple sewing (transfer data specification), will be converted into ABC'D'EF, designated three times into reverse multiple sewing (transfer data mode).

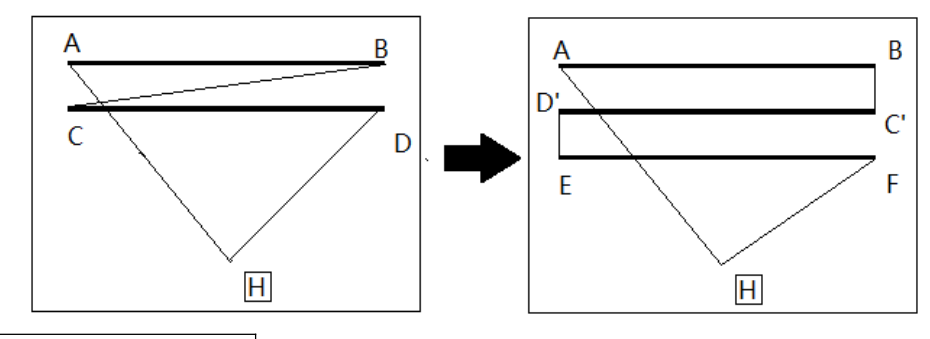

Operational details

1. Set multiple sewing

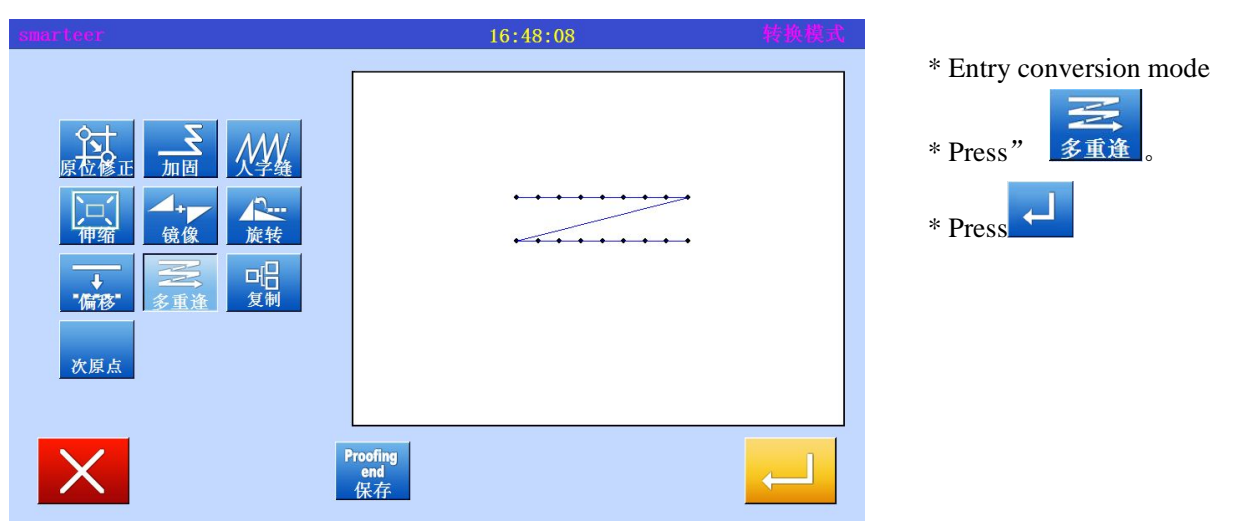

2. Setting mode, switching reinforcement

| smarteer                   | 10:48:12 | 选择范围         |
|----------------------------|----------|--------------|
| 开始点   X   Y   代码   速度   针距 |          |              |
| X                          | 1        | $\leftarrow$ |

\* If there are multiple settings,

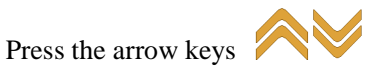

(there will be multiple settings appear), change the settings.

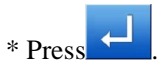

## 3. Set conversion mode

| smarteer                                     | 16:51:35 |     | 转换多重道    | £ |
|----------------------------------------------|----------|-----|----------|---|
| 顺逆缝 🐼 🔀 🧮                                    | 3        |     |          |   |
| 采样点 边线 中间点                                   | 1        | 2   | 3        |   |
| 方向 上, 一, 一, 一, 一, 一, 一, 一, 一, 一, 一, 一, 一, 一, | 4        | 5   | 6        |   |
|                                              |          | 8   | 9        |   |
| 次数 2 (2-50)                                  | 0        | +⁄_ | C        |   |
| 距离 5.0 (0.0-20.0)                            | ×        |     | <b>↓</b> |   |

4. Confirm conversion data

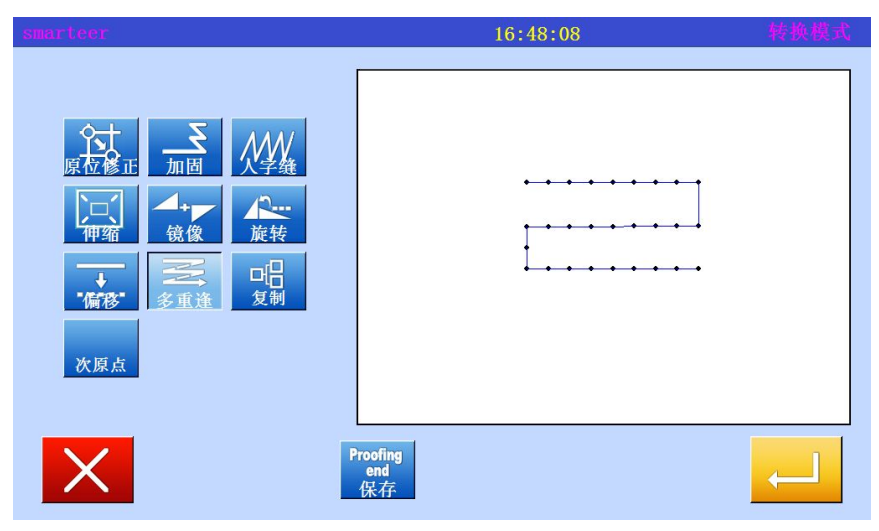

of sewing, direction, distance, and number of times Multiple (empty send connection) Multiple (Sewing connection) Reverse multiple (empty send connection) Reverse multiple (Sewing connection) In this case, select "Multiple (Sewing connection)"

\* Select and input multiple layers

\* Select the direction (in this case, select "right")

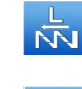

Left direction

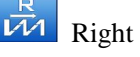

Right direction

\* Input range value (in this case, enter "10mm")

\* Number of input (in this case, enter "3")

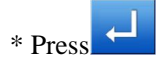

\* After converting the data, press

the exit conversion mode.